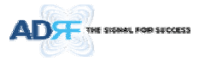

# ADX DAS HPR User Manual

Version 0.1

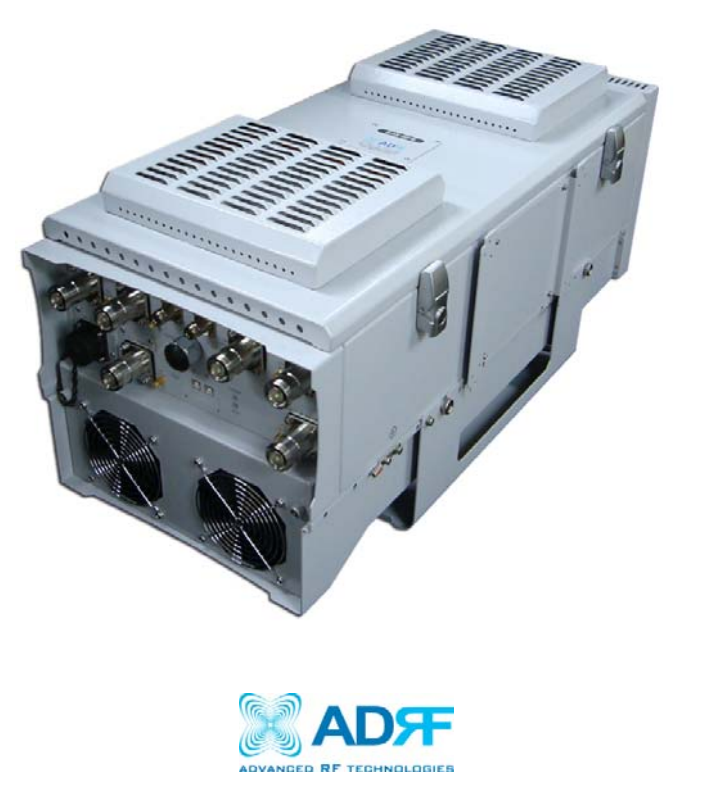

3116 West Vanowen St. Burbank, CA 91505 Tel: 818-840-8131 Fax: 818-840-8138

www.adrftech.com

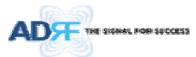

Information in this document is subject to change without notice.

Advanced RF Technologies, Inc. 1996-2015. All rights reserved.

• Please send comments to:

| fo@adrftech.com |
|-----------------|
| (818) 840-8131  |
| (800) 313-9345  |
| (818) 840-8138  |
|                 |

• Address:

Advanced RF Technologies, Inc. Attention: Technical Publications Department 3116 Vanowen St. Burbank, CA 91505 USA www.adrftech.com

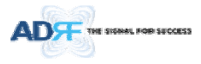

# **Revision History**

| Version | Author | Descriptions    | Date     |
|---------|--------|-----------------|----------|
| 0.1     | ССК    | Initial Release | 05/13/15 |
|         |        |                 |          |
|         |        |                 |          |
|         |        |                 |          |
|         |        |                 |          |
|         |        |                 |          |
|         |        |                 |          |
|         |        |                 |          |
|         |        |                 |          |
|         |        |                 |          |
|         |        |                 |          |

# **Change List**

| Version | Change list | Contents |
|---------|-------------|----------|
|         |             |          |
|         |             |          |
|         |             |          |
|         |             |          |

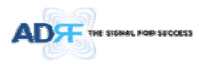

# **Table of Contents**

| 1. | Introduction.                                                                                                    |                                                                                                    | 14                                                                                                    |
|----|----------------------------------------------------------------------------------------------------|----------------------------------------------------------------------------------------------------|----------------------------------------------------------------------------------------------------|
|    | 1.1 Highlight                                                                                                    | S                                                                                                    | 14                                                                                                    |
|    | 1.2 Head End                                                                                                    | d Parts List                                                                                                    | 15                                                                                                    |
|    | 1.2.1 ADX                                                                                                    | -H-NMS-PKG Parts List                                                                                                    | 15                                                                                                    |
|    | 1.2.2 ADX                                                                                                    | -H-BCU Parts List                                                                                                    | 16                                                                                                    |
|    | 1.2.3 ADX                                                                                                    | -H-RFU Parts List                                                                                                    | 16                                                                                                    |
|    | 1.2.4 ADX                                                                                                    | -RACK-ODU Parts List                                                                                                    | 17                                                                                                    |
|    | 1.2.5 ADX                                                                                                    | -H-ODU4-X Parts List                                                                                                    | 17                                                                                                    |
|    | 1.2.6 ADX                                                                                                    | -H-ODU1-X Parts List                                                                                                    | 17                                                                                                    |
|    | 1.3 High Pow                                                                                                    | ver Remote Unit Parts List                                                                                                    | 18                                                                                                    |
|    | 1.3.1 ADX                                                                                                    | -R-xxx46/44.8/43M (HPR) Parts List                                                                                                    | 18                                                                                                    |
|    | 1.4 ADX DAS                                                                                                    | Quick View                                                                                                    | 19                                                                                                    |
|    | 1.4.1 HE C                                                                                                    | Quick View                                                                                                    | 19                                                                                                    |
|    | 1.4.3 RU 0                                                                                                    | Quick View                                                                                                    | 20                                                                                                    |
|    | 1.5 Warning                                                                                                    | s and Hazards                                                                                                    | 21                                                                                                    |
| 2. | ADX-DAS Con                                                                                                    | figuration                                                                                                    | 24                                                                                                    |
|    | 2.1 ADX DAS                                                                                                    | Topology                                                                                                    | 24                                                                                                    |
|    | 2.2 Configura                                                                                                    | ation                                                                                                    | 25                                                                                                    |
|    | 221 Cing                                                                                                    | le hand or multi-hand configuration (1~8 hands)                                                                                                    | 25                                                                                                    |
|    | 2.2.1 Sing                                                                                                    |                                                                                                    | 23                                                                                                    |
|    | 2.2.1 Sing<br>2.3 ADX-DAS                                                                                                    | Scalability                                                                                                    | 25                                                                                                    |
| 3. | 2.2.1 Sing<br>2.3 ADX-DAS<br>ADX Overview                                                                                                    | scalability                                                                                                    |                                                                                                    |
| 3. | 2.2.1 Sing<br>2.3 ADX-DAS<br>ADX Overview<br>3.1 Head End                                                                                                    | v Scalability                                                                                                    | 26<br>27<br>27                                                                                                    |
| 3. | 2.2.1 Sing<br>2.3 ADX-DAS<br>ADX Overview<br>3.1 Head End<br>3.1.1 NMS                                                                                                    | scalability                                                                                                    |                                                                                                    |
| 3. | 2.2.1 Sing<br>2.3 ADX-DAS<br>ADX Overview<br>3.1 Head End<br>3.1.1 NMS<br>3.1.1.1                                                                                                    | scalability                                                                                                    | 26<br>                                                                                                    |
| 3. | 2.2.1 Sing<br>2.3 ADX-DAS<br>ADX Overview<br>3.1 Head End<br>3.1.1 NMS<br>3.1.1.1<br>3.1.1.2                                                                                                    | s Scalability                                                                                                    | 23<br>26<br>27<br>27<br>27<br>28<br>28<br>28<br>28<br>29                                                                                                    |
| 3. | 2.2.1 Sing<br>2.3 ADX-DAS<br>ADX Overview<br>3.1 Head End<br>3.1.1 NMS<br>3.1.1.1<br>3.1.1.2<br>3.1.1.3                                                                                                    | Scalability                                                                                                    | 23<br>26<br>27<br>27<br>28<br>28<br>28<br>28<br>29<br>29                                                                                                    |
| 3. | 2.2.1 3 mg<br>2.3 ADX-DAS<br>ADX Overview<br>3.1 Head End<br>3.1.1 NMS<br>3.1.1.1<br>3.1.1.2<br>3.1.1.3<br>3.1.1.4                                                                                                    | Scalability                                                                                                    | 25<br>26<br>27<br>27<br>28<br>28<br>28<br>29<br>29<br>29<br>29<br>29                                                                                           |
| 3. | 2.2.1 3mg<br>2.3 ADX-DAS<br>ADX Overview<br>3.1 Head End<br>3.1.1 NMS<br>3.1.1.1<br>3.1.1.2<br>3.1.1.3<br>3.1.1.4<br>3.1.2 RFU                                                                                                | s Scalability                                                                                                    | 23<br>26<br>27<br>27<br>28<br>28<br>28<br>29<br>29<br>29<br>29<br>29<br>29<br>30                                                                               |
| 3. | 2.2.1 Sing<br>2.3 ADX-DAS<br>ADX Overview<br>3.1 Head End<br>3.1.1 NMS<br>3.1.1.1<br>3.1.1.2<br>3.1.1.3<br>3.1.1.4<br>3.1.2 RFU<br>3.1.2.1                                                                                    | Scalability                                                                                                    | 23<br>26<br>27<br>27<br>28<br>28<br>28<br>28<br>29<br>29<br>29<br>29<br>29<br>29<br>30<br>30                                                                   |
| 3. | 2.2.1 3mg<br>2.3 ADX-DAS<br>ADX Overview<br>3.1 Head End<br>3.1.1 NMS<br>3.1.1.1<br>3.1.1.2<br>3.1.1.3<br>3.1.1.4<br>3.1.2 RFU<br>3.1.2.1<br>3.1.2.2                                                                          | <ul> <li>Scalability</li> <li>Scalability</li> <li></li></ul> | 26<br>                                                                                                    |
| 3. | 2.2.1 Sing<br>2.3 ADX-DAS<br>ADX Overview<br>3.1 Head End<br>3.1.1 NMS<br>3.1.1.1<br>3.1.1.2<br>3.1.1.3<br>3.1.1.4<br>3.1.2 RFU<br>3.1.2.1<br>3.1.2.2<br>3.1.2.3                                                              | s Scalability                                                                                                    | 25<br>26<br>27<br>27<br>28<br>28<br>28<br>29<br>29<br>29<br>29<br>29<br>29<br>30<br>30<br>30<br>31<br>31                                                       |
| 3. | 2.2.1 Sing<br>2.3 ADX-DAS<br>ADX Overview<br>3.1 Head End<br>3.1.1 NMS<br>3.1.1.1<br>3.1.1.2<br>3.1.1.3<br>3.1.1.4<br>3.1.2 RFU<br>3.1.2.1<br>3.1.2.1<br>3.1.2.2<br>3.1.2.3<br>3.1.3 Char                                     | <ul> <li>Scalability</li> <li>Scalability</li> <li></li></ul> | 29<br>29<br>29<br>29<br>29<br>29<br>29<br>30<br>30<br>31<br>31<br>31                                                                                           |
| 3. | 2.2.1 Sing<br>2.3 ADX-DAS<br>ADX Overview<br>3.1 Head End<br>3.1.1 NMS<br>3.1.1.1<br>3.1.1.2<br>3.1.1.3<br>3.1.1.4<br>3.1.2 RFU<br>3.1.2.1<br>3.1.2.2<br>3.1.2.3<br>3.1.3 Char<br>3.1.3.1                                     | <ul> <li>Scalability</li> <li>Scalability</li> <li></li></ul> | 29<br>29<br>29<br>29<br>29<br>29<br>29<br>30<br>30<br>30<br>31<br>31<br>31<br>31                                                                               |
| 3. | 2.2.1 Sing<br>2.3 ADX-DAS<br>ADX Overview<br>3.1 Head End<br>3.1.1 NMS<br>3.1.1.1<br>3.1.1.2<br>3.1.1.3<br>3.1.1.4<br>3.1.2 RFU<br>3.1.2.1<br>3.1.2.2<br>3.1.2.3<br>3.1.3 Chai<br>3.1.3.1<br>3.1.4 Opti                       | <ul> <li>Scalability</li> <li>Scalability</li> <li>Scalability</li> <li>V</li> <li>Scalability</li> <li>V</li> <li>Scalability</li> <li>V</li> <li>Scalability</li> <li>Scalability</li> <li>Scalabili</li></ul> | 29<br>29<br>29<br>29<br>29<br>29<br>29<br>30<br>30<br>30<br>31<br>31<br>31<br>31<br>31<br>31<br>32                                                             |
| 3. | 2.2.1 Sing<br>2.3 ADX-DAS<br>ADX Overview<br>3.1 Head End<br>3.1.1 NMS<br>3.1.1.1<br>3.1.1.2<br>3.1.1.3<br>3.1.1.4<br>3.1.2 RFU<br>3.1.2.1<br>3.1.2.2<br>3.1.2.3<br>3.1.3 Chan<br>3.1.3.1<br>3.1.4 Opti<br>3.1.4.1            | <ul> <li>Scalability</li> <li>Scalability</li> <li>S (Network Management System)</li> <li>LEDs</li> <li>Ethernet Port</li> <li>Host/Remote Switch</li> <li>HE View/RU View Switch</li> <li>(ADX-H-RFU-x)</li> <li>LEDs</li> <li>RF Ports</li> <li>Communication Port</li> <li>nnel Combiner (ADX-H-CHC)</li> <li>RF ports</li> <li>c Unit (ADX-RACK-ODU, ADX-H-ODU4/ADX-H-ODU1)</li> <li>LEDs</li> </ul>                                                                                                    | 25<br>26<br>27<br>27<br>28<br>28<br>28<br>29<br>29<br>29<br>29<br>29<br>30<br>30<br>30<br>31<br>31<br>31<br>31<br>31<br>31<br>31<br>32<br>32                   |
| 3. | 2.2.1 Sing<br>2.3 ADX-DAS<br>ADX Overview<br>3.1 Head End<br>3.1.1 NMS<br>3.1.1.1<br>3.1.1.2<br>3.1.1.3<br>3.1.1.4<br>3.1.2 RFU<br>3.1.2.1<br>3.1.2.2<br>3.1.2.3<br>3.1.3 Chai<br>3.1.3.1<br>3.1.4 Opti<br>3.1.4.1<br>3.1.4.2 | <ul> <li>Scalability</li> <li>Scalability</li> <li></li></ul> | 25<br>26<br>27<br>27<br>28<br>28<br>29<br>29<br>29<br>29<br>29<br>29<br>30<br>30<br>30<br>30<br>31<br>31<br>31<br>31<br>31<br>31<br>31<br>31<br>32<br>32<br>32 |

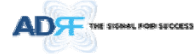

|    | 3.1.4.4 Communication Port                     |                                    |
|----|------------------------------------------------|------------------------------------|
|    | 3.1.5 Power Supply Unit (ADX-H-PSU)            |                                    |
|    | 3.1.5.1 LEDs                                   |                                    |
|    | 3.1.5.2 AC Input On/Off Switch, AC Input Po    | rt and AC Input Selection Switch34 |
|    | 3.1.5.3 Battery Backup Port, Battery Install   | Port and Battery Backup Switch34   |
|    | 3.1.6 Optional Band Combiner Unit (ADX-H-BCU   | -x)35                              |
|    | 3.1.6.1 LEDs                                   |                                    |
|    | 3.1.6.2 RF Ports                               |                                    |
|    | 3.1.6.3 Communication Port                     |                                    |
|    | 3.2 HPR                                        |                                    |
|    | 3.2.1 Port                                     |                                    |
|    | 3.2.1.1 RF Port                                |                                    |
|    | 3.2.1.1.1 Antenna server port (DIN type)       |                                    |
|    | 3.2.1.1.2 Extension Filter port (N type)       |                                    |
|    | 3.2.1.2 Optic port                             |                                    |
|    | 3.2.1.3 GUI, RS 485 port                       |                                    |
|    | 3.2.2 LEDs                                     |                                    |
|    | 3.2.3 AC On/Off Switch, AC Port                |                                    |
|    | 3.2.4 DC On/Off Switch, DC Port                |                                    |
| 4. | 4. Cable Connection                            |                                    |
|    | 4.1 Head End Connection Diagrams               | 41                                 |
|    | 4.1.1 Front/Rear Head End Connection View wit  | h Optional BCU unit41              |
|    | 4.1.2 Rear Head End Connection View with (4) A | DX-RACK-ODU units42                |
|    | 4.2 High Power Remote Unit Connection Diagrams |                                    |
| 5. | 5. Mounting method                             |                                    |
|    | 5.1 Head End                                   |                                    |
|    | 5.1.1 Rack Mount                               |                                    |
|    | 5.1.2 Wall Mount                               |                                    |
|    | 5.2 HPR                                        |                                    |
| 6  | 6 Installation                                 | 40                                 |
| 0. | 6.1 Pre-Installation Inspection                | 46                                 |
|    | 6.2 ADX DAS Installation Procedure             |                                    |
|    | 6.2.1 HE Installation Procedure                |                                    |
|    | 6.2.1.1 Installing a ADX DAS HE in a rack      |                                    |
|    | 6.2.1.2 Wall mounting the ADX DAS HE           |                                    |
|    | 6.2.2 RU Installation Procedure                | 51                                 |
|    | 6.3 Grounding                                  | 53                                 |
|    | 6.4 Optic Port Cleaning                        |                                    |
|    |                                                |                                    |

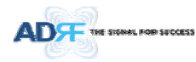

| 7. | Commis  | issioning                                         | 55 |
|----|---------|---------------------------------------------------|----|
|    | 7.1 Pre | e-Commissioning Check                             | 55 |
|    | 7.1.1   | Verify cable connections                          | 55 |
|    | 7.1.2   | 2 Connect to the Web-GUI                          | 55 |
|    | 7.1.3   | B Check Navigation Tree Status                    | 56 |
|    | 7.1.4   | Set Location Info, Installer Info and Date & Time | 56 |
|    | 7.1.5   | Verify Navigation Tree Links                      | 56 |
|    | 7.1.6   | BOM Comparison & Check Band Configuration         | 57 |
|    | 7.1.7   | / Lock current navigation tree                    | 57 |
|    | 7.2 Co  | mmissioning                                       | 58 |
|    | 7.2.1   | Optic Commissioning                               | 58 |
|    | 7.2     | 2.1.1 How to compensate the optic loss            | 58 |
|    | 7.2.2   | HE Commissioning                                  | 60 |
|    | 7.      | 2.2.1 Composite power                             | 60 |
|    | 7.2.3   | B HPR Commissioning                               | 66 |
|    | 7.3 DA  | AS Install Verification                           | 67 |
|    | 7.3.1   | Setting SNMP & Remote IP                          | 67 |
|    | 7.3.2   | 2 Verification through Web based GUI              | 67 |
|    | 7.3.3   | B UL noise power detection                        | 67 |
| 8. | Web-G   | UI                                                | 68 |
|    | 8.1 We  | eb-GUI Setup                                      | 68 |
|    | 8.1.1   | DAS system/PC Connection Using Web-GUI            | 68 |
|    | 8.2 Ad  | Iministrator/User Mode                            | 69 |
|    | 8.2.1   |                                                   | 69 |
|    | 8       | 2.1.1 Navigation tree Lock/Unlock                 | 69 |
|    | 8.2     | 2.1.2 Navigation Tree                             | 69 |
|    | 8.2     | 2.1.3 Power Status                                | 70 |
|    | 8.2     | 2.1.4 Commissioning Status                        | 70 |
|    | 8.2     | 2.1.5 Information                                 | 70 |
|    | 8.2.2   | 2 Status Tab                                      | 71 |
|    | 8.2     | 2.2.1 Status – NMS                                | 71 |
|    | 8.2     | 2.2.2 Status – BCU                                | 74 |
|    | 8.2     | 2.2.3 Status – RFU                                | 76 |
|    | 8.2     | 2.2.4 Status – ODU                                | 78 |
|    | 8.2     | 2.2.5 Status – RU Hub                             | 81 |
|    | 8.2     | 2.2.6 Status – Remote module                      | 82 |
|    | 8.2.3   | 3 Control Tab                                     | 85 |
|    | 8.2     | 2.3.1 Control – NMS                               | 85 |
|    |         |                                                   |    |

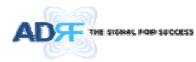

9.

|     | 8.2.3.2        | Control – BCU                                        | 86  |
|-----|----------------|------------------------------------------------------|-----|
|     | 8.2.3.3        | Control – RFU                                        | 87  |
|     | 8.2.3.4        | Control – ODU                                        | 91  |
|     | 8.2.3.5        | Control – RH Hub                                     | 92  |
|     | 8.2.3.6        | Control – Remote Module (Master or Slave RU)         | 93  |
|     | 8.2.4 Insta    | II Tab                                               | 96  |
|     | 8.2.4.1        | Install – NMS                                        | 96  |
|     | 8.2.4.2        | Install – BCU                                        | 99  |
|     | 8.2.4.3        | Install – RFU                                        |     |
|     | 8.2.4.4        | Install – ODU                                        |     |
|     | 8.2.4.5        | Install – HPR Hub                                    |     |
|     | 8.2.4.6        | Install – Remote Module (Master or Slave RU)         |     |
|     | 8.2.5 Syste    | m                                                    | 106 |
|     | 8.2.5.1        | System: Account                                      | 106 |
|     | 8.2.5.2        | System: Logs                                         |     |
|     | 8.2.5.3        | System: Update                                       |     |
|     | 8.2.5.4        | System: System Information                           |     |
|     | 8.2.5.5        | System: Backup/Restore                               |     |
|     | 8.2.5.6        | System: SNMP                                         | 112 |
|     | 8.2.5.7        | System: Closeout Package                             | 113 |
|     | 8.2.6 Help     |                                                      | 114 |
|     | 8.2.7 Logo     | ut                                                   | 114 |
|     | 8.3 Guest Mo   | de                                                   | 114 |
| 9.  | System-Wide    | Specification (to be connected to HE via Optic line) |     |
|     | 700LTE/CELL/S  | MR800 Specifications                                 | 115 |
|     | 2. PCS/AWS/BI  | RS Specifications                                    | 116 |
|     | 3. SMR900 Spe  | ecifications                                         | 117 |
|     | 4. WCS Specifi | cations                                              | 118 |
| 10. | Mechanical Dr  | rawing                                               | 119 |

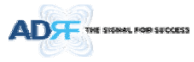

# Figures

| Figure 1-1<br>Figure 1-2 | ADX DAS HE Quick View                                                      | .19 |
|--------------------------|----------------------------------------------------------------------------|-----|
| Figure 2-1               | ADX DAS Block Diagram (4BANDS) 으르니채간피가 정이되어 이지 않습니                         | Γŀ  |
| Figure 2-2               |                                                                            | 24  |
| Figure 2-2               | ADX DAS Topology                                                           | 25  |
| Figure 2-5               |                                                                            | .2J |
| Figure 2-4               | ADX DAS 4bands configuration또 뉴민적일파가 영의되어 있지 않습니                           | -1- |
| Figure 3-1               | ADX H NMC Front View                                                       | .27 |
| Figure 3-2               |                                                                            | .20 |
| Figure 3-3               | NMIS LED                                                                   | 20  |
| Figure 3-5               | Host/Remote Switch                                                         | 29  |
| Figure 3-6               | HE View/RIT View Switch                                                    | 29  |
| Figure 3-7               | REL Front & Rear View                                                      | 30  |
| Figure 3-8               | REU LED                                                                    | 30  |
| Figure 3-9               | Communication Port (BELI)                                                  | .31 |
| Figure 3-10              | ADX-H-CHC Front & Rear View                                                | .31 |
| Figure 3-11              | ADX-RACK-ODU Front & Rear view                                             | .32 |
| Figure 3-12              | ADX-H-ODU4 and ADX-H-ODU1 Installed in ADX-RACK-ODU                        | .32 |
| Figure 3-13              | ADX-RACK-ODU LED                                                           | .32 |
| Figure 3-14              | ODU RF Ports                                                               | 32  |
| Figure 3-15              | ODU Optic Ports                                                            | .33 |
| Figure 3-16              | Communication Port (ODU)                                                   | .33 |
| Figure 3-17              | ADX-H-PSU Front & Rear View                                                | .33 |
| Figure 3-18              | HE PSU LED                                                                 | 34  |
| Figure 3-19              | HE PSU AC Input On/Off Switch, AC Input Port and AC Input Selection Switch | .34 |
| Figure 3-20              | Battery Backup Port, Battery Install Port and Battery Backup Switch        | 34  |
| Figure 3-21              | ADX-H-BCU Front & Rear View                                                | .35 |
| Figure 3-22              | BCU LED                                                                    | 35  |
| Figure 3-23              | Communication Port (BCU)                                                   | .36 |
| Figure 3-24              | ADX-HPR Single enclosure (bottom view)                                     | .36 |
| Figure 3-25              | Inner Optic port connection                                                | .37 |
| Figure 3-26              | Optic connection                                                           | .38 |
| Figure 3-27              | ADX-HPR 3bands GUI connection (Single enclosure)                           | .38 |
| Figure 3-28              | ADX-HPR 4bands GUI, RS 485 connection (2 enclosures) 오류! 책갈피가 정의되어 있지 않습니  | 다.  |
| Figure 3-29              | HPR LED                                                                    | 39  |
| Figure 3-30              | HPR AC Port                                                                | 39  |
| Figure 3-31              | HPR AC Switch                                                              | 39  |
| Figure 4-1               | HE Cable connection (1 ADX-RACK-ODU +1 BCU)                                | .42 |
| Figure 4-2               | HE Cable connection (4 ADX-RACK-ODUs)                                      | .43 |
| Figure 4-3               | ADX-HPR 3bands connection (Single enclosure)                               | .43 |
| Figure 4-4               | ADX-HPR 4bands connection (2 enclosures) 오류! 책갈피가 정의되어 있지 않습니              | 다.  |
| Figure 5-1               | HE Rack Mount (Front & Rear view)                                          | .44 |
| Figure 5-2               | HE Wall Mount (Top View)                                                   | .45 |
| Figure 5-3               | HPR Wall Mount                                                             | 46  |
| Figure 6-1               | ADX HE 19" Rack Mount Instructions                                         | .48 |
| Figure 6-2               | ADX HE Wall Mount Instructions                                             | .49 |
| Figure 6-3               | Wall Mount Instructions for ADX-HE added 10 Unit                           | .50 |
| Figure 6-4               | HPK Wall Wount Instructions                                                | .52 |

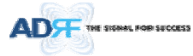

| Eiguro 6 E  | Ground Cable Connection (HE rear side)                          | БЭ       |
|-------------|-----------------------------------------------------------------|----------|
| Figure 6-5  | Ground Cable Connection (HDD dual side)                         |          |
| Figure 6-0  | Ontic Connector Cleaning (left) and Ontic Port Cleaning (right) |          |
| Figure 6-7  | SC/ADC Ontio Connector Dust Con                                 | 54       |
| Figure 0-8  | SC/APC Optic Connector Dust Cap                                 |          |
| Figure 7-1  | Logiii wiildow                                                  |          |
| Figure 7-2  | Navigation tree Lock/Uniock                                     | 56       |
| Figure 7-3  | Navigation tree                                                 | 56       |
| Figure 7-4  | ODU Install page                                                | 58       |
| Figure 7-5  | measured optic loss display                                     | 58       |
| Figure 7-6  | BCU Install Window                                              | 64       |
| Figure 7-7  | RFU Install Window                                              | 65       |
| Figure 7-8  | Remote Module Install Window                                    | 66       |
| Figure 8-1  | Login screen                                                    | 68       |
| Figure 8-2  | Navigation tree Lock/Unlock                                     | 69       |
| Figure 8-3  | Navigation tree                                                 | 69       |
| Figure 8-4  | ADX DAS General Information                                     | 70       |
| Figure 8-5  | Status - NMS                                                    | 71       |
| Figure 8-6  | System Summary                                                  | 71       |
| Figure 8-7  | System scan time, HE view/RU view                               | 72       |
| Figure 8-8  | HE alarm status                                                 | 72       |
| Figure 8-9  | HE Commissioning status                                         | 73       |
| Figure 8-10 | Status – BCU                                                    | 74       |
| Figure 8-11 | Status – BCU Band                                               | 74       |
| Figure 8-12 | Status – BCU Power & Atten                                      | 74       |
| Figure 8-13 | Status – BCU Power Ratio                                        | 75       |
| Figure 8-14 | Status – BCU Alarm                                              | 75       |
| Figure 8-15 | Status – RFU                                                    | 76       |
| Figure 8-16 | Status – RFU Band                                               | 76       |
| Figure 8-17 | Power & Gain Display (Admin)                                    | 76       |
| Figure 8-18 | Power & Gain Display (User)                                     | 77       |
| Figure 8-19 | Status - ODU                                                    |          |
| Figure 8-20 | Summary (Status – ODU)                                          |          |
| Figure 8-21 | BE Status (Status – ODU)                                        | 79       |
| Figure 8-22 | Ontic Status – ODU)                                             | 79       |
| Figure 8-23 | Ontic Attenuation (Status – ODU)                                | 80       |
| Figure 8-24 | Ontic Path Status (Status – ODU)                                | 80       |
| Figure 8-25 | Status - HPR Hub                                                | 00       |
| Figure 8-26 | BLI Alarm Status (Status - HDR Hub)                             | 01<br>81 |
| Figure 8-20 | RU Commissioning Status (Status - HDR Hub)                      | 01<br>81 |
| Figure 8-27 | Status – Pomoto Modulo                                          | 01       |
| Figure 8-28 | PCS Pand Information (Status – Pernote Module)                  | 02       |
| Figure 8-29 | Power & Gain (Admin)                                            | 05       |
| Figure 8-30 | Power & Cain (Admin)                                            | 05       |
| Figure 0-51 | Power & Gain (User)                                             | 05       |
| Figure 8-32 | Optic Power (Status – Master HPR Only)                          | 64       |
| Figure 8-33 |                                                                 | 65       |
| Figure 8-34 | HE System Deheat & Fastery Satting (Captrol - NIMS)             | ðጋ<br>ог |
| Figure 8-35 | TE System Report & Factory Setting (Control - NVIS)             |          |
| Figure 8-36 | INIVIS SYSTEM REDOUT & FACTORY SETTING (CONTROL – NIVIS)        | 85       |
| Figure 8-37 | Control - BCU                                                   | ðb       |
| Figure 8-38 | Control – BCU Manual A I I Control                              | 86       |
| Figure 8-39 | Control – BCU Reboot/Factory Setting                            | 87       |
| Figure 8-40 | Control – BCU Alarm Setting                                     | 87       |
| Figure 8-41 | Control - KFU                                                   | 87       |

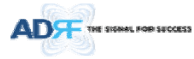

| Figure 0 42 | Constal Setting (Control - REU) (Admin)           | 00   |
|-------------|---------------------------------------------------|------|
| Figure 8-42 | General Setting (Control – RFU) (Authin)          | 00   |
| Figure 8-45 | Deheat & Factory Setting (Control – RFU)          | 00   |
| Figure 8-44 | Rebuil & Factory Setting (Control – RFU)          | 00   |
| Figure 8-45 | UL Noise Detection (Control – RFO)                | 00   |
| Figure 8-40 | OL NOISE DELECTION - PCS Danu                     | 89   |
| Figure 8-47 | Manual Attenuator Control Setting (Control – RFU) | 89   |
| Figure 8-48 | Alarm Threshold Setting (Control – RFU)           | 90   |
| Figure 8-49 |                                                   | 91   |
| Figure 8-50 | Optic Attenuation – ODU                           | 91   |
| Figure 8-51 | Reboot & factory Setting (Control – ODU)          | 92   |
| Figure 8-52 | Control – HPR Hub                                 | 92   |
| Figure 8-53 | Reboot & Factory Setting (Control – HPR Hub)      | 92   |
| Figure 8-54 | Control – Remote Module                           | 93   |
| Figure 8-55 | General Setting (Control - RU)                    | 93   |
| Figure 8-56 | Reboot & factory Setting (Control - RU)           | 94   |
| Figure 8-57 | Optic Setting (Control - RU)                      | 94   |
| Figure 8-58 | Manual Atten Control (Control - RU)               | 94   |
| Figure 8-59 | Alarm Setting (Control - RU)                      | 95   |
| Figure 8-60 | Install - NMS                                     | 96   |
| Figure 8-61 | HE Commissioning Status (Install – NMS)           | 96   |
| Figure 8-62 | SNMP (Install – NMS)                              | 97   |
| Figure 8-63 | Location Setting (Install – NMS)                  | 97   |
| Figure 8-64 | External Modem Box Setting (Install – NMS)        | 97   |
| Figure 8-65 | Description (Install – NMS)                       | 98   |
| Figure 8-66 | SNMP Agent False Alarm Test (Install – NMS)       | 98   |
| Figure 8-67 | Location Info / Installer Info (Install – NMS)    | 98   |
| Figure 8-68 | Date & Time Setting (Install – NMS)               | 99   |
| Figure 8-69 | Install – BCU                                     | 99   |
| Figure 8-70 | Install – BCU Commissioning                       | .100 |
| Figure 8-71 | Install – BCU Description                         | .100 |
| Figure 8-72 | Install - RFU                                     | .101 |
| Figure 8-73 | RFU Commissioning (Install – RFU)                 | .102 |
| Figure 8-74 | Description (Install – RFU)                       | .102 |
| Figure 8-75 | Install – ODU                                     | .102 |
| Figure 8-76 | Optic control (Control – ODU)                     | .103 |
| Figure 8-77 | Description (Install – ODU)                       | .103 |
| Figure 8-78 | Install-RU Hub                                    | .104 |
| Figure 8-79 | RU Commissioning Status (Install-RU Hub)          | .104 |
| Figure 8-80 | Description (Install-RU Hub)                      | .104 |
| Figure 8-81 | Install-Remote Module                             | .105 |
| Figure 8-82 | RU Output Commissioning (Install-RU)              | .105 |
| Figure 8-83 | Description (Install-Remote Module)               | .106 |
| Figure 8-84 | Account Management                                | .106 |
| Figure 8-85 | New Account                                       | .106 |
| Figure 8-86 | Change Password                                   | .107 |
| Figure 8-87 | Event Log                                         | .107 |
| Figure 8-88 | User Log                                          | .108 |
| Figure 8-89 | System update                                     | .108 |
| Figure 8-90 | Message after System update is complete           | .109 |
| Figure 8-91 | System Information                                | .109 |
| Figure 8-92 | System Notification                               | .110 |
| Figure 8-93 | Bill of material                                  | .110 |
| Figure 8-94 | Setting Backup (Before)                           | .111 |
| 0           | U                                                 |      |

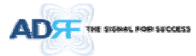

| Figure 8-95  | Setting Backup (After)                         | 111 |
|--------------|------------------------------------------------|-----|
| Figure 8-96  | Setting Restore                                | 112 |
| Figure 8-97  | SNMP V1/V2                                     | 112 |
| Figure 8-98  | SNMP V3                                        | 113 |
| Figure 8-99  | System- Closeout Package                       | 113 |
| Figure 8-100 | System- Closeout Package after the file upload | 113 |
| Figure 8-101 | Help                                           | 114 |
| Figure 10-1  | HE Drawing                                     | 119 |
| Figure 10-2  | Master HPR Drawing                             | 120 |

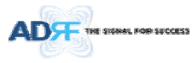

# **Tables**

| Table 1-1  | ADX-H-NMS Parts List                                                                                                    | 15       |
|------------|----------------------------------------------------------------------------------------------------|----------|
| Table 1-2  | ADX-H-BCU Parts List                                                                                                    | 16       |
| Table 1-3  | ADX-H-RFU Parts List                                                                                                    | 16       |
| Table 1-4  | ADX-RACK-ODU Parts List                                                                                                    | 17       |
| Table 1-5  | ADX-H-ODU4 Parts List                                                                                                    | 17       |
| Table 1-6  | ADX-H-ODU1 Parts List                                                                                                    | 17       |
| Table 1-7  | Main HPR Parts List                                                                                                    | 18       |
| Table 1-8  | Extended HPR Parts List  오류! 책갈피가 정의되어 있지 않습!                                                                                                    | 니다.      |
| Table 2-1  | ADX-DAS Scalability                                                                                                    | 26       |
| Table 3-1  | NMS LED Specifications                                                                                                    |          |
| Table 3-2  | RFU LED Specifications                                                                                                    |          |
| Table 3-3  | ODU LED Specifications                                                                                                    | 32       |
| Table 3-4  | HE PSULED Specifications                                                                                                    | 34       |
| Table 3-5  | BCULED Specifications                                                                                                    |          |
| Table 3-6  | Master HPR LED Specifications                                                                                                    | 39       |
| Table 7-1  | Ontic loss compensation table                                                                                                    | 59       |
| Table 7-2  | Back-off value for each technology due to traffic breathing                                                                                                    | 60       |
| Table 7-2  | Input signal conditions @HE BELL downlink input                                                                                                    | 61       |
| Table 7-3  | HE maximum downlink input level without 10dB attenuator                                                                                                    | 61       |
| Table 7-4  | HE downlink input signal conditions after adding 10dB attenuator to HE downlink input part                                                                                                    | 01<br>61 |
| Table 7-5  | HE maximum downlink input loval after adding 10dB attenuator to HE downlink input port                                                                                                    | 01<br>63 |
|            | Included and the second terms of the second second se | 62       |
| Table 7-7  | HE maximum downlink input lovel                                                                                                    | 02       |
| Table 7-8  | Terreted maximum input never                                                                                                    | 02       |
| Table 7-9  | Targeted maximum input power                                                                                                    | 62       |
| Table 7-10 | Maximum Output Power per carrier                                                                                                    | 63       |
| Table 8-1  | Account Information for Login                                                                                                    | 68       |
| Table 8-2  | Navigation tree                                                                                                    | 69       |
| Table 8-3  | Power Supply Status                                                                                                    | 70       |
| Table 8-4  |                                                                                                    | 70       |
| Table 8-5  | System Summary Description                                                                                                    | 72       |
| Table 8-6  | Description for HE Commissioning status                                                                                                    | 73       |
| Table 8-7  | Description for NMS alarm                                                                                                    | 73       |
| Table 8-8  | RFU Alarm Status                                                                                                    | 77       |
| Table 8-9  | Summary Description                                                                                                    | 79       |
| Table 8-10 | Description for optic path status                                                                                                    | 80       |
| Table 8-11 | Description for HPR Commissioning status                                                                                                    | 82       |
| Table 8-12 | Alarm Status (Status - HPR Hub)                                                                                                    | 82       |
| Table 8-13 | Operating Status (Status – Remote Module)                                                                                                    | 84       |
| Table 8-14 | Description for General Setting                                                                                                    | 88       |
| Table 8-15 | Description for Main Gain Control Setting (Control – RFU)                                                                                                    | 89       |
| Table 8-16 | Description for Alarm Threshold Setting (Control – RFU)                                                                                                    | 90       |
| Table 8-17 | Description for Optic Attenuation (Control – ODU)                                                                                                    | 92       |
| Table 8-18 | Description for General Setting (Control - RU)                                                                                                    | 93       |
| Table 8-19 | Description for Optic Setting (Control - RU)                                                                                                    | 94       |
| Table 8-20 | Description for Manual Atten Control (Control - RU)                                                                                                    | 95       |
| Table 8-21 | Description for HE Commissioning Status (Install – NMS)                                                                                                    | 96       |
| Table 8-22 | Description for Optic control (Control – ODU)                                                                                                    | .103     |
| Table 8-23 | Description for HPR Commissioning status                                                                                                    | .104     |
|            |                                                                                                    |          |

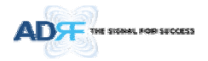

# Terms and Abbreviations

The following is a list of abbreviations and terms used throughout this document.

| Abbreviation/Term | Definition                                                                                                 |
|-------------------|----------------------------------------------------------------------------------------------------|
| AGC               | Automatic Gain Control                                                                                     |
| ALC               | Automatic Level Control                                                                                    |
| AROMS             | ADRF' Repeater Operation and Management System                                                             |
| BCU               | Band Combiner Unit                                                                                         |
| BTS               | Base Transceiver Station                                                                                   |
| CDMA              | Code Division Multiple Access                                                                              |
| СНС               | Channel combiner                                                                                           |
| CW                | Continuous Wave (un-modulated signal)                                                                      |
| DAS               | Distributed Antenna System                                                                                 |
| DL                | Downlink                                                                                                   |
| Downlink          | The path covered from the Base Transceiver Station (BTS) to the subscribers' service area via the repeater |
| HE                | Head End                                                                                                   |
| HPA               | High Power Amplifier                                                                                       |
| HW                | Hardware                                                                                                   |
| IF                | Intermediate Frequency                                                                                     |
| LNA               | Low Noise Amplifier                                                                                        |
| LTE               | Long Term Evolution                                                                                        |
| MS                | Mobile Station                                                                                             |
| NMS               | Network Management System                                                                                  |
| ODU               | Optic Distribution Unit which is located in ADX-RACK-ODU. An ADX-RACK-ODU has two ODUs.                    |
| OEU               | Optic Expansion Unit                                                                                       |
| PLL               | Phased Locked Loop                                                                                         |
| PSU               | Power Supply Unit                                                                                          |
| RF                | Radio Frequency                                                                                            |
| RFU               | RF Channel Unit                                                                                            |
| RU                | Remote Unit which is composed of master HPR and multiple slaves RU                                         |
| HPR               | High Power RU                                                                                              |
| Remote Module     | generic term for master HPR and Master RU, slave RU                                                        |
| SW                | Software                                                                                                   |
| UL                | Uplink                                                                                                    |
| Uplink            | The path covered from the subscribers' service area to the Base Transceiver Station (BTS) via the repeater |
| VSWR              | Voltage Standing Wave Ratio                                                                                |

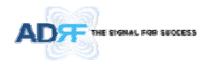

# 1. INTRODUCTION

**Up to (8) frequency bands in one body**: Currently the ADX supports 700 MHz (Lower A, Lower B, Lower C, and Upper C), 700MHz Public Safety & Upper D support, Cellular, PCS, SMR800/SMR900, AWS, WCS and BRS-TD LTE bands.

|     | ADX-HPR-7F43, ADX-HPR-C43, ADX-HPR-W, ADX-HPR-P46, ADX-HPR-A46, ADX-HPR-BT46                                                                                                    | <br>메모 [C1]: 표기 방법 검토 |
|-----|----------------------------------------------------------------------------------------------------|-----------------------|
|     |                                                                                                    | W43->W44.8->W 로 수정    |
| 1.1 | Highlights                                                                                                    |                       |
| •   | Modular Structure (HE)                                                                                                    |                       |
|     | <ul> <li>Supports multi bands service (700MHz, 700MHz PS, Cell, PCS, AWS, SMR800/SMR900, WCS, BRS-TD LTE, etc.) in one body</li> <li>Supports up to 8 RF units</li> </ul>                                                                        |                       |
| •   | Supports optional combining/balancing of multiple carriers' signals via BCU (Band Combiner Unit)                                                                                                    |                       |
| •   | Supports up to a of maximum of 8 High Power Remote Units                                                                                                    | <br>메모 [C2]: 수정       |
| •   | Up to <mark>6</mark> Band in HPR enclosure                                                                                                    | <br>메모[H3]·8->6 로 수정  |
| •   | 46/44.8/43dBm of downlink composite output power                                                                                                    |                       |
| •   | Requires only single strand of fiber per remote unit                                                                                                    |                       |
| •   | Operates with up to 5dBo optical loss (with ADX-H-ODU4, single mode), up to 10dBo optical loss possible(with ADX-H-ODU1, single mode)                                                                                                    |                       |
| •   | Supports SNMP v1, v2, v3 (get, set & traps)                                                                                                    |                       |
| •   | Web-based GUI Interface; No 3rd party GUI software required                                                                                                    |                       |
| •   | Web-GUI connectivity via DHCP in host mode                                                                                                    |                       |
| •   | Versatility and Usability: ADX gives total control to the user. Control parameters such as gain, output power, and alarm threshold can be changed using Web-GUI interface allowing the user to fine tune the system to the given RF environment. |                       |
| •   | Uplink noise measurement routine                                                                                                    |                       |
| •   | Support RU View mode, refer to section 3.1.1.4                                                                                                    |                       |
| •   | Incremental Automatic Shutdown/Resume Time: ADX gradually increases the time span between automatic shutdown and resume period before it permanently shuts itself down                                                                           |                       |

• Support ALC function to prevent ADX DAS from input overload or output overpower

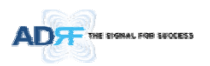

### 1.2 Head End Parts List

#### 1.2.1 ADX-H-NMS-PKG Parts List

#### Table 1-1 ADX-H-NMS Parts List Label Quantity Description ADX-H-NMS-PKG (Network Management System Package) А ADX-H-NMS 1 1 ADX-H-PSU (AC to DC Supply) ADX-H-CHC (Head End Channel Combiner) 1 AC Power Cord В 1 С 1 RJ-45 Crossover Cable D 1 Ground Cable Documentation CD (User Manual, Quick Start Guide and Troubleshooting Guide) Е 1 F 1 Wall Anchor Bolt Set G 28 SMA terminators н L-mounting Brace 1

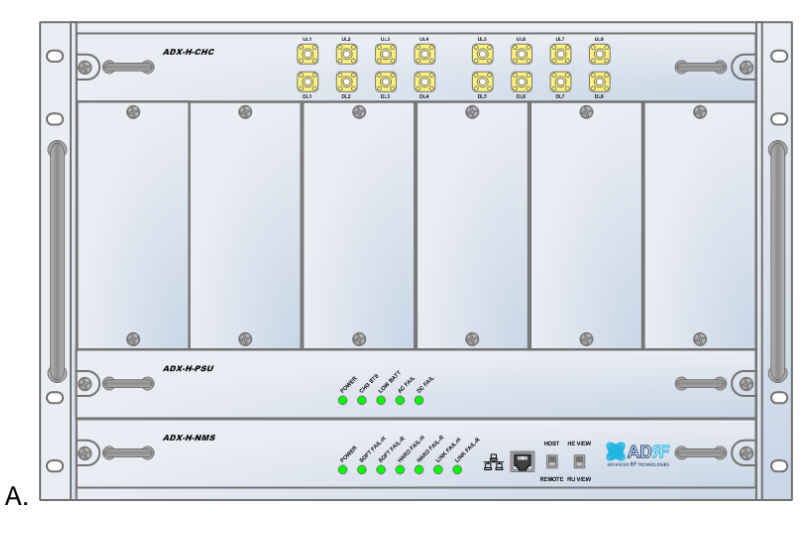

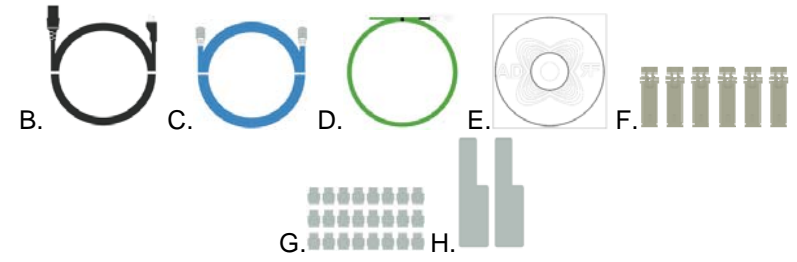

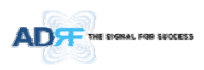

# 1.2.2 ADX-H-BCU Parts List

Table 1-2 ADX-H-BCU Parts List

| Label | Quantity | Description                     |
|-------|----------|---------------------------------|
| А     | 1        | ADX-H-BCU (Band Combiner Unit)  |
| В     | 6        | N-Type terminators              |
| С     | 2        | NM to NM RF Jumper Cables (3ft) |
| D     | 1        | Data/Power Cable                |
| E     | 2        | Chassis mounting brace          |

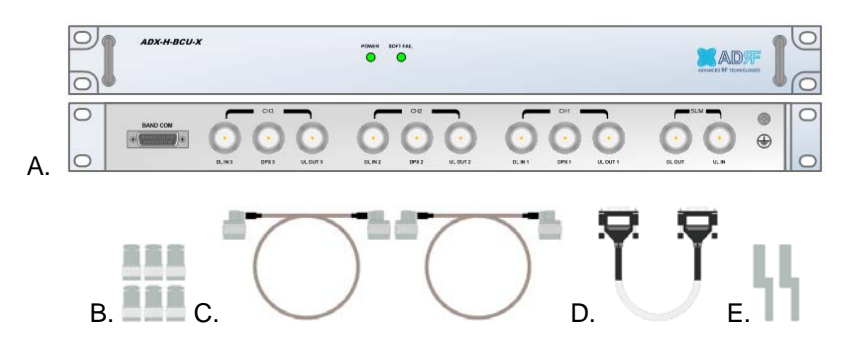

#### 1.2.3 ADX-H-RFU Parts List

### Table 1-3 ADX-H-RFU Parts List

| Label | Quantity | Description               |
|-------|----------|---------------------------|
| А     | 1        | ADX-H-RFU (RF Unit)       |
| В     | 2        | N-Type Terminators        |
| С     | 2        | SMA Male RF Jumper Cables |

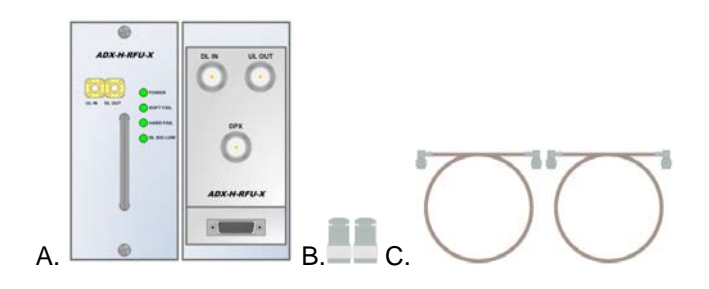

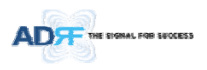

# 1.2.4 ADX-RACK-ODU Parts List

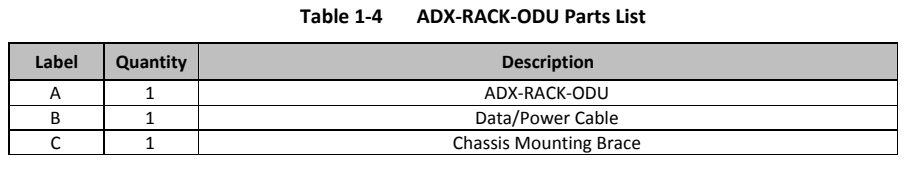

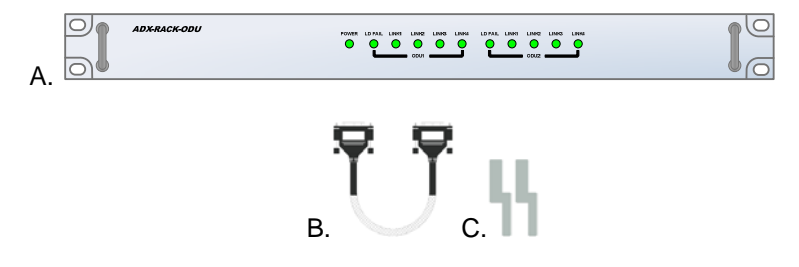

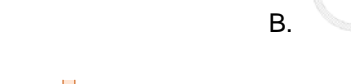

1.2.5 ADX-H-ODU4-X Parts List

#### Table 1-5 ADX-H-ODU4 Parts List

메모 [H4]: -X 추가

메모 [H5]: -X 추가

| Label | Quantity | Description                          |
|-------|----------|--------------------------------------|
| А     | 1        | ADX-H-ODU4 (4-port Optical Unit)     |
| В     | 2        | SMA-M Terminators                    |
| С     | 2        | SMA-M to SMA-M RF Jumper Cable (3ft) |

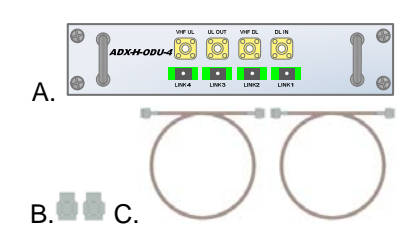

1.2.6 ADX-H-ODU1-X Parts List

# Table 1-6 ADX-H-ODU1 Parts List

| Label | Quantity | Description                          |
|-------|----------|--------------------------------------|
| А     | 1        | ADX-H-ODU1 (1-port Optical Unit)     |
| В     | 2        | SMA-M Terminators                    |
| С     | 2        | SMA-M to SMA-M RF Jumper Cable (3ft) |

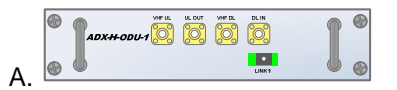

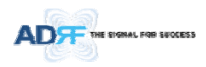

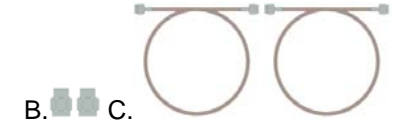

# 1.3 High Power Remote Unit Parts List

# 1.3.1 ADX-R-xxx46/44.8/43M (HPR) Parts List

### Table 1-7 HPR Parts List

| Label | Quantity | Description                     |
|-------|----------|---------------------------------|
| А     | 1        | ADX-R-xxx46/44.8/43M (Main HPR) |
| В     | 4        | N type-M terminators            |
| С     | 1        | USB Cable                       |
| D     | 1        | AC cable                        |
| E     | 1        | Ground cable                    |
| F     | 4        | Anchor Bolt                     |
| G     | 1        | Manual CD                       |
| Н     | 1        | Install guide                   |
| -     | 1        | Wall mount template             |

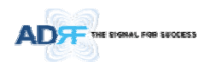

# 1.4 ADX DAS Quick View

#### 1.4.1 HE Quick View

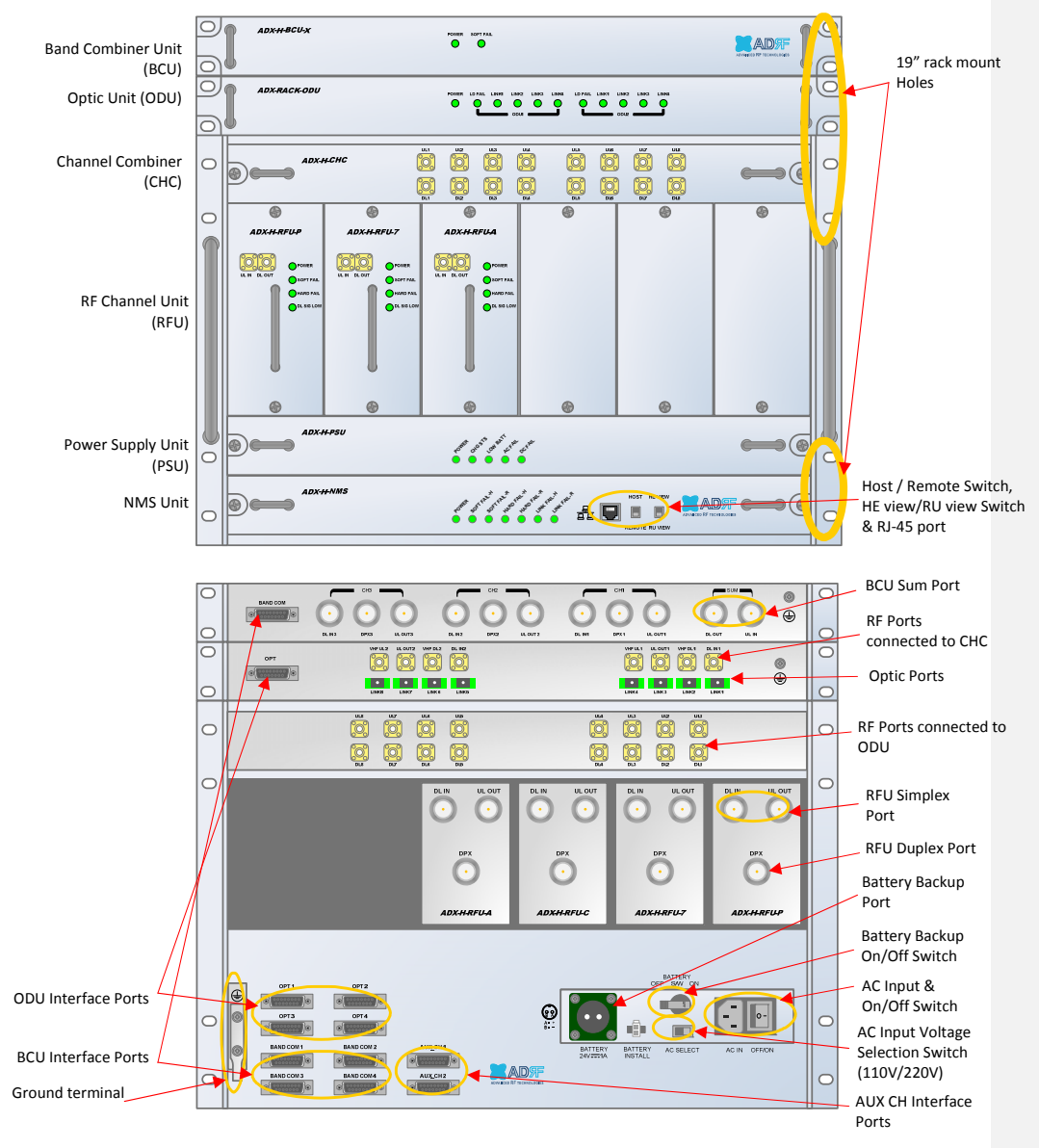

Figure 1-1 ADX DAS HE Quick View

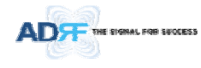

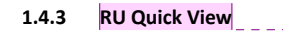

메모 [C6]: 사진 수정 필요

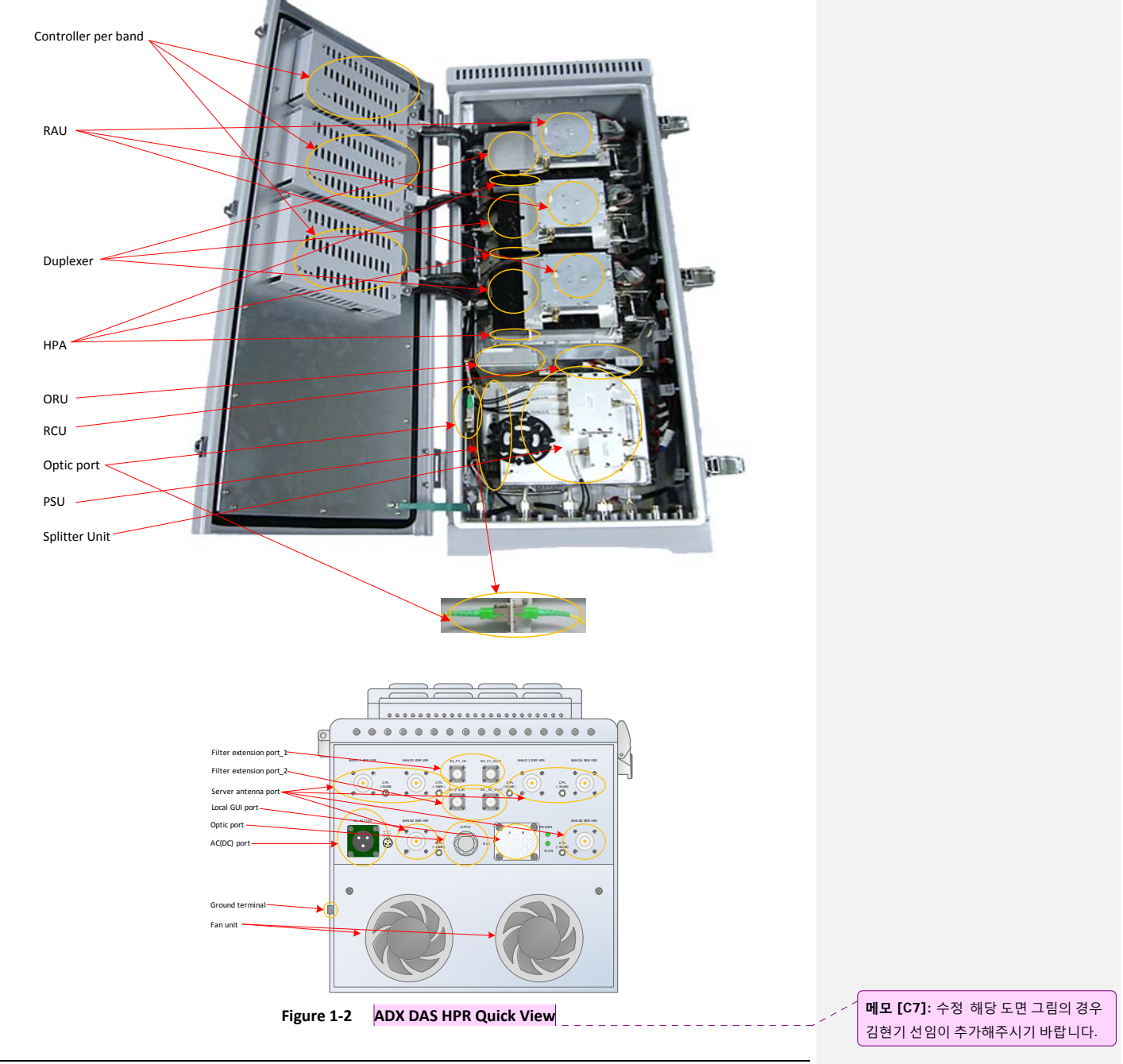

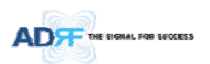

1.5 Warnings and Hazards

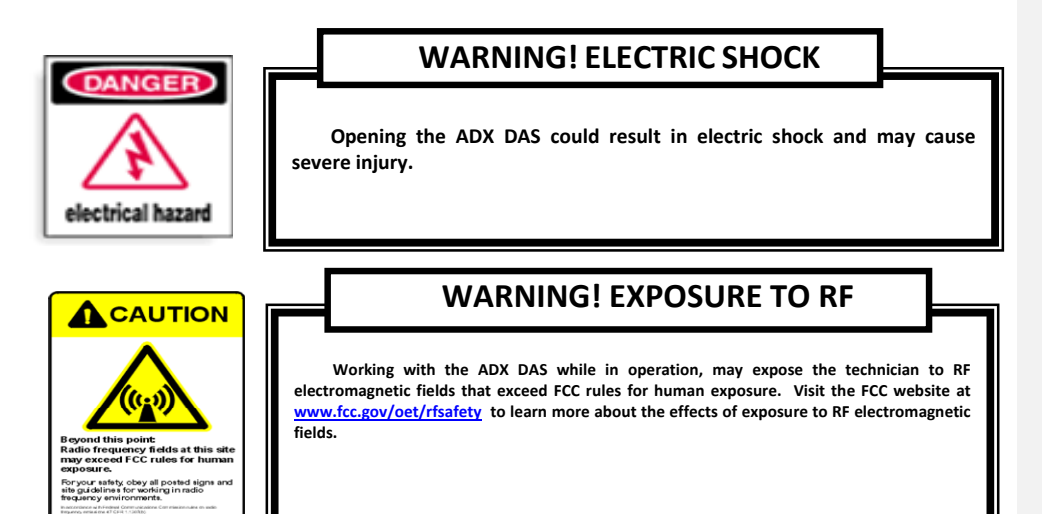

# **RF EXPOSURE & ANTENNA PLACEMENT Guidelines**

Actual separation distance is determined upon gain of antenna used. We recommend that the maximum antenna gain should not be exceed 2 dBi for 698-960 MHz and 3 dBi for 1710-2690 MHz. RF exposure compliance should be addressed at the time of licensing.

Antennas must be installed in accordance with FCC rule. The height of the antenna above average terrain (HAAT) is permitted over 1372m. For different gain antennas refer to the relevant rules.

# WARRANTY

Opening or tampering the ADX DAS will void all warranties.

Lithium Battery: CAUTION. RISK OF EXPLOSION IF BATTERY IS REPLACED BY INCORRECT TYPE. DISPOSE OF USED BATTERIES ACCORDING TO INSTRUCTIONS.

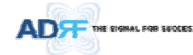

Ethernet Instructions: This equipment is for indoor use only. All cabling should be limited to inside the building.

# FCC Part 15 Class A

NOTE: This equipment has been tested and found to comply with the limits for a Class A digital device, pursuant to part 15 of the FCC Rules. These limits are designed to provide reasonable protection against harmful interference when the equipment is operated in a commercial environment. This equipment generates, uses, and can radiate radio frequency energy and, if not installed and used in accordance with the instruction manual, may cause harmful interference to radio communications. Operation of this equipment in a residential area is likely to cause harmful interference in which case the user will be required to correct the interference at their own expense.

# FCC Part 20

WANRNING. THIS is NOT a CONSUMER device. It is designed for installation by FCC LICENSEES and QUALIFIED INSTALLERS. You MUST have an FCC LICENSE or express consent of an FCC Licensee to operate this device. Unauthorized use may result in significant forfeiture penalties, including penalties in excess of \$100,000 for each continuing violation.

메모 [H8]: 추가 15/5/18

메모 [H9]: 추가 15/5/18

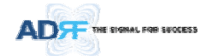

# Laser Safety

Fiber optic ports of the ADX DAS emit invisible laser radiation at the 1310, 1550nm wavelength window.

To avoid eye injury never look directly into the optical ports, patch cords or optical cables. Do not stare into beam or view directly with optical instruments. Always assume optical output is on.

Only technicians familiar with fiber optic safety practices and procedures should perform optical fiber connections and disconnections of the ADX DAS and the associated cables.

The ADX DAS complies with 21 CFR 1040.10 and 1040.11 except for deviations pursuant to laser notice No.50 (July26. 2001)@IEC 60825-1, Amendment2 (Jan. 2001).

# **Care of Fiber Optic Connectors**

Do not remove the protective covers on the fiber optic connectors until a connection is ready to be made. Do not leave connectors uncovered when not connected.

The tip of the fiber optic connectors should not come into contact with any object or dust.

Refer to the cleaning procedure for information on the cleaning of the fiber tip.

Use of unauthorized antennas, cables, and/or coupling devices not conforming with ERP/EIRP and/or indoor-only restrictions is prohibited.

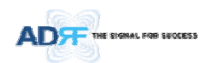

# 2. ADX-DAS CONFIGURATION

# 2.1 ADX DAS Topology

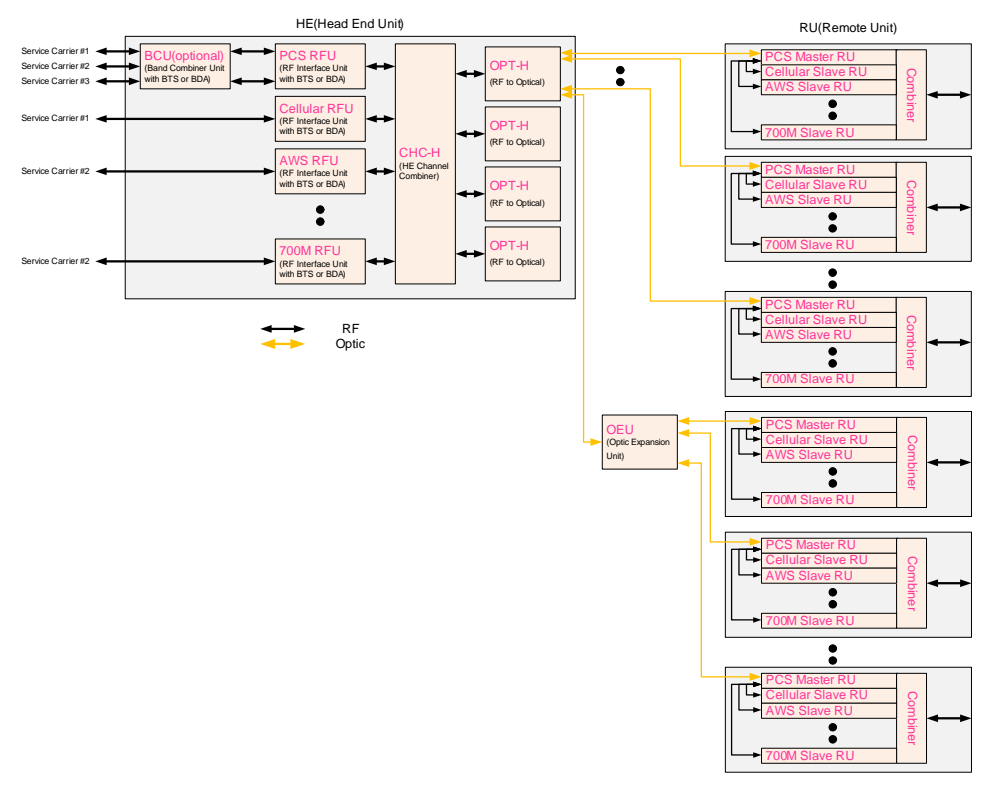

\_\_\_\_\_

\_ \_ \_ \_

Figure 2-1 ADX DAS Topology

Advanced RF Technologies, Inc.

**메모 [C10]:** Block Diagram 삭제(15.07.28) \_조찬기

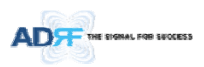

# 2.2 Configuration

# 2.2.1 Single band or multi-band configuration (1~8 bands)

메모 [C12]: 수정(CK) 700LTE . . . °( ... PCS ÷. ÷. 1 0.0 CELL BTS tillet **c** ////// AD ...

**메모 [C11]**: 수정

### Figure 2-2 ADX DAS 6bands Configuration

- HPR is composed of only Main HPR for 17<mark>6</mark> bands configuration In this case, HPR has two ORU. 메모 [H13]: 8->6 으로 수정함.
- \_

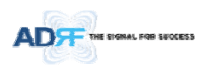

# 2.3 ADX-DAS Scalability

|           |                                 |                              | Table 2-1 ADX-DAS Scalability                                   | 1                                                                          |
|-----------|---------------------------------|------------------------------|-----------------------------------------------------------------|----------------------------------------------------------------------------|
| Unit      |                                 |                              | Scalability                                                     | Remarks                                                                    |
| S         | upporte                         | ed band                      | 700M, Cellular, AWS, PCS, SMR800/900,<br>PS700, WCS, BRS TD-LTE |                                                                            |
|           |                                 | RFU                          | Up to 8                                                         | up to 6: card type<br>7 <sup>th</sup> & 8 <sup>th</sup> RFU: 19" rack type |
|           |                                 | NMS                          | 1                                                               |                                                                            |
|           | Channel Combiner                |                              | 1                                                               |                                                                            |
| HE        |                                 | Optic Unit                   | Up to 4                                                         |                                                                            |
|           | Band Combiner Unit              |                              | Up to 4                                                         | To support multiple carriers                                               |
|           | Power Supply Unit<br>(AC or DC) |                              | 1                                                               | Capable of supplying power to 8 RFUs, 4<br>BCUs, 4 ODU racks and NMS.      |
|           | RU or HPR                       |                              | Up to 60                                                        |                                                                            |
| RU or HPR | OEU                             |                              | Up to 4                                                         |                                                                            |
|           | PSU<br>(RU)                     | Adaptor type                 | 1 per remote module                                             |                                                                            |
|           |                                 | 19" rack mount<br>(AC or DC) | 1                                                               | Capable of supplying power to <mark>6</mark> Remote<br>Modules             |

메모 [H14]: 8->6 으로 수정

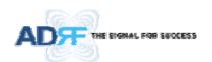

# 3. ADX OVERVIEW

#### 3.1 Head End

The head end unit must always be connected to the Base Station using a direct cabled connection. This system has not been approved for use with a wireless connection via server antenna to the base station.

Head end components include:

- ADX-H-NMS (Network Management System)
- ADX-H-CHC (Head End Channel Combiner)
- ADX-H-PSU (Head End Power Supply)
- Up to [4] ADX-H-BCU (Band Combiner Unit)
- Up to [8] ADX-H-RFU-x (RF Unit)
- Up to [4] ADX-RACK-ODU (Optical Unit)
- Specifications
  - Size: 19.0 x 14.6 x 12.2 inches (482 x 370 x 311 mm)
  - Weight: 83.7 lbs (38.0 Kg)@4 RFU, CHC-H, PSU and NMS
  - Power Consumption: 52W@4 RFU, 1 ADX-H-ODU4 and NMS, 28W@1 RFU, 1 ADX-H-ODU4 and NMS
  - Power Input: 110VAC or -48VDC(optional)
  - Supports the ADRF-BBU for external battery backup solution

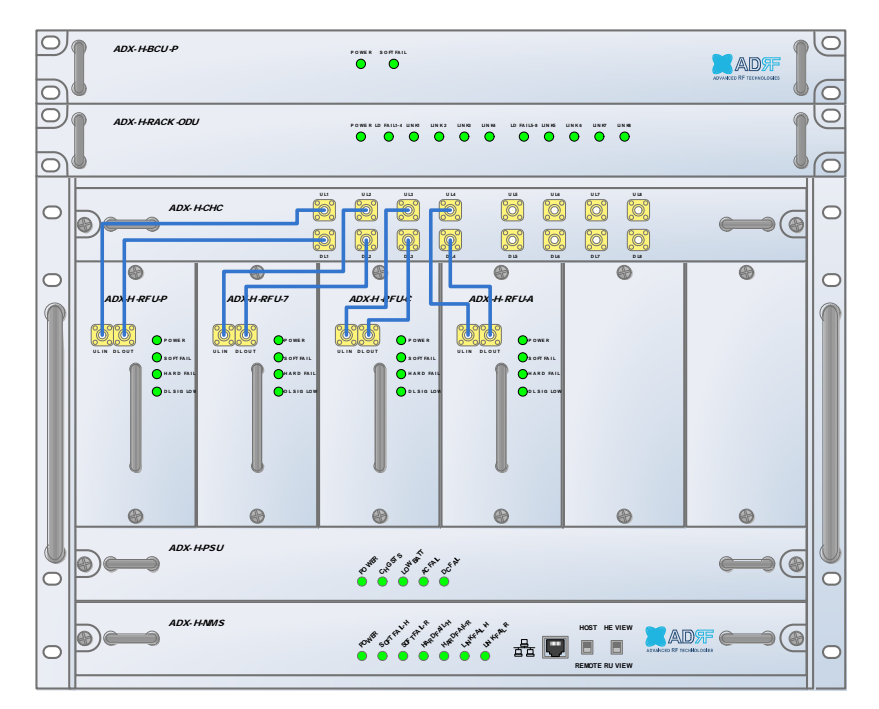

Figure 3-1 Head End Front View

**메모 [Y15]**: 추가 15/05/18

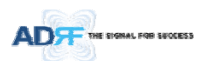

# 3.1.1 NMS (Network Management System)

#### • Functions and features

- Supports SNMP v1, v2, and v3 (get, set & trap) and web-based GUI Interface.
- Monitors alarms and status
- Provides control interfaces with all subordinate modules
- Provides overall DAS structure via the auto tree update function

• Spec

- Size: 19.0 x 12.1 x 1.7 inches
- Weight: 5.5 lbs

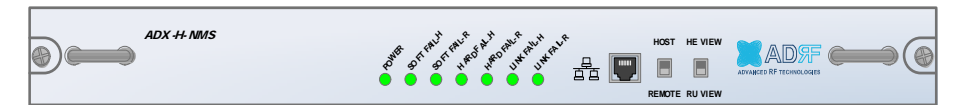

Figure 3-2 ADX-H-NMS Front View

#### 3.1.1.1 LEDs

NMS has LEDs on the front panel as shown in Figure 3-3.

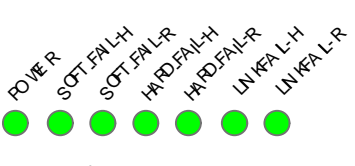

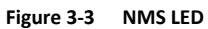

| Table 3-1 | NMS LED Specifications |
|-----------|------------------------|
|           | THE SPECIFICATIONS     |

| ADX DAS-NMS |              | Specifications                                    |
|-------------|--------------|---------------------------------------------------|
| Power       | Solid Green  | NMS power is ON                                   |
|             | OFF          | NMS power is OFF                                  |
| SOFT FAIL-H | Solid Yellow | HE Soft Fail alarm exists in the system           |
|             | Solid Green  | No HE Soft Fail alarms are present in the system  |
| SOFT FAIL-R | Solid Yellow | RU Soft Fail alarm exists in the system           |
|             | Solid Green  | No HPR Soft Fail alarms are present in the system |
| HARD FAIL-H | Solid Red    | HE Hard Fail alarm exists in the system           |
|             | Solid Green  | No HE Hard Fail alarms are present in the system  |
| HARD FAIL-R | Solid Red    | RU Hard Fail alarm exists in the system           |
|             | Solid Green  | No HPR Hard Fail alarms are present in the system |
| LINK FAIL-H | Solid Yellow | HE Link Fail alarm exists in the system           |
|             | Solid Green  | No HE Link Fail alarms are present in the system  |
| LINK FAIL-R | Solid Yellow | RU Link Fail alarm exists in the system           |
|             | Solid Green  | No HPR Link Fail alarms are present in the system |

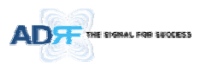

### 3.1.1.2 Ethernet Port

The Ethernet port can be used to communicate directly with the ADX DAS using a RJ-45 crossover cable or can also be used to connect the ADX DAS to an external modem box. **HOST HE VIEW** 

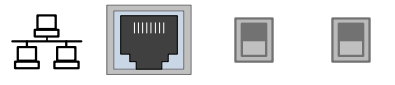

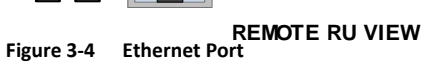

#### 3.1.1.3 Host/Remote Switch

The Host/Remote Switch allows the user to switch the default Repeater IP, Subnet Mask, and Gateway of the repeater to an alternative setup. These settings can be adjusted by logging into the ADX DAS in HOST mode and configuring the settings under the Modem Box Setting section under the Install Page of NMS.

Once the settings are set, flipping the switch to the REMOTE position will reboot NMS module with the new alternate settings. *Please note that when the NMS is set to the REMOTE position, DHCP is disabled and the NMS will not automatically assign an IP address to any device that connects directly to the NMS.* 

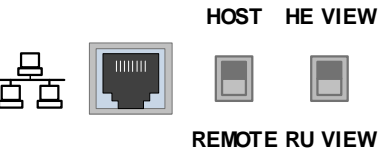

Figure 3-5 Host/Remote Switch

- Host IP: 192.168.63.1 (Fixed IP, unable to modify this IP address)
- Remote IP: 192.168.63.5 (Default IP, but can be modified in Host mode)

#### 3.1.1.4 HE View/RU View Switch

The HE View/RU View Switch allows the user to disable the periodic monitoring performed by the NMS. In the HE view mode, the NMS monitors the status of all subordinate units connected to NMS but when switched to HPR view the NMS does not monitor the subordinate units. HPR View mode will allow the user to go to a HPR and monitor/control the HE. If the NMS is set to the HE View mode and tries to connect to a HPR to monitor the HE, data collisions between the NMS and HPR may prevent the user from properly monitoring or configuring the HE when at the RU.

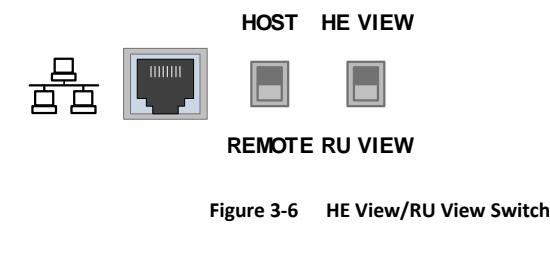

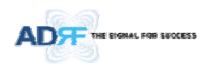

# 3.1.2 RFU (ADX-H-RFU-x)

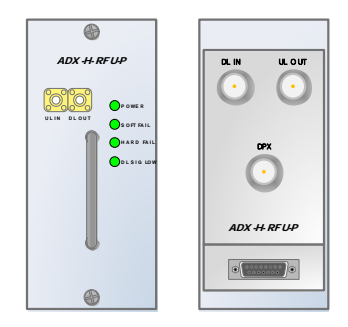

Figure 3-7 RFU Front & Rear View

- Functions and features
  - Provide RF interface with BTS
  - Each RFU has independent gain control and filtering
  - Modular type and hot swappable
  - Supports duplex port or simplex TX & RX ports
  - Easily support additional frequency bands by adding a single RFU
  - Reduces complexity and overall equipment size
- Specifications
  - Size: 12.8 x 6.2 x 2.8 inches
  - Weight: 7.3 lbs

# 3.1.2.1 LEDs

RFU has LEDs on the front panel as shown in Figure 3-8.

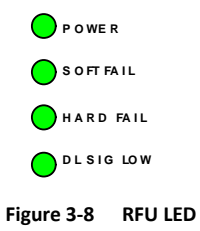

| ADX DAS-Module |              | Specifications                                                 |
|----------------|--------------|----------------------------------------------------------------|
| Power          | Solid Green  | Module power is ON.                                            |
|                | OFF          | Module power is OFF.                                           |
| Soft Fail      | Solid Yellow | Soft Fail alarm exists in the RFU.                             |
|                | Solid Green  | No Soft Fail alarms are present in the RFU.                    |
| Hard Fail      | Solid Red    | Hard Fail alarm exists in the RFU.                             |
|                | Solid Green  | No Hard Fail alarms are present in the RFU.                    |
| DL SIG LOW     | Solid Yellow | When DL input signal level is lower than the defined threshold |
|                |              | level. (default threshold value: -5dBm)                        |
|                | Solid Green  | When DL input signal level is upper than the defined threshold |
|                |              | level.                                                         |

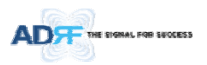

### 3.1.2.2 RF Ports

#### 3.1.2.2.1 DL IN/UL OUT & DPX ports

DL IN/UL OUT & DPX Ports (refer to Figure 3-7) are located at the back of RFU and can be connected directly to the BTS. The RFU can support incoming signal strength from 0 to 25dBm.

#### 3.1.2.2.2 DL OUT/UL IN

DL OUT/UL IN Ports (refer to Figure 3-7) are located at the front of the RFU and connect directly to the HE Channel Combiner (ADX-H-CHC).

#### 3.1.2.3 Communication Port

The ADX-H-NMS monitors and controls the RFU via this port. DC Power is also provided to the RFU via this port.

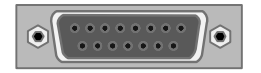

Figure 3-9 Communication Port (RFU)

# 3.1.3 Channel Combiner (ADX-H-CHC)

| ADX ++ CHC           |  |  |  |  |  | 6 |  |
|----------------------|--|--|--|--|--|---|--|
| 14<br>20<br>20<br>24 |  |  |  |  |  |   |  |

Figure 3-10 ADX-H-CHC Front & Rear View

- Functions & Features
  - Combines DL signals received from each RFU and feeds the combined signals to the ADX-RACK-ODU
  - Combines UL signals received from each HPR and feeds the combined signal to the ADX-H-RFU
     Supports up to 8 RFUs and (4) ADX-RACK-ODU
- Specifications
  - Size: 16.9 x 12.9 x 1.7 inches
  - Weight: 11.0 lbs

### 3.1.3.1 RF ports

#### 3.1.3.1.1 RF ports at the front panel (DL 1 to DL 8, UL 1 to UL 8)

DL 1(to DL 8) & UL 1(to UL 8) RF ports are connected to DL OUT/UL IN Ports at the front panel of RFU.

- Receive the downlink signal from each RFU
- Split the uplink signal received from ODU to each RFU

# 3.1.3.1.2 RF ports at the back panel (DL 1 to DL 8, UL 1 to UL 8)

DL 1(to DL 8) & UL 1(to UL 8) RF ports are connected to DL IN/UL OUT Ports at the back panel of ODU.

- Transfer the combined downlink signals to ODU
- Receive the uplink signal from ODU

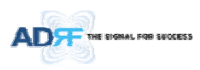

# 3.1.4 Optic Unit (ADX-RACK-ODU, ADX-H-ODU4/ADX-H-ODU1)

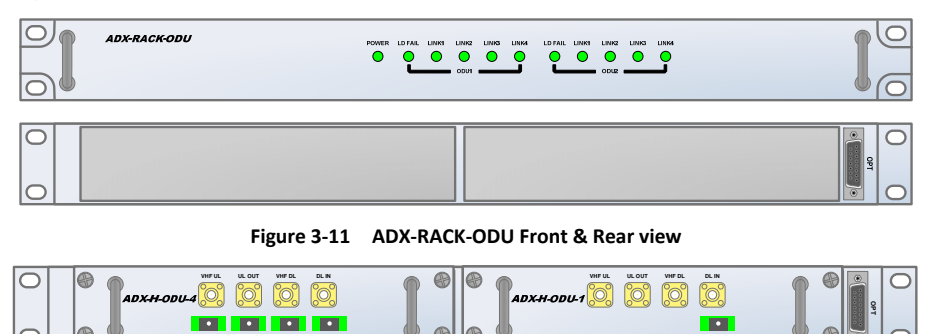

Figure 3-12 ADX-H-ODU4 and ADX-H-ODU1 Installed in ADX-RACK-ODU

- Functions & Features
  - Converts signal from RF to optic and transports signals up to a maximum of 10Km (optical 5dBo loss including optical connection loss).
  - ADX-H-ODU4-X can supports up to (4) Main HPRs and up to 5dBo optical loss.
  - ADX-H-ODU1-X can supports up to 10dBo optical loss.
  - Minimizes the number of optic fiber cable need by transporting multi band signals over a single strand of fiber using WDM technology.

| 메모 [H16]: -X 추가 |  |
|-----------------|--|
| 메모 [H17]: -X 추가 |  |

### • Spec

- Size: 19.0 x 12.9 x 1.7 inches (482 x 327 x 44 mm)
- Weight: 13.2 lbs (6.0 kg)

#### 3.1.4.1 LEDs

The ADX-RACK-ODU has the following LEDs on the front panel as shown in Figure 3-13.

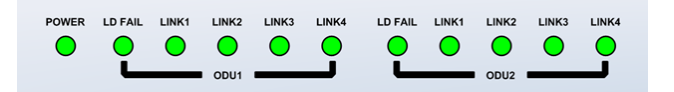

#### Figure 3-13 ADX-RACK-ODU LED

#### Table 3-3 ODU LED Specifications

| ADX DA         | S-Module     | Specifications                         |
|----------------|--------------|----------------------------------------|
| Power          | Solid Green  | Module power is ON                     |
|                | OFF          | Module power is OFF                    |
| LD FAIL        | OFF          | ODU is not installed                   |
|                | Solid Yellow | LD Fail alarm exists in the ODU        |
|                | Solid Green  | No LD Fail alarm is present in the ODU |
| LINK1 to LINK4 | Solid Yellow | PD Fail alarm exists                   |
|                | Solid Green  | No PD Fail alarm is present            |

3.1.4.2 RF Ports

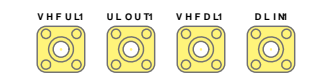

#### Figure 3-14 ODU RF Ports

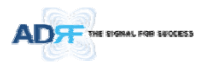

### 3.1.4.2.1 DL IN/UL OUT

The combined downlink signal received from ADX-H-CHC is transferred to the DL IN 1(or 2) at the back of ODU. The UL OUT port connects any of the ports on back of the ADX-H-CHC labeled UL 1  $\sim$ 8.

#### 3.1.4.2.2 VHF DL/VHF UL

VHF DL/UHF UL ports are used to support Public Safety in the VHF & UHF frequency bands. VHF/UHF signals for Public Safety bypass the ADX-H-CHC and connect directly to the VHF DL/UHF UL ports of the ADX-H-ODU.

## 3.1.4.3 Optic Ports

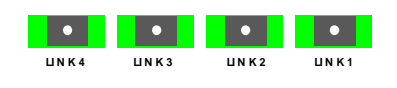

Figure 3-15 ODU Optic Ports

The ADX-H-ODU4 has (4) optic ports and can support up to (4) Main HPR's. Likewise, the ADX-H-ODU1 has (1) optic ports and can support up to (1) Main HPR.

#### 3.1.4.4 Communication Port

ADX-H-NMS monitors and controls the ADX-RACK-ODU via this port. DC power is provided from the ADX-H-PSU to the ADX-RACK-ODU via this port.

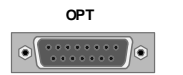

Figure 3-16 Communication Port (ODU)

#### 3.1.5 Power Supply Unit (ADX-H-PSU)

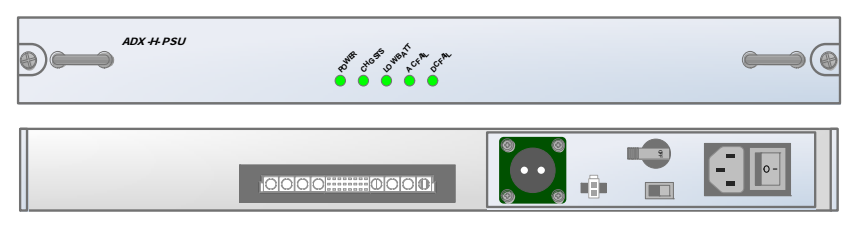

Figure 3-17 ADX-H-PSU Front & Rear View

- Functions & Features
  - Capable of supporting up to:
  - > (8) ADX-H-RFUs
  - > (4) ADX-H-BCU
  - > (4) ADX-H-ODU
  - > ADX-H-NMS
    - Support the ADRF-BBU for an external battery backup solution
- Specificaitons
  - Size: 16.9 x 13.1 x 1.7 inches
  - Weight: 7.7lbs
  - Power Input: 110V or 220VAC, selectable by switch
- 3.1.5.1 LEDs

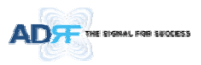

ADX-H-PSU has the following LEDs on the front panel as shown in Figure 3-18.

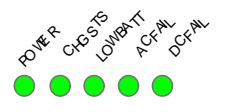

# Figure 3-18 HE PSU LED

## Table 3-4 HE PSU LED Specifications

| ADX D    | AS-Module      | Specifications                                      |
|----------|----------------|-----------------------------------------------------|
| Power    | Solid Green    | ADX-H-PSU power is ON                               |
|          | OFF            | ADX-H-PSU power is OFF                              |
| CHG STS  | Solid Yellow   | No AC power is available and ADRF-BBU is being used |
|          | Blinking Green | PSU is charging the ADRF-BBU                        |
|          | Solid Green    | ADRF-BBU is completely charged                      |
|          | OFF            | Battery is not connected                            |
| LOW BATT | Solid Yellow   | Low Battery alarm exist in the PSU                  |
|          | Solid Green    | No Low Battery alarm is present in the PSU          |
| AC FAIL  | Solid Yellow   | AC Fail alarm exists in the PSU                     |
|          | Solid Green    | No AC Fail alarm is present in the PSU              |
| DC FAIL  | Solid Yellow   | DC Fail alarm exists in the RFU                     |
|          | Solid Green    | No DC Fail alarms is present in the PSU             |

#### 3.1.5.2 AC Input On/Off Switch, AC Input Port and AC Input Selection Switch

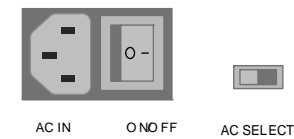

#### Figure 3-19 HE PSU AC Input On/Off Switch, AC Input Port and AC Input Selection Switch

The AC Power on/off switch is located at the back panel of HE PSU. The ADX-H-PSU can operate at 110V AC and 220V AC. The user should verify that the AC input voltage switch is set to the correct voltage before powering on the ADX-H-PSU.

#### 3.1.5.3 Battery Backup Port, Battery Install Port and Battery Backup Switch

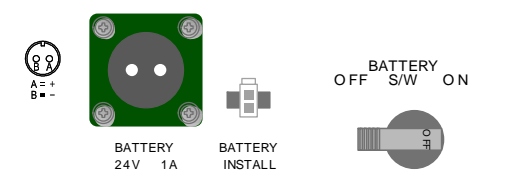

Figure 3-20 Battery Backup Port, Battery Install Port and Battery Backup Switch

The Battery Switch can be used to provide power to the optional External Backup Battery (ADRF-BBU) (Figure 3-20).

The ADX-H-PSU can be connected to an ADRF-BBU (ADRF Battery Backup Unit) which can provide power during a power outage. If an ADRF-BBU is utilized, connect the ADRF-BBU to the ADX-H-PSU via the external battery backup port as shown in Figure 3-20.

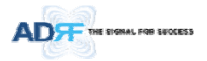

# (WARNING: The circuit switch on the ADRF-BBU must be set to the OFF position before connecting the ADRF-BBU to the ADX-H-PSU to prevent damage to the ADX-H-PSU or the ADRF-BBU and personal injury.)

Note: Please contact ADRF Technical Support for assistance if you are unfamiliar with the installation procedure of our battery box.

The Battery Install port is used to let ADX-H-NMS know if an ADRF-BBU is connected to the ADX-H-PSU or not. If an ADRF-BBU is connected without the cable connection to Battery Install port, the ADX-H-NMS will not detect the ADRF-BBU.

#### The procedure for connecting HE PSU to BBU

- BATT S/W OFF
- Connect ADRF-BBU to HE PSU Battery port and Battery Install port using HE battery cable
- BATT S/W ON

#### 3.1.6 Optional Band Combiner Unit (ADX-H-BCU-x)

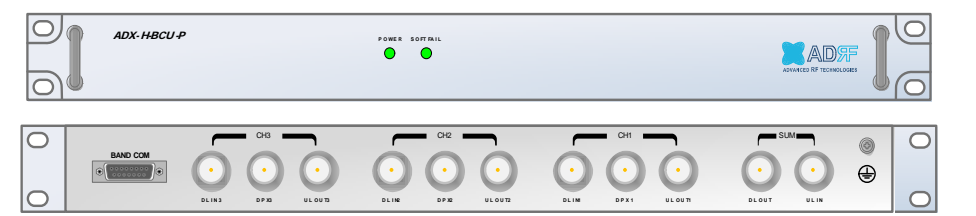

#### Figure 3-21 ADX-H-BCU Front & Rear View

• Functions & Features

\_

- Combines and balances up to 3 carriers' signals
- Easily supports multiple carriers' signals by adding a single piece of equipment
- Reduces complexity and expansion costs to support multiple carriers' signals in a single system
- Input range: +5 ~ +25dBm
- Specifications
  - Size: 19.0 x 12.9 x 1.7 inches
    - Weight: 9.9 lbs

### 3.1.6.1 LEDs

The ADX-H-BCU has the following LEDs on the front panel as shown in Figure 3-22.

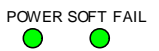

# Figure 3-22 BCU LED

#### Table 3-5 BCU LED Specifications

| ADX DAS-Module |             | Specifications      |
|----------------|-------------|---------------------|
| Power          | Solid Green | Module power is ON  |
|                | OFF         | Module power is OFF |

Advanced RF Technologies, Inc.

메모 [C18]: BCUH 추가 필요 검토

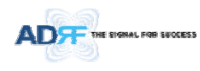

| Soft Fail | Solid Yellow | Soft Fail alarm exist in the RFU           |  |  |  |
|-----------|--------------|--------------------------------------------|--|--|--|
|           | Solid Green  | No Soft Fail alarms are present in the RFU |  |  |  |

#### 3.1.6.2 RF Ports

## 3.1.6.2.1 DL IN/UL OUT & DPX ports

DL IN/UL OUT & DPX Ports are located at the back of BCU and connect directly to a BTS.

#### 3.1.6.2.2 DL OUT/UL IN

DL OUT/UL IN Ports are located on the back of ADX-H-BCU and connect directly to the ADX-H-RFU.

#### 3.1.6.3 Communication Port

ADX-H-NMS monitors and controls the ADX-H-BCU via this port. DC Power is provided from ADX-H-PSU to the ADX-H-BCU via this port.

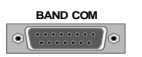

Figure 3-23 Communication Port (BCU)

#### 3.2 HPR

- The High power remote unit is composed of a (1) Main HPR and up to (1) Extended HPR.
- Main HPR and Extended HPR use same enclosure.

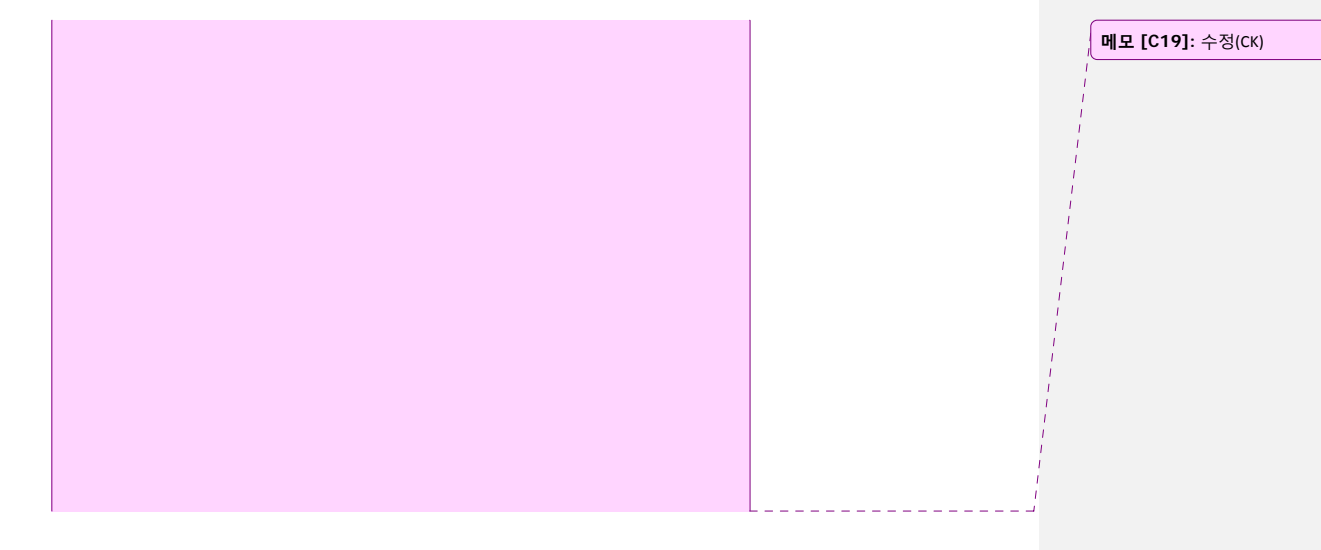

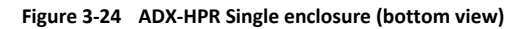

#### 3.2.1 Port

# 3.2.1.1 RF Port

3.2.1.1.1 Antenna server port (DIN type)
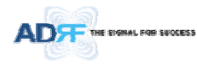

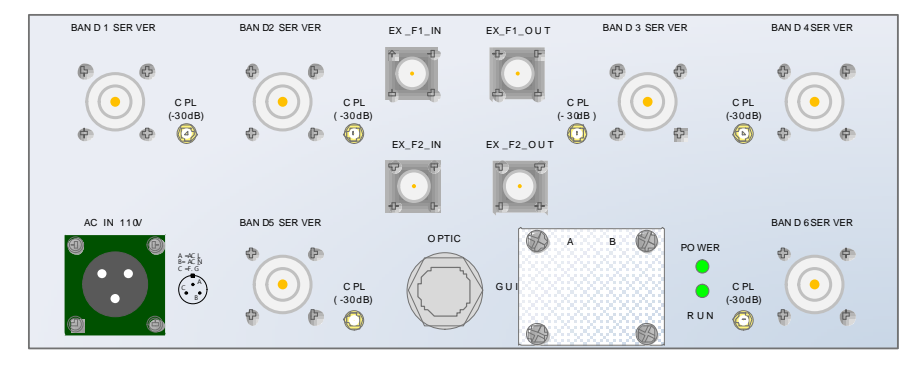

### 3.2.1.1.2 Extension Filter port (N type)

- EX\_F1\_IN, EX\_F1\_OUT: extension of additional Filter Port
- EX\_F2\_IN, EX\_F2\_OUT: extension of additional Filter Port

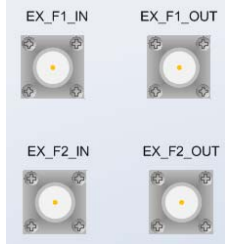

3.2.1.2 Optic port

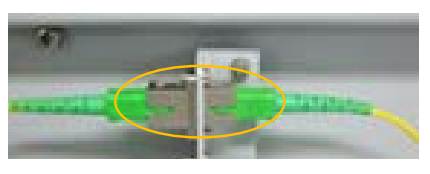

Figure 3-25 Inner Optic port connection

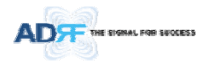

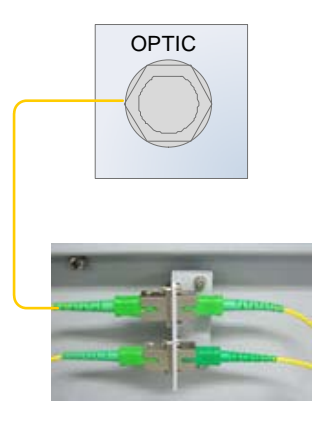

Figure 3-26 Optic connection

### 3.2.1.3 GUI, RS 485 port

- GUI\_A, RS 485\_A is for additional band (SISO, MIMO\_1)
- GUI\_B, RS 485\_B is for additional band (MIMO\_2)
- GUI connectivity is along with optic line position (See the pictures below of various combinations)

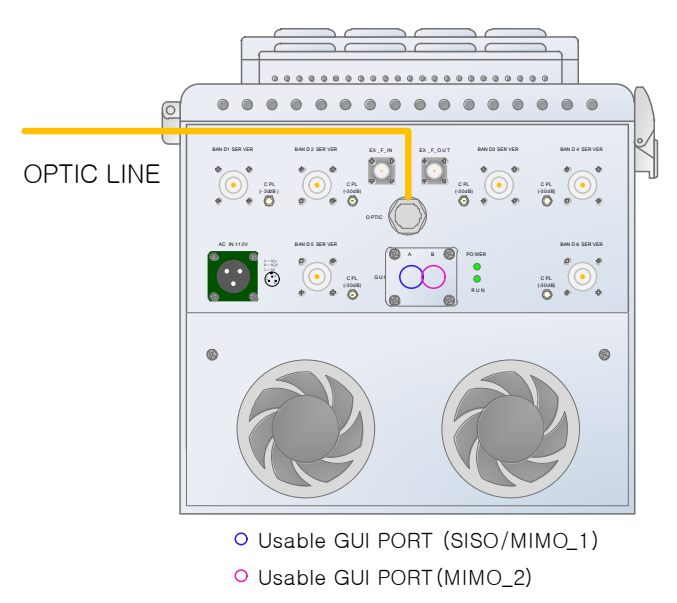

Figure 3-27 ADX-HPR 6bands GUI connection (Single enclosure)

## 3.2.2 LEDs

HPR has the following LEDs on the front panel as shown in Figure 3-28.

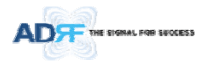

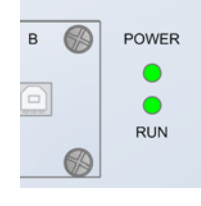

Figure 3-28 HPR LED

# Table 3-6 Master HPR LED Specifications

| ADX DAS-Module |             | Specifications      |
|----------------|-------------|---------------------|
| Power          | Solid Green | Module power is ON  |
|                | OFF         | Module power is OFF |

### 3.2.3 AC On/Off Switch, AC Port

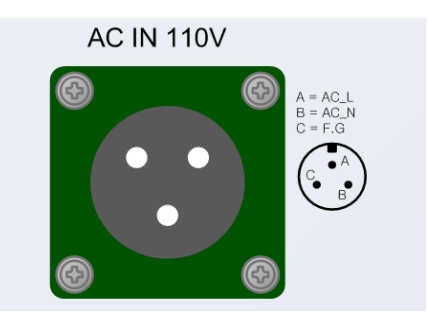

Figure 3-29 HPR AC Port

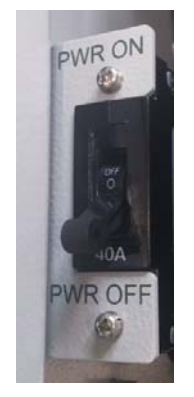

Figure 3-29 HPR AC Switch

The AC Power on/off switch is located on PSU in the enclosure of each ADX-HPR.

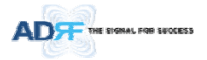

The ADX-HPR is operated at the only 110V AC. The socket-outlet shall be installed near the equipment and shall be easily accessible (WARNING: The AC switch must be set to OFF before cable connection to avoid equipment damage and personal injury.) (WARNING: To avoid damage, be sure 110V AC for operation of ADX-HPR.) (CAUTION: DOUBLE POLE/NEUTRAL FUSING.)

## The procedure for connecting HPR

- AC S/W OFF
- AC cable connection
- Optic connection
- RF cable connection
- RS 485 connection
- AC S/W ON
- 3.2.4 DC On/Off Switch, DC Port

메모 [C20]: DC 고려 사항 추가

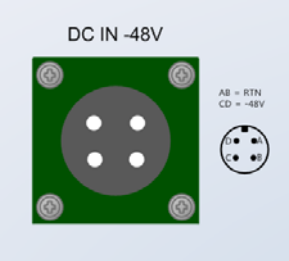

Figure 3-30 HPR DC Port

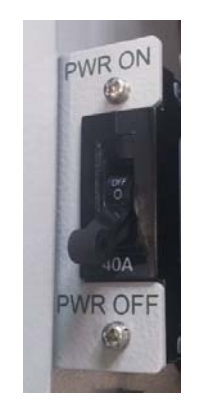

Figure 3-31 HPR DC Switch

The DC Power on/off switch is located on PSU in the enclosure of each ADX-HPR. The ADX-HPR is operated at the only -48V DC.

The socket-outlet shall be installed near the equipment and shall be easily accessible

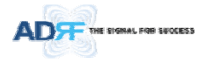

(WARNING: The DC switch must be set to OFF before cable connection to avoid equipment damage and personal injury.) (WARNING: To avoid damage, be sure -48V(-36<sup>~</sup>-76V) DC for operation of ADX-HPR. (CAUTION: DOUBLE POLE/NEUTRAL FUSING.)

## The procedure for connecting HPR

- DC S/W OFF
- DC cable connection
- Optic connection
- RF cable connection
- RS 485 connection
- DC S/W ON

## 4. CABLE CONNECTION

### 4.1 Head End Connection Diagrams

## 4.1.1 Front/Rear Head End Connection View with Optional BCU unit

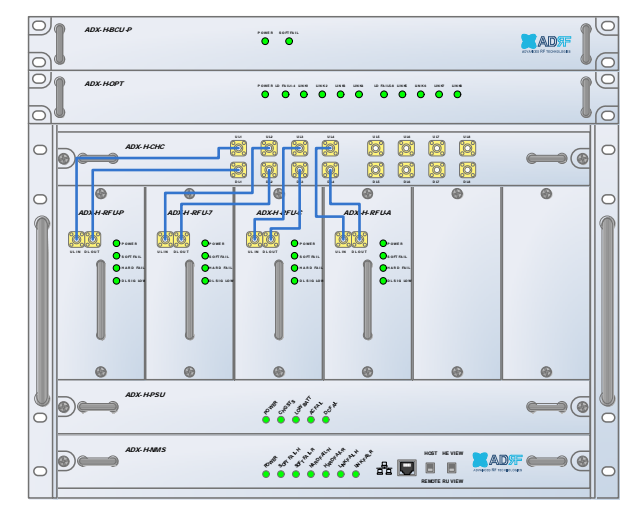

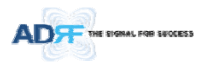

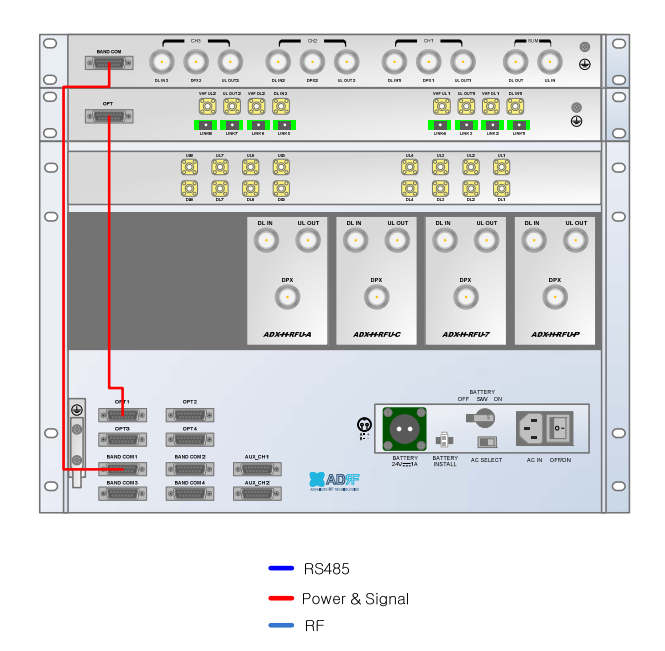

Figure 4-1 HE Cable connection (1 ADX-RACK-ODU +1 BCU)

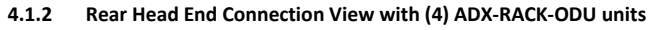

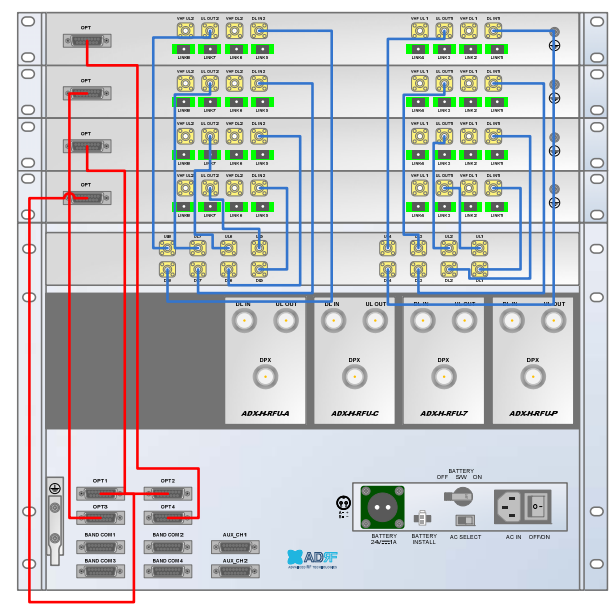

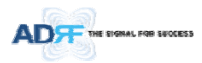

| _ | RS485          |
|---|----------------|
| _ | Power & Signal |
| _ | RF             |
|   |                |

Figure 4-2 HE Cable connection (4 ADX-RACK-ODUs)

## 4.2 High Power Remote Unit Connection Diagrams

- Ethernet cable for RS 485 is crossover type

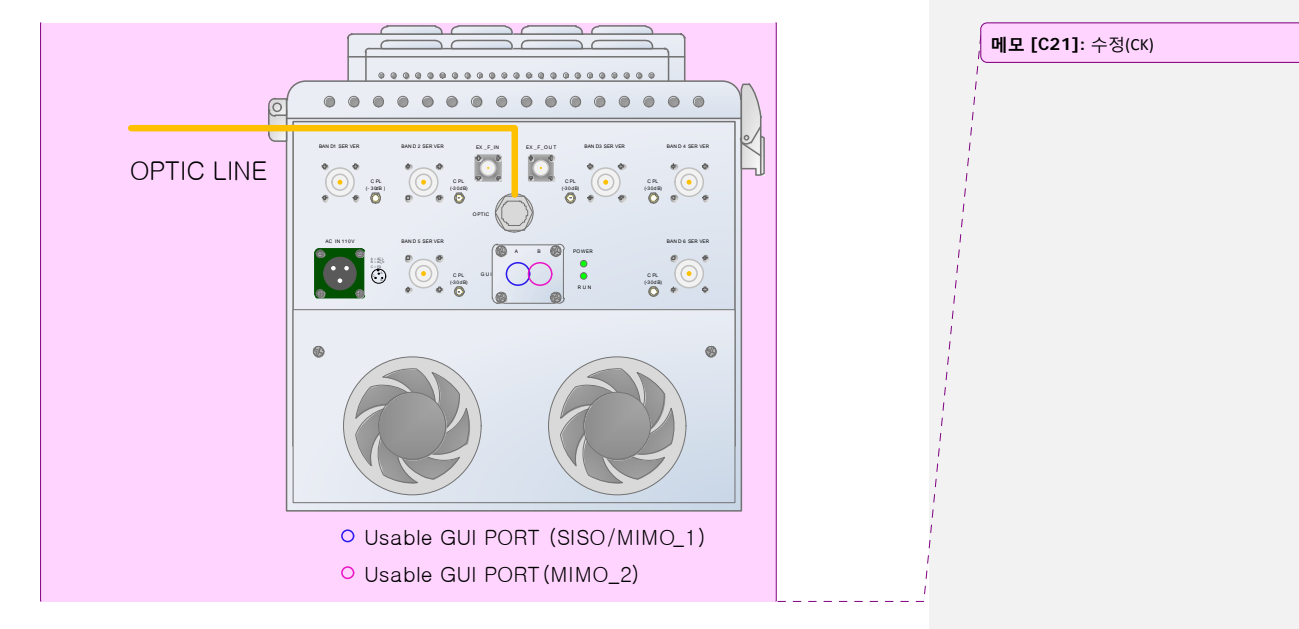

Figure 4-3 ADX-HPR 6bands connection (Single enclosure)

• WARNING! The RS-485 ports should NEVER be connected to the Enthernet port of laptop or Ethernet Network Equipment. Doing so may cause serious damage to the Remote Modules or network equipments.

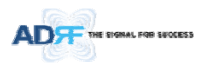

- 5. MOUNTING METHOD
- 5.1 Head End
- 5.1.1 Rack Mount

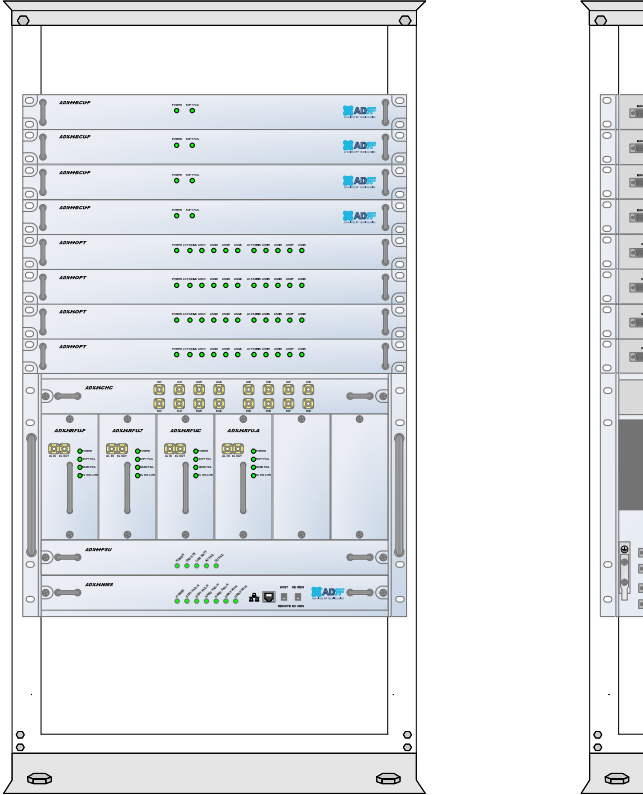

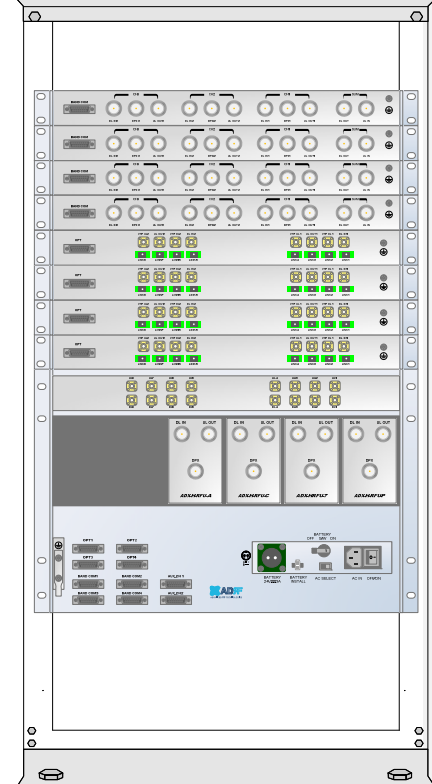

Figure 5-1 HE Rack Mount (Front & Rear view)

• Expandable up to 4 ADX-RACK-ODUs, 4 BCUs and 2 AUX CHs

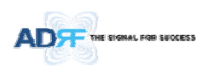

## 5.1.2 Wall Mount

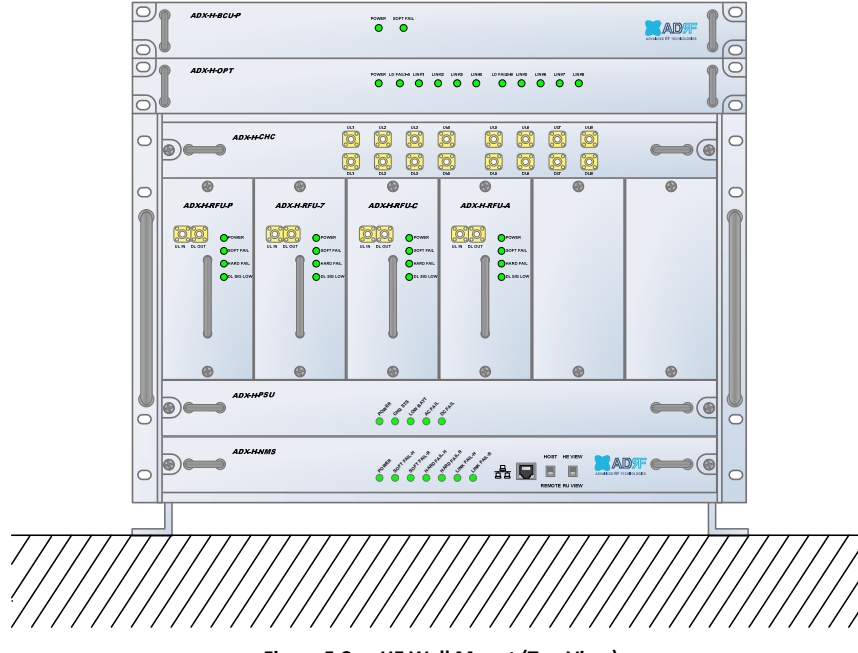

Figure 5-2 HE Wall Mount (Top View)

- Expandable up to 3 units (ODU, BCU) or max 3U (132mm)
  - ODU or BCU will be stacked up above basic 19" HE chassis which includes NMS, RFU, PSU and CHC

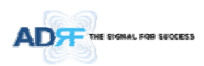

### 5.2 HPR

#### 5.2.1 Wall Mount

ADX-HPR is support only wall mount.

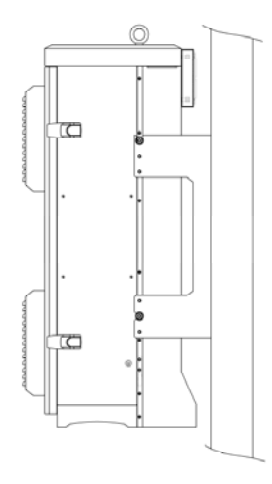

Figure 5-3 HPR Wall Mount

### 6. INSTALLATION

### 6.1 Pre-Installation Inspection

Please follow these procedures before installing ADX HPR equipment:

- o Verify the number of packages received against the packing list.
- Check all packages for external damage; report any external damage to the shipping carrier. If there is damage, a shipping agent should be present before you unpack and inspect the contents because damage caused during transit is the responsibility of the shipping agent.
- Open and check each package against the packing list. If any items are missing, contact ADRF customer service.
- o If damage is discovered at the time of installation, contact the shipping agent.
- $\circ$   $\,$  Verify the AC voltage with DVM (Volt meter) is 110V AC. Incorrect AC voltage can damage the ADX equipment.
- This power of this system shall be supplied through wiring installed in a normal building. If powered directly from the mains distribution system, it shall be used additional protection, such as overvoltage protection device.
- Over voltage category(OVC) & Pollution degree(PD)

| Over voltage category (OVC) | OVC II |
|-----------------------------|--------|
| Pollution degree (PD)       | PD2    |

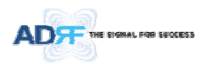

### 6.2 ADX DAS Installation Procedure

#### 6.2.1 HE Installation Procedure

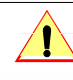

**CAUTION:** ADX DAS HE should be installed inside building only.

#### 6.2.1.1 Installing a ADX DAS HE in a rack

The ADX HE chassis mounts in a standard 19" (483mm) equipment rack. Allow clearance of 3" (76mm) at the front and rear, and 2" (51mm) on both sides for air circulation. No top or bottom clearance is required.

- Consideration:
  - Eight mounting holes are located on 4 corners of ADX HE to attach it to the 19" rack. The ADX HE must be securely attached to a rack that can support the weight of the ADX.
- Mount procedure
  - The following steps should be followed while mounting the ADX HE
  - > Detach the wall mount bracket assembled located at the base of the ADX-HE chassis
  - > Verify that the HE and Mounting holes are in good condition
  - >~ Set the ADX DAS HE against the 19" rack and secure the unit with screws
  - > Verify that ADX HE is securely attached
  - > Connect the GND cable
  - > Connect the RF cable
  - > Connect the Power
  - > Connect the Optic cable

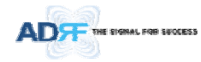

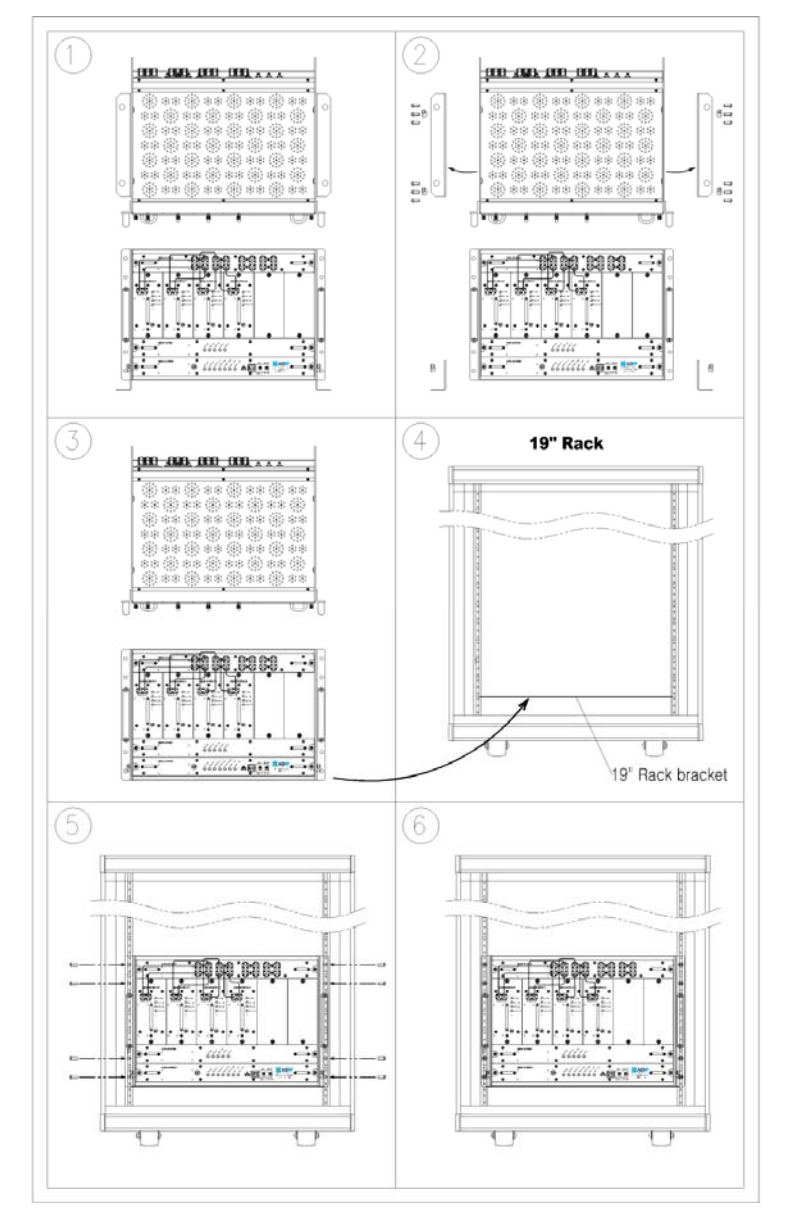

Figure 6-1 ADX HE 19" Rack Mount Instructions

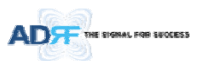

### 6.2.1.2 Wall mounting the ADX DAS HE

If the ADX HE chassis is being mounted to a wall, then allow clearance of at least 17" (430mm) on the top (front side of HE) and 2" (51mm) on the bottom (rear side of HE) and 2" (51mm) on both sides and front for air circulation.

- Mount procedure
  - The following steps should be followed when wall mounting the ADX HE
  - >  $\;$  Verify that the HE and Mounting hole are in good condition
  - > Place the ADX HE against the wall and mark of the mounting holes
  - > Drill holes(4holes, 180mm, 50mm depth) in the installation surface and insert the anchor bolts
  - > Bolt the ADX HE to the wall
  - > Make sure the ADX HE is securely attached
  - > Connect the GND cable
  - > Connect the RF cable
  - > Connect the Power
  - > Connect the Optic cable

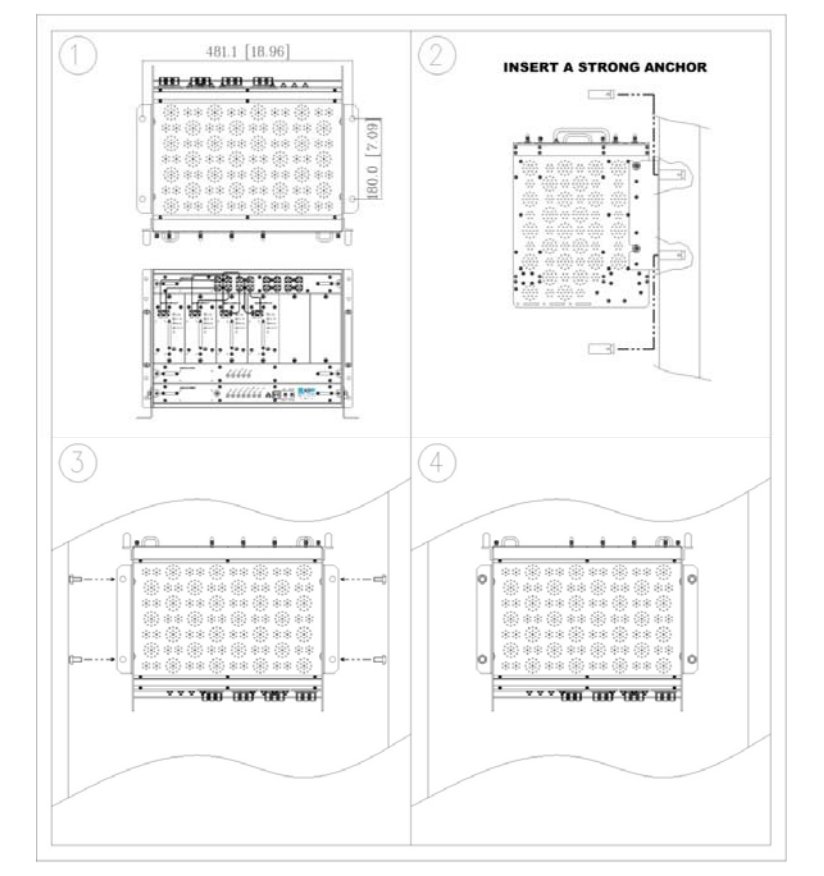

Figure 6-2 ADX HE Wall Mount Instructions

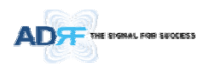

#### 6.2.1.2.1 Installing added rack type modules into basic HE chassis

Additional modules such as the ADX-RACK-ODU and ADX-H-BCU can be mounted to the Chassis (ADX-H-CHA) using the included mounting brackets that come with the add-on modules.

- A maximum of up to 3 addon modules (ODU, BCU) can be mounted to the chassis
  - ODU or BCU will be stacked up above basic 19" HE chassis which includes NMS, RFU, PSU and CHC

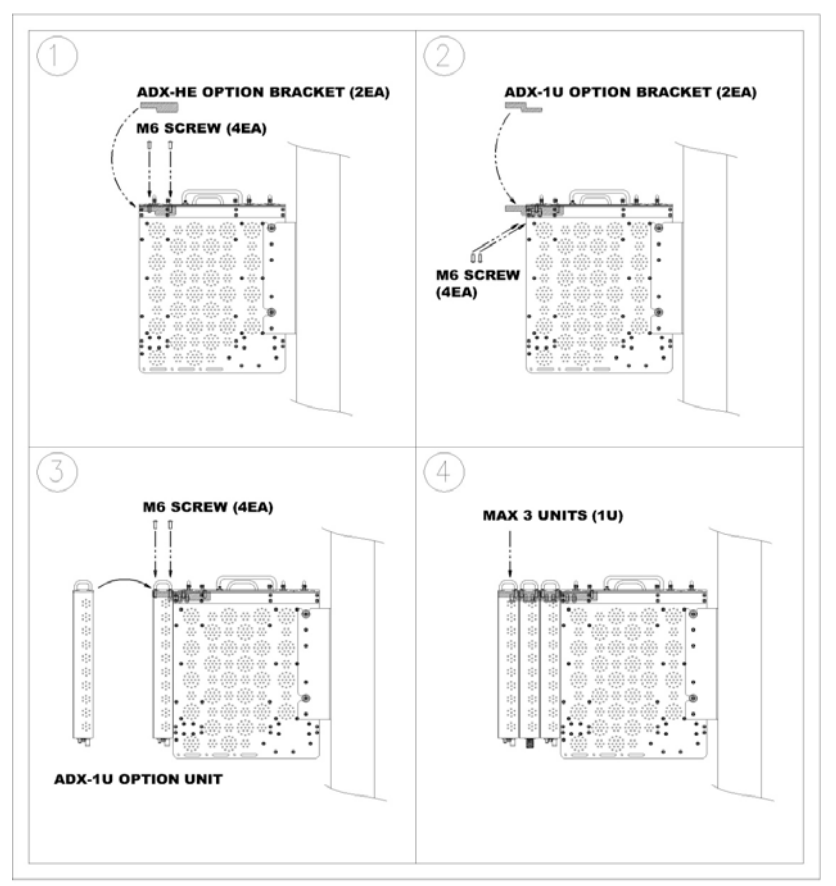

Figure 6-3 Wall Mount Instructions for ADX-HE added 1U Unit

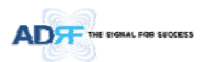

•

### 6.2.2 RU Installation Procedure

Wall mounting the ADX HPR

## Mount procedure

- The following steps should be followed while mounting the Remote Module
- > Verify that the HPR and Mounting hole are in good condition
- > Separate the wall mount bracket from the HPR
- > Placed the wall mount bracket against the wall and mark off the mounting holes
- >~ Drill holes(4holes, 18  $\Phi mm$ ) in the installation surface then insert the enclosed anchor bolts
- > Bolt the mounting bracket to the wall
- > Install the HPR to the mounting bracket
- > Fasten the HPR to the mounting bracket using the included screws
- > Verify that the HPR is securely attached
- > Connect the Antenna cable
- > Connect the Power
- > Connect the Optic cable (if applicable)

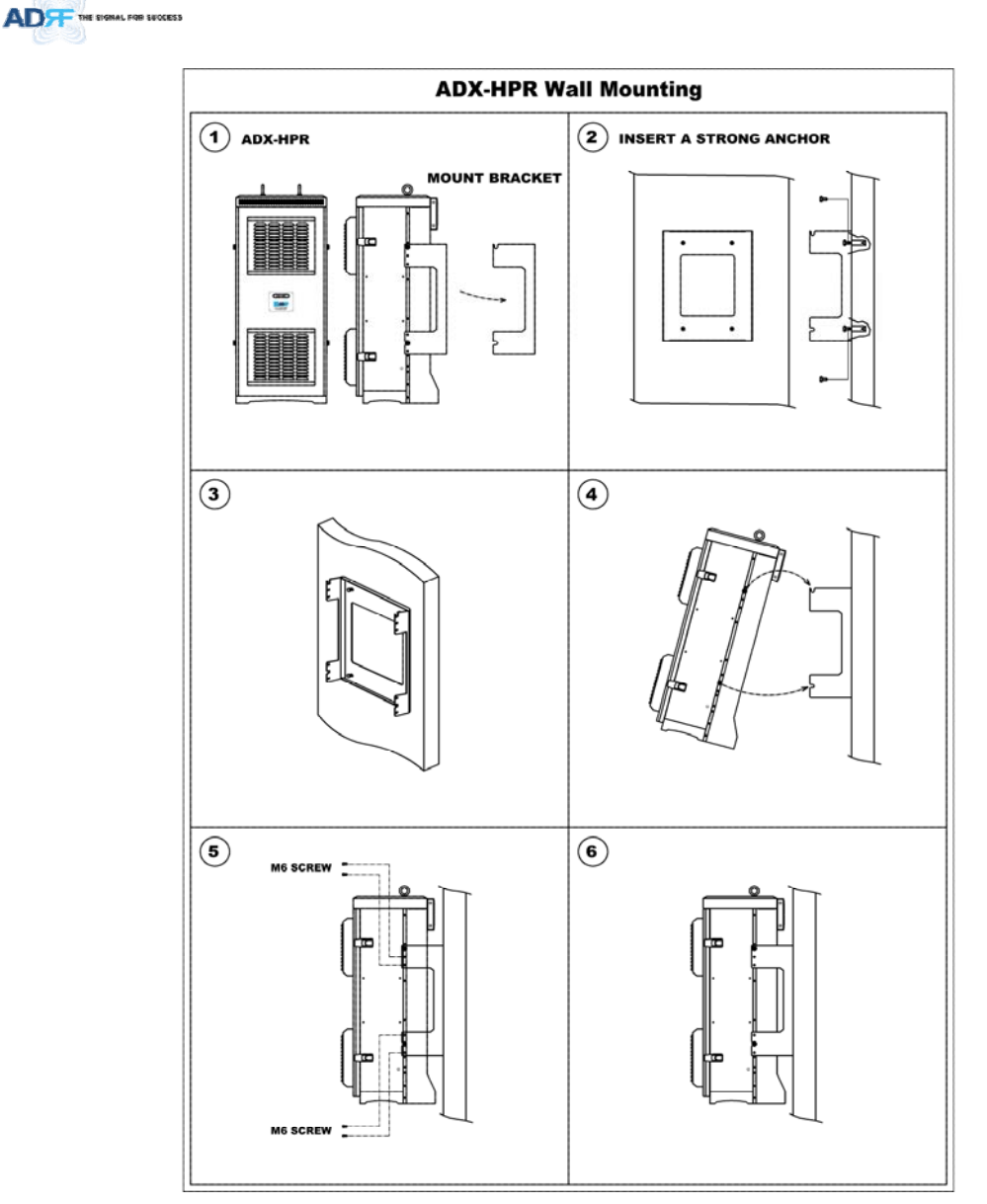

Figure 6-4 HPR Wall Mount Instructions

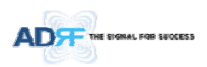

## 6.3 Grounding

A ground cable is included in the box. The grounding terminals are located at the rear of the ADX HE and RU. The grounding cable should be properly connected before powering on the equipment.

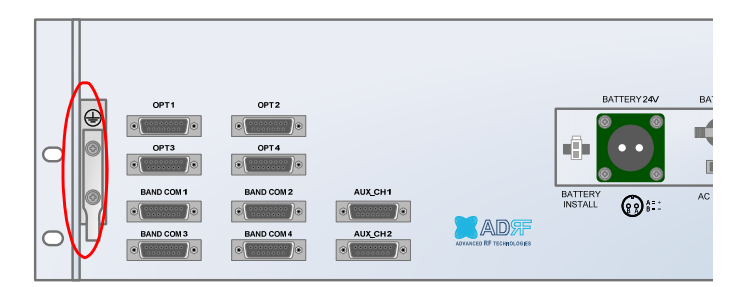

Figure 6-5 Ground Cable Connection (HE rear side)

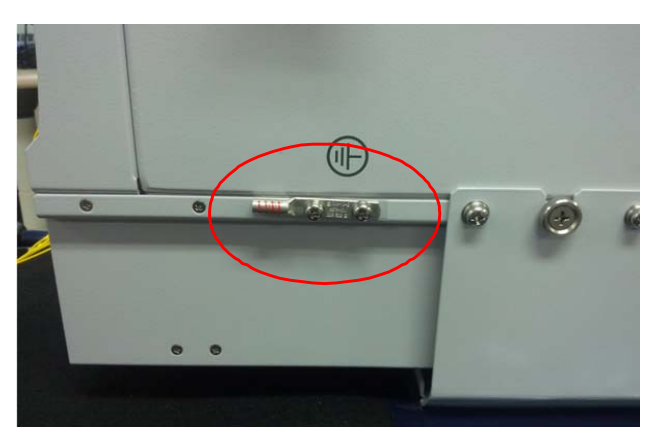

Figure 6-6 Ground Cable Connection (HPR dual side)

Round terminals located on the side of a  $1.25 \text{mm}^2$ (16AWG)or more wires Using permanently connected to earth.

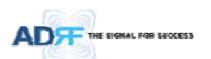

## 6.4 Optic Port Cleaning

- We recommend cleaning optic connector using a dry optical cleaning swab or tissue in a dry environment as needed. We recommend cleaning the optic connectors only if the expected optic loss is higher than the loss reported in the Web-GUI by 1.5dBo. (Figure 6-7)
- When optic connector are not in use, the port should be covered with a protective dust cap. (Figure 6-8)

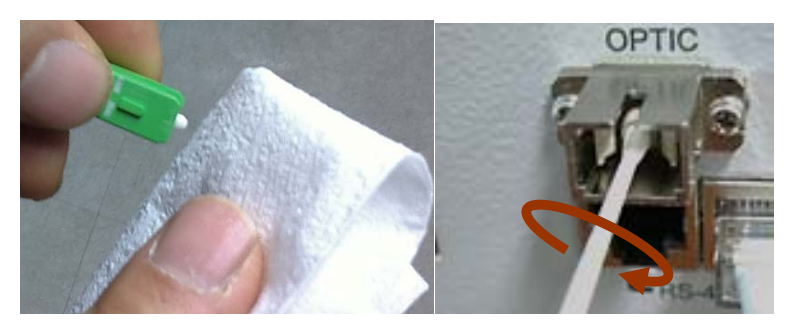

Figure 6-7 Optic Connector Cleaning (left) and Optic Port Cleaning (right)

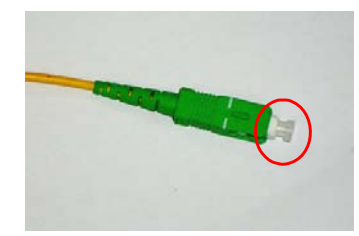

Figure 6-8 SC/APC Optic Connector Dust Cap

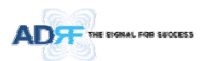

## 7. COMMISSIONING

The commissioning process is composed of the following:

- Pre-Commissioning Check (refer to section 7.1)
- Optic Commissioning (Optic loss compensation) (refer to section 7.2.1)
- HE commissioning (refer to section 7.2.2)
- RU commissioning (refer to section 0)
- Commissioning verification (refer to section 0)

#### 7.1 Pre-Commissioning Check

### 7.1.1 Verify cable connections

- Before powering up units, check all RF cables, fiber cables, and power cables connections.
- All power LEDs should be lit 1 minute after the components have been turned on.
- Check whether LD & PD LEDs of HE ODU modules are solid GREEN. (PD LED will be lit green when connected to a Master RU).
  - If the PD LED for the link with a connection with to a HPR is OFF, then check the optic cable connection.
  - If the optic cable is good and the PD LED is not lit green, the try another optic port on the ADX-RACK-ODU to see if the other port lights up green.

#### 7.1.2 Connect to the Web-GUI

- Confirm that the NMS Host/Remote switch is set to the Host position
- Confirm that the HE View/RU View switch is set to the HE View position
- Connect the RJ-45 crossover cable from the Ethernet port of NMS to the Ethernet port of laptop
- Launch a standard Internet browser like IE or Google Chrome and type the System Controller's IP address (192.168.63.1) into the addess bar
- On the login screen use the following default login/password to gain access:
  - Username: adrf
  - Password: adrf

| ADT  | Status Control Install System Help Logout                                                                                                    |
|------|----------------------------------------------------------------------------------------------------|
| 0.0  | AROWS Login                                                                                                    |
| ADRF | Username: adrí                                                                                                    |
|      | Password: ••••                                                                                                    |
|      | Login                                                                                                    |
|      | Copyright © 1999-200 Advanced BF Technologies, Inc.   1116 Varowen St + Burbank, CA 91556 + U.S.A.<br>Toll Free Number (1+00-113-9955)   technoport@adrflech.com   http://www.adrflech.com |
|      | Figure 7-1 Login window                                                                                                    |

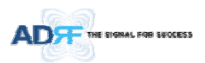

#### 7.1.3 Check Navigation Tree Status

- Check whether the status of navigation tree is Lock or Unlock.
- The navigation tree should be in the "Unlock" state in when adding or removing active ADX components.

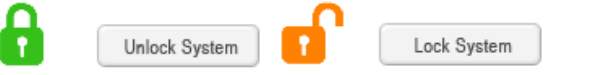

Figure 7-2 Navigation tree Lock/Unlock

When the system is locked:

- Unable to detect any hardware that is added
- Able to detect any link fails (communication errors between NMS and components)
- System should be locked after final commissioning

When the system is unlocked:

- Unable to perform BCU, RFU, or HPR commissioning
- System is continually scanning for new hardware

### 7.1.4 Set Location Info, Installer Info and Date & Time

- Go to the Install page of NMS
- Enter Location & installer information
- Set current Date & Time

#### 7.1.5 Verify Navigation Tree Links

- Check whether all units connected to HE & HPR are being displayed in the navigation tree.
  - Navigation tree is located on the left side of Web-GUI (Figure 7-3)

| NPC |             |   | ^  |
|-----|-------------|---|----|
| * R | FU - 700    | 0 |    |
| • 8 | FU - Cell   |   |    |
| * R | FU - PCS    |   |    |
| * B | FU - AWS    | 0 |    |
| - 0 | PT - 1      | • |    |
| - 1 | RU-Hub - 1  |   |    |
|     | M-RU - PCS  | 0 | L. |
|     | S-RU - 700  | 0 | 1  |
|     | S-RU - Cell | 0 |    |
| ,   | S-RU - AWS  | 0 |    |
| 1   | RU-Hub - 2  |   |    |
|     | M-RU - PCS  | 0 |    |
|     | S-RU - 700  |   |    |
|     | S-RU - Cell |   |    |
|     | S-RU - AWS  | 0 |    |
| 1   | RU-Hub - 3  | 0 |    |
|     | M-RU - PCS  | 0 |    |
|     |             | 0 |    |

Figure 7-3 Navigation tree

- Check whether link fails exist. Link fails status can be seen on the front panel of NMS module via the Link Fail-H and Link Fail-R LED lights.
  - If LINK-H fail exists, power cycle the HE PSU and check if LINK-H fail is still present and repeat this step up to 3 times or until the alarm clears. If LINK-H fail still exists after 3 power cycles, then contact ADRF Technical support.
  - If LINK-R fail exists, power cycle the ADX-H-ODU module which is connected to the Master HPR with link fail and check to see if the LINK-R fail is still present and repeat this step up to 3 times or until the alarm clears. If LINK-R fail still exists after 3 power cycles, contact ADRF Technical support.

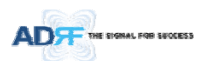

### 7.1.6 BOM Comparison & Check Band Configuration

- BOM comparison
  - On the System information page in the System menu, the list of all components connected to the ADX-H-NMS should match the ADX Navigation tree. This list can be used to verify BOM generated by designer or installer for all active components. Please note that passive components such as the ADX-H-CHC, ADX-R-CHC, ADX-H-PSU, and the ADX-R-4WS will not show up on this report.
- Check Band Configuration
  - Check whether the band configuration of ADX-H-RFU is identical to the band configuration of the ADX HPR units. Any discrepancies will appear in the System Information report.
  - Check to see if there are multiple remote modules with the same frequency bands within 1 remote unit. This information is displayed on the System Information page in the System menu as notification message.

#### 7.1.7 Lock current navigation tree

- If there are no errors in the process of BOM Comparison & Check Band Configuration, then lock the Navigation Tree by cliking on the "Lock System" button.
  - After locking the Navigation Tree, link fail alarms should not appear. If link fail alarms are present, please check the physical connection of the device with the link fail alarm.
  - The system must first be placed in the "Unlock" state before adding any new devices. Newly added devices will appear in the Navigation Tree when the page is refreshed. Once all new hardware has been added to the Navigation Tree, the tree must be locked before commissioning the system.

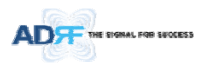

## 7.2 Commissioning

#### 7.2.1 Optic Commissioning

|                                                                                                    |                                  | Control    | Instan                                 | System                               |                                                                      |           |                      |                                    |  |
|----------------------------------------------------------------------------------------------------|----------------------------------|------------|----------------------------------------|--------------------------------------|----------------------------------------------------------------------|-----------|----------------------|------------------------------------|--|
|                                                                                                    | Optic Comm                       | nissioning |                                        |                                      |                                                                      |           |                      |                                    |  |
| CH-OFT<br>ID : abcefefe                                                                                                    |                                  |            |                                        | Common 4                             | Attenuation                                                          | 1         |                      |                                    |  |
|                                                                                                    |                                  |            |                                        | DL                                   | UL                                                                   | 2         |                      |                                    |  |
|                                                                                                    |                                  |            |                                        | 5.0 *                                | 5.0 *                                                                |           | Remote U             | Jnit                               |  |
| Lock System                                                                                                    |                                  |            | LD Power                               | PD Power                             | UL O-ATT                                                             | LD Power  | PÖ Power             | DL ATT                             |  |
|                                                                                                    | Communication                    | Le Le      | 1k 1-1                                 |                                      | 13.0                                                                 |           |                      | 13.0                               |  |
|                                                                                                    | Consystem                        | OLi        | sk 1-2                                 |                                      | 13.0                                                                 |           |                      | 0.0                                |  |
| 1 All Collapse All                                                                                                    | Carrorna                         | OL:        | 1k 1-3                                 |                                      | 13.0 -                                                               | 1         |                      | 0.0                                |  |
|                                                                                                    | Conversion                       | OL:        | sk 1-4                                 |                                      | 13.0 .                                                               | 1         | a b 1                | 0.0                                |  |
|                                                                                                    | -                                |            |                                        |                                      | Apply                                                                |           |                      | Apple                              |  |
| FU - PCS                                                                                                    |                                  |            |                                        |                                      |                                                                      |           |                      |                                    |  |
| BU - Cell                                                                                                    | -                                |            |                                        |                                      |                                                                      | 510<br>   |                      |                                    |  |
| RFU - Cell                                                                                                    |                                  |            |                                        | Common /                             | Attenuation<br>UL                                                    | <u>,</u>  |                      |                                    |  |
| IFU - Cell ()<br>ICU - PCS ()<br>ICU - PCS ()<br>ICU | -                                |            |                                        | Common /<br>DL<br>5,0                | Attenuation<br>UL                                                    |           | Renote t             | Joit and                           |  |
| FU - Cell CU - PCS CU - PCS CU - PCS CU - PCS CU - PCS CU - PCS CU - PC - 1 CU - 1 CU                                                                                                    |                                  |            | LD Power                               | Common /<br>DL<br>5,0 ~<br>PD Power  | Attenuation<br>UL<br>5.0 -                                           | LD Power  | Remote 0<br>PD Power | DL ATT                             |  |
| 10 - Cell                                                                                                    | Central                          |            | LD Power                               | Common /<br>DL<br>5,0 *<br>PD Power  | Attenuation<br>UL<br>5.0 v<br>UL O-ATT<br>13.0 v                     | LD Power  | Remote 0<br>PD Power | DL ATT                             |  |
| U - Cell<br>U - PCS<br>T-1<br>RU-Hub - 1                                                                                                    | Commu                            |            | LD Power                               | Common /<br>Di,<br>5,0 *<br>PD Power | Attenuation<br>UL<br>5.0 7<br>UL O-ATT<br>13.0 7<br>13.0 7           | LD Power  | Remote C<br>PD Power | DL ATT                             |  |
| Cell<br>PCS<br>1<br>Htub-1                                                                                                    | Commission                       |            | LD Power<br>1k 1-5<br>1k 1-6<br>1k 1-7 | Common /<br>DL<br>5,0 *<br>PD Power  | Attenuation<br>UL<br>5.0 *<br>UL O-ATT<br>13.0 *<br>13.0 *           | LD Power  | Remote (<br>PD Power | 0.0<br>0.0                         |  |
| Cell<br>PCS<br>Hub-1                                                                                                    | Commu<br>Commu<br>Commu<br>Commu |            | LD Power<br>1k 1-5<br>1k 1-6<br>1k 1-8 | Common J<br>DL<br>5,0 *<br>PD Power  | Attenuation<br>UL<br>5.0 *<br>UL O-ATT<br>13.0 *<br>13.0 *<br>13.0 * | 5.D Power | Remote U<br>PD Power | DL ATT<br>0.0<br>0.0<br>0.0<br>0.0 |  |

### Figure 7-4 ODU Install page

- Navigate to the Install page of ADX-H-ODU (Figure 7-4)
- Compare the values of measured optic loss (LD power PD power) in the Web-GUI with the actual optic loss
  which is typically measured at the time of installation of the fiber.
  - The calculated optic loss is displayed when the mouse pointer is placed over the Status indicator of each link

|               |           | LD Power   | PD Power      | UL ALI |   |
|---------------|-----------|------------|---------------|--------|---|
| Commissioning | Link 1-5  |            |               | 13.0   |   |
| Commissioning | Link 1-6  | 0.0        |               | 13.0   | 4 |
| Commissioning | Link 1-7  | 0.0        | 4.5           | 8.0    | - |
| Commissioning | Optic Los | s(DL/UL) : | 2.6 / 2.4 dBo | 18.0   | - |
|               |           |            |               | _      |   |

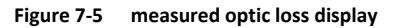

- If the difference between the measure optic loss and the calculated loss is larger than 1.5dBo, then clean the optic connector and optic port using optical cleaning swab. (refer to section 6.4)
- The following is the definiton of the Status indicator of each link:
  - Green: Indicates that optic loss is less than 5dBo
  - Orange: Indicates that optic loss is greater than 5dBo
  - Gray: No Master HPR is connected to this link.
  - The following is the definition for the background color of the Commissioning button:
    - Green: Indicates that no optic loss compensation is needed.
    - Orange: Indicates that optic loss compensation is needed.
    - Gray: No Master HPR is connected to this link.

### 7.2.1.1 How to compensate the optic loss

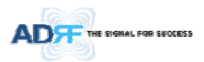

Optic loss compensation should be performed when the color of "Commissioning" button is orange. The "Commissioning" button will turn orange when the difference between the compensated attenuation and the actual compensated attenuation level is greater than 1.5 dB. Optic compensation can be performed by clicking the orange "Commissioning" button.

• The optic loss compensation for uplink and downlink are performed separately.

- The optic loss compensation for downlink will be performed based on the LD level of the ODU and the PD level of the Master RU.
- The optic loss compensation for uplink will be performed based on the LD level of the Master HPR and the PD level of the ODU.
- Optic loss compensation adjusts the attenuation based on Table 7-1 and the calculated optic loss (LD level-PD Level).
  - The calculated optic loss is displayed when a mouse is placed on the circle of each link. (Refer to section 7.2.1.1)
  - Based on the table below, when the calculated optic loss is 1dB, the attenuation will be set to 11dB.
  - The attenuator for downlink optic loss compensation is located at the Master RU.
  - The attenuators for uplink optic loss compensation are located at the ODU.

## Table 7-1 Optic loss compensation table

| Optic Loss (dBo) | Compensated Attenuation (dB) |
|------------------|------------------------------|
| 0                | 13                           |
| 0.5              | 12                           |
| 1                | 11                           |
| 2                | 9                            |
| 3                | 7                            |
| 4                | 5                            |
| 5                | 3                            |

Example: Let's say that this ADX-H-ODU had previously been commissioned in a system where the optic loss was 3 dBo. In the previous system, the correct amount of attenuation is 7dB. The ADX-H-ODU was moved to another site and the new system has an optic loss of only 1dBo. At 1dBo of loss, the correct amount of attenuation should be 11 dB. When this system powers on, optic commissioning will need to be performed because the difference between the old attenuation level and the new attenuation level is 4dB which exceeds the 1.5 dB threshold. Once optic commissioning is performed, it will set the attenuation level to 11 dB.

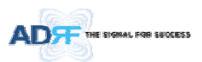

•

#### 7.2.2 HE Commissioning

HE commissioning is composed of HE BCU and HE RFU commissioning. The HE BCU is an optional component and should be used when WPSs' signals are being used in the same frequency band.

### 7.2.2.1 Composite power

To perform HE commissioning, the user should calculate downlink composite input level and add the proper amount of breath room required for rise in traffic.

- Information that is needed to calculate commissioning levels are:
  - Service frequency band
  - Service technology
  - The number of wireless service provider
  - The number of carriers per technology
  - The number of band sharing same amplifier

#### 7.2.2.1.1 DL Composite Input Level Calculations for HE Commissioning

### 7.2.2.1.1.1 Single WSP in a frequency band

- Measure the output power of the BTS signal that will be inserted into the RFU using a Spectrum Analyzer.
  - If input signal includes more than one technology, then measure the composite power of each technology.
- Based on Table 7-2, calculate the maximum composite input level by using the following formula:
  - "Output power of BTS of technology being used" + "back-off value" (refer to Table 7-2)
  - If calculated composite HE DL input power exceeds the permitted maximum input range, then
    additional attenuation will need to be added so that the calculated HE DL input power does not
    exceed 25dBm.

| Technology | Connected to BTS |
|------------|------------------|
| CDMA       | 6~8dB            |
| 1xEVDO     | 6~8dB            |
| WCDMA      | 8~10dB           |
| HSPA       | 8~10dB           |
| iDEN       | 0~3dB            |
| GSM        | 0~3dB            |
| LTE        | 8~10dB           |

Table 7-2 Back-off value for each technology due to traffic breathing

### 7.2.2.1.1.2 Multiple WSPs in a frequency band

When multiple WSPs exist in a frequency band at the same time, the ADX-H-BCU can be used to combine/divide the signals received from multiple WSPs.

- The ADX-H-BCU can receive up to 3 incoming DL signals. Each incoming signal can be attenuated individually allowing the user to specify power ratios to control the power per carrier.
- The downlink path of BCU has the input range from 0 to 25dBm.
- If the downlink output of BCU exceeds DL output ALC level set by user, ALC function will activate and limit the DL output from exceeding the defined ALC level.
- The DL output of ADX-H-BCU is transferred to the DL input of RFU.
- Measure the output power of the BTS signal that will be inserted into the BCU using a Spectrum Analyzer.
  - If input signal includes more than one technology, then measure the composite power of each technology.
- Based on Table 7-2, calculate the maximum composite input level by using the following formula:
  - "Output power of BTS of technology being used" + "back-off value" (refer to Table 7-2)

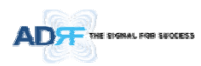

- If calculated composite HE DL input power exceeds the permitted maximum input range, then
  additional attenuation will need to be added to the BCU input port so that the calculated HE DL
  input power does not exceed 25dBm.
- The RFU DL input commission level is the combined DL Output ALC Level of the ADX-H-BCU which can be obtained from the Control page of the ADX-H-BCU.
  - The maximum input level of HE RFU will not exceed 10dBm (= 5dBm + 10\*log10 (3)) because the maximum output of BCU each path is limited to 5dBm by the ALC function.

#### 7.2.2.1.2 Example of commissioning value calculation

#### 7.2.2.1.2.1 AT&T signal in the PCS band with multiple technologies (without attenuation)

Table 7-3 shows 2 technologies being used by AT&T within the same band which are inputted into the HE RFU.

#### Table 7-3 Input signal conditions @HE RFU downlink input

| WSP                  | AT        | &T      |  |
|----------------------|-----------|---------|--|
| Technology           | GSM WCDMA |         |  |
| Total input per band | 20.0dBm   | 20.0dBm |  |
| HE Total Input       | 23.0dBm   |         |  |

- The downlink input level for each technology should be measured because two technologies (GSM & WCDMA) are being used by AT&T in the PCS band.
  - Total measured input power for GSM is 20dBm and for WCDM is 20dBm.
- The HE DL maximum input level for each technology can be calculated by adding the back-off value per technology due to traffic load change (breathing).
- Estimated Total Max Input per band = Total input per band + back-off value per band for breathing.
- HE DL maximum input level becomes the sum of HE DL maximum input level for each technology.
  - The sum of HE DL maximum input level for each technology is 28dBm (25.0dBm for GSM + 25.0dBm for WCDMA = 28.0dBm) and this value is 3dB (28dBm 25dBm) larger than the maximum DL input of HE RFU.
  - If the calculated HE downlink commissioning value exceeds the maximum DL input of HE RFU, attenuation will need to be added have the calculated HE downlink commissioning level not exceed 25dBm.

Table 7-4 HE maximum downlink input level without 10dB attenuator

| WSP                                | AT&T            |         |  |
|------------------------------------|-----------------|---------|--|
| Total input per band               | 20.0dBm 20.0dBm |         |  |
| Back off per band for breathing    | 5.0dB           | 5.0dB   |  |
| Estimated Total Max Input per band | 25.0dBm         | 25.0dBm |  |
| Estimated Total Max Input          | 28.0dBm         |         |  |
| Available Max Input                | 25.0dBm         |         |  |

#### 7.2.2.1.2.2 AT&T signals in the PCS band with multiple technologies (with 10dB of attenuation)

After adding 10dB of attenuation to the system, the input levels per band and HE Total Input can be seen below:

### Table 7-5 HE downlink input signal conditions after adding 10dB attenuator to HE downlink input port

| WCDMA |
|-------|
|       |

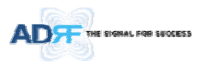

| Total input per band | 10.0dBm | 10.0dBm |
|----------------------|---------|---------|
| HE Total Input       | 13.00   | dBm     |

The RFU can now be commissioned with the 10dB of attenuation by using a DL input commission level of 18dBm.

| Table 7-6 | HE maximum downlink input level after adding 10dB attenuator to HE downlink input port   |  |
|-----------|------------------------------------------------------------------------------------------|--|
|           | The maximum domining input level arter adding ious attenuator to the domining input port |  |

| WSP                                | AT      | &т      |
|------------------------------------|---------|---------|
| Total input per band               | 10.0dBm | 10.0dBm |
| Back off per band for breathing    | 5.0dB   | 5.0dB   |
| Estimated Total Max Input per band | 15.0dBm | 15.0dBm |
| Estimated Total Max Input          | 18.0    | dBm     |
| Available Max Input                | 25.0    | dBm     |

#### 7.2.2.1.2.3 Multiple WSPs' signals exist in the PCS band (with power ratio)

Table 7-7 displays all the various incoming DL signals that are entering into the HE PCS BCU. The ADX-H-BCU has total 3 input ports and in the example below each port has been assigned to Sprint, AT&T, and VzW.

| Table 7-7 | Input signal conditions @HF BCU downlink input  |
|-----------|-------------------------------------------------|
|           | input signal conditions with beo downlink input |

| WSP                  | Sprint- CH1 | AT&1    | - CH2   | VzW- CH3 |
|----------------------|-------------|---------|---------|----------|
| Technology           | CDMA        | GSM     | WCDMA   | CDMA     |
| Total input per band | 5.0dBm      | 10.0dBm | 10.0dBm | 7.0dBm   |
| BCU Total Input      |             | 14.5    | dBm     |          |

• Calculate maximum DL input level for each WSP factoring in the back-off values.

Table 7-8 HE maximum downlink input level

| WSP                                   | Sprint- CH1 | AT&T    | - CH2   | VZW- CH3 |
|---------------------------------------|-------------|---------|---------|----------|
| Total input per carrier               | 5.0dBm      | 10.0dBm | 10.0dBm | 7.0dBm   |
| Back off per band for breathing       | 4.0dB       | 5.0dB   | 5.0dB   | 4.0dB    |
|                                       | 0.040       | 15.0dBm | 15.0dBm | 11.0dDat |
| Estimated Total Max input per carrier | 9.00Bm      | 18.0    | dBm     | 11.00Bm  |

• Based on the calculated maximum DL input level for each port, the user should decide on a target maximum Input power for each BCU port.

- Targeted maximum Input power for each BCU port should not be less than the calculated maximum DL input level for each port and should not exceed the maximum input level, 25dBm.

### Table 7-9 Targeted maximum input power

| WSP                                        | Sprint- CH1 | AT&T- CH2 | VZW- CH3 |
|--------------------------------------------|-------------|-----------|----------|
| Torgated maximum input neuror              | 9.0dBm      | 18.0dBm   | 11.0dBm  |
| Targeted maximum input power               |             | 19.2dBm   |          |
| Targeted DL Output Power Ratio set by user | 30.0%       | 20.0%     | 50.0%    |

• Calculate the DL maximum output power of BCU based on targeted maximum Input power for each BCU port.

 The highest power ratio that has been set is VZW- CH3 @ 50%. The ADX-H-BCU will apply attenuation to this port to set the maximum output power to 5dBm, therefore 6dB of attenuation will be applied to this port.

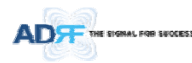

- The attenuation and DL output ALC level for the other ports are set based on the formula below to keep the power ratio between BCU ports.
- The maximum output power for the specified path = 10\*log10[10^(Max\_ALC/10)x(Pwr\_Ratio)/ Max Ratio]
  - Max\_ALC: DL output ALC level for the path with maximum power ratio = 5dBm
  - . Pwr\_Ratio: Targeted DL output power ratio value for the specified path
  - Max\_Ratio: maximum power ratio value
- The attenuation for the specified path = The targeted maximum input power for the specified path -> The maximum output power for the specified path
- DL output ALC level = The targeted maximum input power for the specified path The attenuation for the specified path
- The path for AT&T- CH2
  - The maximum output power =  $10*\log 10[10^{(5/10)}x20^{(50)}] = 1.02$ dBm
  - . The ATT value = 18.0dBm-1.02dBm=16.98dB → 16.5dB(the control step of used attenuator is 0.5dB)
  - . DL output ALC level = 18dBm - 16.5dB = 1.5dBm
- The path for Sprint- CH1
  - The maximum output power = 10\*log10[10^(5/10)x30%/50%] = 2.78dBm
- The ATT value = 9.0dBm-2.78dBm=6.22dB → 6.0dB(the control step of used attenuator is 0.5dB) DL output ALC level = 9.0dBm - 6.0dB = 3.0dBm
- The DL maximum output power of BCU is the sum of maximum output power for each port and this power becomes the HE RFU input commissioning level.
- The maximum input level of HE RFU should be less than 10dBm (= 5dBm + 10\*log10 (3)) because the maximum output of BCU per each path doesn't exceed 5dBm by ALC function.

| WSP                                                                    | Sprint   | AT&T                    | vzw        |  |
|------------------------------------------------------------------------|----------|-------------------------|------------|--|
| To control and include include                                         | 9.0dBm   | 18.0dBm                 | 11.0dBm    |  |
| raigeted maximum input power                                           | 19.2dBm  |                         |            |  |
| Targeted DL Output Power Ratio set by user                             | 30.0%    | 20.0%                   | 50.0%      |  |
| DL maximum output power<br>(ATT control step, 0.5dB is not considered) | 2.78dBm  | 1.02dBm                 | 5.0dBm     |  |
| ATT value                                                              | 6.0dB    | 16.5dB                  | 6.0dB      |  |
| DL output ALC level or                                                 | 3.0dBm   | 1.5dBm                  | 5.0dBm     |  |
| DL Maximum output power<br>(ATT control step, 0.5dB is considered)     | 8.2dBm(I | RFU DL Input commission | ing level) |  |
| DL Output Power Ratio<br>considering ATT control step 0.5dB            | 30.37%   | 21.50%                  | 48.13%     |  |

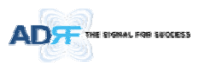

### 7.2.2.1.3 HE BCU Commissioning

When performing BCU commissioning, the user will need to enter the DL input commissioning level and Targeted DL Output Power Ratio for each RF path. Refer to section 7.2.2.1 to calculate DL input commissioning level. If a port is not being used, the DL Input Commissioning Level should be set to "disabled".

#### 7.2.2.1.3.1 HE BCU Commissioning Procedure

• Go to Install page of the BCU on the Web-GUI

|                                       | PATH A | PATH B     | PATH C  |
|---------------------------------------|--------|------------|---------|
| Current DL Input Level [dBm]          | 0.1    | -0.3       | 1.5     |
| DL Input Commissioning Level [dBm]    | 0.0 -  | 0.0 -      | 0.0 🔻   |
| Targeted DL Output Power ratio[%]     | 33.3   | 33.3       | 33.3    |
| Commissioning Progress                |        |            |         |
|                                       |        |            |         |
| Previous DL Commissioning Level [dBm] | 0.0    | 0.0        | 0.0     |
| Last Commissioning Date               |        | 00/00/0000 |         |
| Last Commissioning Time               | [      | 00:00:00   |         |
|                                       |        |            | Annly   |
|                                       |        |            | , shhil |

### Figure 7-6 BCU Install Window

- Select a DL Input Commissioning Level for each RF path
- DL Input Commissioning Levels range is 0~+25dBm (0.5dB step)
- Enter HE BCU downlink output power ratio for each port
- Press the "Apply" button
- The attenuation value and output ALC level for each DL/UL path will be set automatically based on the HE BCU downlink input commissioning level and downlink output power ratio for each port.
- The BCU will check to see if ALC is active on any of the ports.
  - During the commissioning routine, if ALC is activated, a popup message will appear stating that ALC is running. If this is the case, then there is a chance that the "back-off" value needs to be increase to allow more breathing room.
- The BCU checks to see if the BCU has any alarms.
  - If a soft fail is present, the system will prompt the user whether or not they would like to continue.
  - If hard fail is present, the commissioning process will stop immediately.

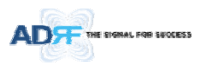

### 7.2.2.1.4 HE RFU commissioning

If a BCU is being used in the system, the BCU should be commissioned before commissioning the HE RFU. For RFU commissioning, the user will need to calculate the DL input commissioning level. Refer to section 7.2.2.1 to for information to determine the DL input commissioning level.

### 7.2.2.1.4.1 HE RFU commissioning Procedure

• Go to Install page of RFU on the Web-GUI

| Current DL Input Level [dBm]             | -27.1      |
|------------------------------------------|------------|
| DL Input Commissioning Level [dBm]       | 1.0 -      |
| Commissioning Progress                   |            |
| Previous DL Commissioning Level<br>[dBm] | 1,638.4    |
| ast Commissioning Date                   | 00/00/0000 |
| aust commissioning bate                  |            |

Figure 7-7 RFU Install Window

- Enter HE RFU downlink input commissioning level
  - Input range: 0~+25dBm, 0.5dB step
- Press the "Apply" button
- The attenuation levels will be set automatically based on DL Input Commissioning Level that is selected.
- Checks to see if DL input is low.
  - During the commissioning routine, if DL input level is 10dB less than commissioning level, a
    popup message will appear stating that DL input is low. If this is the case, then there is a chance
    that the "back-off" value needs to decrease breathing room.
- Checks to see if ALC is active.
  - During the commissioning routine, if ALC is activated, a popup message will appear stating that ALC is running. If this is the case, then there is a chance that the "back-off" value needs to be increase to allow more breathing room.
- Checks to see if the RFU has any alarms.
  - If a soft fail is present, the system will prompt the user whether or not they would like to continue.
  - If hard fail is present, the commissioning process will stop immediately.
- Commissioning is successfully completed.

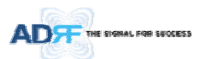

#### 7.2.3 HPR Commissioning

HPR composite downlink output level can be determined using simulation tools like iBwave. User should simulate this output level in order to ensure that all service areas have sufficient coverage.

- The simulated composite DL output power value should not exceed the maximum output level of the HPR, which is 46/44.8/43dBm.
- The simulated composite DL output power value would be used as HPR DL commissioning output level. DL attenuation value will be adjusted automatically based on this simulated value HPR commissioning level.

For HPR commissioning, user should enter information on DL output commissioning level. Refer to section 7.2.2.1 to calculate DL output commissioning level.

Go to Install page of Remote Module on the webGUI

| Current DL Output Level [dBm]         |            |   |
|---------------------------------------|------------|---|
| DL Output Commissioning Level [dBm]   | 5.0        | • |
| Commissioning Progress                |            |   |
| Previous DL Commissioning Level [dBm] | 1,638.4    |   |
| Last Commissioning Date               | 00/00/0000 |   |
| Last Commissioning Time               | 00:00:00   |   |

Figure 7-8 Remote Module Install Window

- Enter HPR downlink output commissioning level
  - Output range: 5~+46/44.8/43dBm, 0.5dB step
- Press the "Apply" button
- The attenuation level for each DL/UL path will be set automatically based on DL Output Commissioning Level that is entered
- Checks to see if DL output is low.
  - During the commissioning routine, if DL output level is 10dB less than commissioning level, a popup message will appear stating that DL output is low. If this is the case, then there is a chance that the "back-off" value needs to decrease breathing room.
- Checks to see if ALC is is active.
  - During the commissioning routine, if ALC is activated, a popup message will appear stating that ALC is running. If this is the case, then there is a chance that the "back-off" value needs to be increase to allow more breathing room.
- Checks to see if the Sub-RU has any alarms.
  - If a soft fail is present, the system will prompt the user whether or not they would like to continue.
  - If hard fail is present, the commissioning process will stop immediately.
- Commissioning is successfully completed.

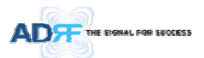

### 7.3 DAS Install Verification

### 7.3.1 Setting SNMP & Remote IP

- Go to Install page of NMS (refer to section 8.2.4.1.4)
- When external modem box is connected, user should set SNMP & Remote IP information.

#### 7.3.2 Verification through Web based GUI

- Go to System information page of System (refer to section 8.2.5.4.1)
  - Check if Remote Module with same frequency band exist more than one within one HPR.
  - Check if there are any noncommissioned modules in HE or RU.
  - Check if any critical alarms are present.

### 7.3.3 UL noise power detection

When the UL noise levels is larger than the expected value, ADX DAS has a function that will measure the uplink noise for each HPR and will generates a report with the UL noise levels. This will help the user determine which HPR might be the cause of the elevated UL noise.

- UL noise power measurement can be performed for only one frequency band at a time.
- For more information, refer to section 8.2.3.3.3.

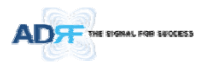

•

•

### 8. WEB-GUI

### 8.1 Web-GUI Setup

The Web-GUI allows the user to communicate with the DAS system either locally or remotely. To connect to the DAS system locally, you will need a laptop with an Ethernet port and a RJ-45 crossover cable. To connect to the DAS system remotely, you will need to have an active internet connection and the ADX system must have and external modem box connected to the ADX.

#### 8.1.1 DAS system/PC Connection Using Web-GUI

- Verify that your Local Area Connection is set to Obtain an IP address automatically under the Internet Protocol (TCP/IP) properties
  - If you are connecting to the unit remotely (use of a modem), then skip this and next step.
- Connect the RJ-45 crossover cable between the laptop's Ethernet port and the repeater's Ethernet port
- Launch an Internet Browser
- Type the following IP address into the address bar of Microsoft Internet Explorer: http://192.168.63.1
  - If you are connecting to the unit remotely, then type the IP address of the modem to connect to the unit
  - The following login screen will appear:

|               | AROMS Login |       |  |  |
|---------------|-------------|-------|--|--|
| DRF           | Username:   |       |  |  |
| ite ID : ADRF |             |       |  |  |
|               | Password:   |       |  |  |
|               |             | Login |  |  |
|               | C           | ×     |  |  |

Copyright © 1999-2010 Advanced RF Technologies, Inc. | 3116 Vanowen St + Burbank, CA 91505 + U.S.A. Toll Free Number (1=800-313-9345) | techsupport@adrftech.com | http://www.adrftech.com

### Figure 8-1 Login screen

If you are not the Administrator, please type in your assigned username & password which you should have received from the Administrator.

#### Table 8-1 Account Information for Login

| Account type  | Show items       | Control Items    | Default ID | Default Password |
|---------------|------------------|------------------|------------|------------------|
| Administrator | all Items        | all items        | admin      | admin            |
| User          | restricted items | restricted items | adrf       | adrf             |
| Guest         | restricted items | read-only        | guest      | guest            |

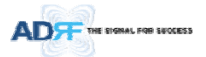

8.2 Administrator/User Mode

#### 8.2.1 Common

#### 8.2.1.1 Navigation tree Lock/Unlock

When the system is "Locked", a green lock icon will appear above the navigation tree. When the system is locked, new devices cannot be added. Any devices added to the system when the system is "Locked" will not be detected by the NMS. After a system has been commissioned properly, the system should be left in the "Locked" position. To unlock the system, click on the "Unlock System" button to the right of the icon.

When the system is "Unlocked", an orange icon will appear above the navigation tree. When the system is unlocked, new devices added to the system will be automatically detected. Once the new hardware appears in the system tree, then the system can be locked. To lock the system, click on the "Lock System" button to the right of the icon.

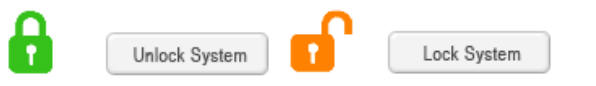

#### Figure 8-2 Navigation tree Lock/Unlock

8.2.1.2 Navigation Tree

| 1  | Unlock         | System  |
|----|----------------|---------|
| Ex | pand All Colla | pse All |
| 1  | uks .          | 0       |
| ٠  | [1] RFU - Cell | 0       |
| ٠  | [2] RFU - AWS  | 0       |
| ٠  | [3] RFU - PCS  | 0       |
| ٠  | [4] RFU - AWS  |         |
| ٠  | [5] RFU - 700  | 0       |
| •  | [6] RFU - PCS  | 0       |
| ٠  | BCU - 700      | 0       |
| •  | BCU - Cell     | •       |
| •  | BCU - PCS      |         |
| •  | BCU - AWS      | 0       |
| •  | [7] RFU - PCS  | •       |
| •  | [8] RFU - AWS  | 0       |
| +  | OPT - 1        | 0       |
| +  | OPT - 2        | 0       |
| +  | OPT - 3        | 0       |
| +  | OPT - 4        | 0       |

#### Figure 8-3 Navigation tree

The navigation tree located on the left hand side of the Web-GUI allows the user to switch between the various modules that are connected to the system.

|              | Table 8-2 Navigation tree                         |  |  |  |
|--------------|---------------------------------------------------|--|--|--|
| Parameters   | Description                                       |  |  |  |
| Expand All   | Expands the entire navigation tree                |  |  |  |
| Collapse All | Collapses the entire navigation tree              |  |  |  |
| +            | The module has the expandable subordinate modules |  |  |  |
| -            | The branch is currently expanded                  |  |  |  |
| 0            | The module has soft fail alarm                    |  |  |  |
| •            | The module has hard fail alarm                    |  |  |  |
| •            | The module has no alarms (normal)                 |  |  |  |
| NMS          | The selected module will have orange colored text |  |  |  |

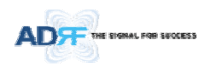

## 8.2.1.3 Power Status

Display the power source that is currently being used.

Table 8-3 Power Supply Status

| Input Power Status | Display Image |  |  |
|--------------------|---------------|--|--|
| AC                 | Power         |  |  |
| Battery            | Battery       |  |  |

### 8.2.1.4 Commissioning Status

Display whether or not the module has successfully been commissioned.

| Table 8-4  | Commissioning ICON |
|------------|--------------------|
| 1 abie 0-4 | COMMISSIONING ICON |

| Status           | Display Image       |
|------------------|---------------------|
| Commissioned     | Commissioned        |
| Not-Commissioned | Not<br>Commissioned |

### 8.2.1.5 Information

| Serial Number                                                                                                    | SN NHS                                         |  |
|----------------------------------------------------------------------------------------------------|------------------------------------------------|--|
| Lathude.                                                                                                    | 10777.777777                                   |  |
| Longitude                                                                                                    | E777.777777                                    |  |
| Fermara                                                                                                    | 13000F01002x                                   |  |
| Wab GLD                                                                                                    | ×0.0.95                                        |  |
| ITTE Variation St.<br>Instant. CA 1150<br>Description<br>rms_desc.                                                                                                    |                                                |  |
| Itili Varomer SL<br>Instank CA IISI<br>Description<br>rm_desc.                                                                                                    | 5                                              |  |
| The Vancenier SL<br>Instrument CA 1152<br>Description<br>rem_desc.<br>Technical Supp                                                                                                  | port                                           |  |
| 1119 Vanceven SL<br>Increant CA 3150<br>Description<br>rma_desc.<br>Technical Supp<br>Phone: 1-809-313<br>E-mail: Incheopo                                                            | s<br>port<br>-5345<br>riPad-fach core          |  |
| IIIs Vaccourt St.<br>burbank CA IISE<br>Description<br>rma_desc.<br>Technical Supp<br>Phone: 1-800-333<br>E-main buchcoppo<br>Installer Contr                                         | s<br>port<br>2015<br>riBalritshaum<br>set Info |  |
| 1118 Vancourn SL<br>Iburbark CA 1955<br>Description<br>rem_desc.<br>Technical Supp<br>Phone: 1400-313<br>E-mail: Inchrouppo<br>Installer Cont.<br>Company: ADIV                       | s<br>port<br>5345<br>riBaldtishaum<br>act Info |  |
| 1111 Vancourn SL<br>Increark CA 1935<br>Description<br>rem_denc<br>Technical Supp<br>Phone: 1-000-313<br>E-mail: Incheuppo<br>Installer Contr<br>Company: ADIF<br>Installer Installer | s<br>port<br>5345<br>riBalcheshaum<br>set Info |  |

Figure 8-4 ADX DAS General Information

- Information: Displays the serial number, latitude/longitude, firmware version of selected module, and Web GUI version of the NMS.
- Location: Displays the address where the ADX DAS is installed.
- Description: Displays the description of selected module. The description of each module can be edited from the Install tab. It is recommended to use the location of the module as the description. This description information can be seen when hovering over the device tree in order to easily identify each component.
- Technical Support: Displays ADRF's Technical Support contact information.
- Installer Contact Info: Displays the contact information of the installer.

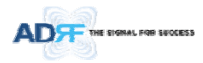

### 8.2.2 Status Tab

8.2.2.1 Status - NMS

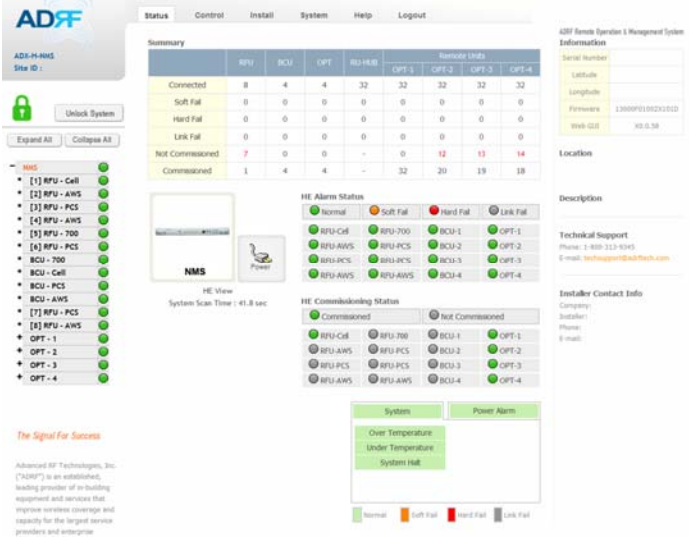

Figure 8-5 Status - NMS

The NMS Status page provides an overall view of how the system is performing. From the NMS Status page, the user can see what modules are connected to ADX DAS. In addition, the user can see if any alarms are present in the system and also the commissioning status of each module.

## 8.2.2.1.1 System Summary

| Summary          |     |     |   |       |              |       |       |    |
|------------------|-----|-----|---|-------|--------------|-------|-------|----|
|                  |     | BCU |   |       | Remote Units |       |       |    |
|                  | RIU | DCO |   | OPT-1 | OPT-2        | OPT-3 | OPT-4 |    |
| Connected        | 8   | 4   | 4 | 32    | 32           | 32    | 32    | 32 |
| Soft Fail        | 0   | 0   | 0 | 0     | 0            | 0     | 0     | 0  |
| Hard Fail        | 0   | 0   | 0 | 0     | 0            | 0     | 0     | 0  |
| Link Fail        | 0   | 0   | 0 | 0     | 0            | 0     | 0     | 0  |
| Not Commissioned | 7   | 0   | 0 | -     | 0            | 12    | 13    | 14 |
| Commissioned     | 1   | 4   | 4 | -     | 32           | 20    | 19    | 18 |

#### Figure 8-6 System Summary

The Summary section provides the user with the number of components physically connected, the number of soft/hard/link fails present in the system, and also the number of commissioned and non-commissioned componnets.

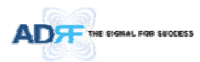

### Table 8-5 System Summary Description

| Parameters       | Description                                                        |
|------------------|--------------------------------------------------------------------|
| Connected        | Display the number of modules physically connected to ADX DAS      |
| Soft Fail        | Display the number of soft fail present on each module             |
| Hard Fail        | Display the number of hard fail present on each module             |
| Link Fail        | Display the number of link fail present on each module             |
| Not Commissioned | Display the number of non-commissioned or commission failed module |
| Commissioned     | Display the number of successfully commissioned module             |

## 8.2.2.1.2 HE View / HPR View, System Scan Time

- HE View/RU View
  - Displays whether the NMS is set to HE view or HPR view.
  - Refer to section 3.1.1.4
- System Scan Time
  - Displays the time it takes to scan and update the information of all the modules that are on the navigation tree. This time will increase as more components are added to the system.
  - When Navigation Tree is unlocked, the user should wait at least the "System Scan Time" for the system to detect newly added hardware.

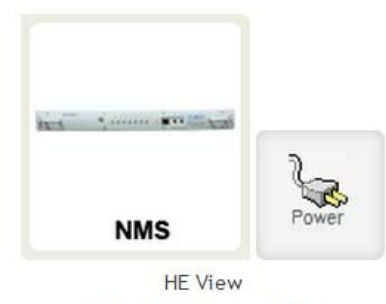

System Scan Time : 41.8 sec

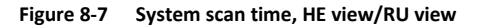

#### 8.2.2.1.3 HE Alarm Status

Display the alarm status of each HE component.

| HE Alarm Status |             |           |           |  |  |  |
|-----------------|-------------|-----------|-----------|--|--|--|
| Normal          | 🔵 Soft Fail | Hard Fail | Link Fail |  |  |  |
| RFU-Cell        | RFU-700     | BCU-1     | OPT-1     |  |  |  |
| RFU-AWS         | RFU-PCS     | BCU-2     | OPT-2     |  |  |  |
| RFU-PCS         | RFU-PCS     | BCU-3     | OPT-3     |  |  |  |
| RFU-AWS         | RFU-AWS     | BCU-4     | OPT-4     |  |  |  |
|                 |             |           |           |  |  |  |

Figure 8-8 HE alarm status
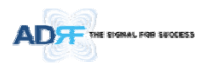

# 8.2.2.1.4 HE Commissioning Status

Display commissioning status of each HE component.

| HE Commissioning Status |         |                  |       |  |
|-------------------------|---------|------------------|-------|--|
| Commissioned            |         | Not Commissioned |       |  |
| RFU-Cell                | RFU-700 | BCU-1            | OPT-1 |  |
| RFU-AWS                 | RFU-PCS | BCU-2            | OPT-2 |  |
| RFU-PCS                 | RFU-PCS | BCU-3            | OPT-3 |  |
| RFU-AWS                 | RFU-AWS | BCU-4            | OPT-4 |  |

Figure 8-9 HE Commissioning status

Table 8-6 Description for HE Commissioning status

| Sta                  | atus                       | Display | Description   |
|----------------------|----------------------------|---------|---------------|
| Installed Status     | Physically Installed       | RFU-PCS | Text is black |
| Installeu Status     | Physically Not-Installed   | RFU CH5 | Text is gray  |
| Commissioning Status | Success                    | 0       | Green         |
| Commissioning Status | Failed or not commissioned | 0       | Gray          |

# 8.2.2.1.5 Alarm

Displays alarm status of the NMS. If an alarm is present in the system, the color of the system alarm tab will change according to the type of failure.

| Alarm                                            | Alarm             |                          | Description                                                                          |
|--------------------------------------------------|-------------------|--------------------------|--------------------------------------------------------------------------------------|
| System Power Alarm                               | Over Temperature  | Hard Fail /<br>Soft Fail | Temperature of NMS is higher than the threshold level for over temperature alarm     |
| Over Temperature Under Temperature               | Under Temperature | Soft Fail                | Temperature of the NMS is lower than the threshold level for under temperature alarm |
| System Halt Normal Soft Fail Hard Fail Link Fail | System Halt       | Hard Fail                | HE system halt                                                                       |
| Power Alarm                                      | AC Fail           | Soft Fail                | AC power is operating outside of its normal range                                    |
| System Power Alarm                               | DC Fail           | Soft Fail                | DC power is operating outside of its normal range                                    |
| DC Fall Over Current                             | Over Current      | Hard Fail                | Total current of HE is higher than the threshold level<br>for over current alarm     |
| Rattery Low Normal Soft Fel Hard Fel Link Fel    | Battery Low       | Soft Fail                | Voltage of battery connected to HE PSU is lower than the defined threshold           |

# Table 8-7 Description for NMS alarm

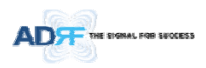

# 8.2.2.2 Status – BCU

| Site ID : bbbbbbbbb                                                                   |                 |                |             |                                   |                      |                              |                                  |  |
|---------------------------------------------------------------------------------------|-----------------|----------------|-------------|-----------------------------------|----------------------|------------------------------|----------------------------------|--|
| 1.11                                                                                  | Statistics.     | 100            |             |                                   | PCS Band             |                              |                                  |  |
| Δ                                                                                     |                 |                |             | 2                                 | Band                 | Downink                      | Uplink                           |  |
| Unlock System                                                                         | вс              | eu C           | ammissioned | Power                             | 65 MHz               | 1,930.0 MHz -<br>1,995.0 MHz | 1,850.0 MHz<br>1,915.0 MH        |  |
| Expand All Collapse All                                                               |                 |                |             |                                   |                      |                              |                                  |  |
| NMS 🔗                                                                                 | Power & Att     | en (BCU)       |             | 2010 A                            | Date 1               | 1010                         | Partie C                         |  |
| * [1] BFU-Cell-M2                                                                     | 1               |                |             | (Carther A)                       | (Cartlant            |                              |                                  |  |
| * [2] RFU-PCS                                                                         | DI commissio    | oing Level [d] | Imi         | 0.0                               | 8.0                  |                              | 7.6                              |  |
| * [3] RFU-AWS                                                                         | 00 00111000     | ting cerei [ee | and         |                                   | 0.0                  |                              | - A.F.                           |  |
| • [4] RFU-700                                                                         | DL Input [dBm]  |                |             | 6.0- E.F.                         |                      |                              | -97.2                            |  |
| • [1] BCU-700                                                                         |                 | -              |             |                                   | 4.1                  |                              |                                  |  |
| * [2] BCU-Cell 🥥                                                                      |                 | DL (User S4    | rc)         | 4-5                               | 3.0                  |                              | 2.0                              |  |
| <ul> <li>[3] BCU-PCS</li> </ul>                                                       | Atten [dB]      | DL (ALC)       |             | 0.0                               | 0.0                  |                              | 0.0                              |  |
| • [4] BCU-AWS                                                                         |                 | UL (User Se    | et)         | 4.5                               | 3.5                  |                              | 2.0                              |  |
| + [1] OPT                                                                             | DL Output (dBm) |                |             | -5.8                              | -3.8                 |                              | -2.5                             |  |
| + [2] OPT                                                                             |                 |                |             | 0.9                               |                      |                              |                                  |  |
| + [4] OPT                                                                             | Douune Datio    |                |             |                                   |                      |                              |                                  |  |
|                                                                                       | Power Karoo     | PCS            |             | Path A<br>(Carner A)              | Path E<br>(Carrier   | 8)                           | Path C<br>(Carrier C)            |  |
|                                                                                       | Targeted Di     | Output Pow     | er          | 33.3 %                            | 33.3 1               | 6                            | 33.4 %                           |  |
|                                                                                       | Actual DL       | Output Powe    | r           | 21.2%                             | 33.69                |                              | 45.3%                            |  |
|                                                                                       |                 |                | í           | Dath A                            | Er.                  | 6.E                          | Out C                            |  |
| The Signal For Success                                                                |                 |                |             | (Carrier A)                       | (Car                 | ner 8)                       | (Carner C)                       |  |
| Advanced RF Technologies, Inc. ("ADRF")<br>is an established, leading provider of in- |                 |                |             | DL Signal Low<br>DL Input Overloa | DL Sig<br>d DL Input | nal Low<br>COverload D       | DL Signal Low<br>DL Input Overlo |  |
| building equipment and services that<br>improve wireless coverage and capacity        |                 |                | 1           | Normal                            | Soft Fail            | Link Fail                    | duibled                          |  |

ligure 0-10 Status

# 8.2.2.2.1 Band

Displays the bandwidth and the frequency ranges for DL and UL of the BCU module.

| PCS Band |                              |                              |
|----------|------------------------------|------------------------------|
|          |                              |                              |
| 65 MHz   | 1,930.0 MHz -<br>1,995.0 MHz | 1,850.0 MHz -<br>1,915.0 MHz |

# Figure 8-11 Status – BCU Band

### 8.2.2.2.2 Power & Atten

| Power & Atte    | en (BCU)            |      |      |      |  |  |
|-----------------|---------------------|------|------|------|--|--|
|                 |                     |      |      |      |  |  |
| DL commissio    | ning Level [dBm]    | 9.0  | 8.0  | 7.0  |  |  |
| DI Jos          | ut [dBm]            | -1.3 | -0.3 | -0.5 |  |  |
| DE IUÈ          | iuc (ubilij         | 4.1  |      |      |  |  |
|                 | DL (User Set)       | 4.5  | 3.5  | 2.0  |  |  |
| Atten [dB]      | Atten [dB] DL (ALC) | 0.0  | 0.0  | 0.0  |  |  |
|                 | UL (User Set)       | 4.5  | 3.5  | 2.0  |  |  |
| DL Out          | out [dPm]           | -5.8 | -3.8 | -2.5 |  |  |
| DE Output [dBm] |                     |      | 0.9  |      |  |  |

# Figure 8-12 Status – BCU Power & Atten

• DL Commissioning Level: Displays the commissioning level for each individual RF path. If unit has not been commissioned, "Not Commissioned" will be displayed.

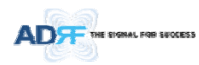

- DL Input: Displays the currently incoming signal strength of each RF path along with the composite DL input power of all 3 RF paths.
- Atten: Displays the attenuation values that the system is currently using which is defined by the power ratios specified by the user.
- *DL Output*: Displays the output value for each RF path along with the composite DL output power of all 3 RF paths. The DL Output level for each RF path will not exceed 5dBm and the composite output power will not exceed 10 dBm.

| 8.2.2.2.3 | Power Ratio |
|-----------|-------------|
|-----------|-------------|

| Power Ratio              |        |        |        |  |  |
|--------------------------|--------|--------|--------|--|--|
| PCS                      |        |        |        |  |  |
| Targeted DL Output Power | 33.3 % | 33.3 % | 33.4 % |  |  |
| Actual DL Output Power   | 21.2%  | 33.6%  | 45.3%  |  |  |

Figure 8-13 Status – BCU Power Ratio

- Targeted DL Output Power: Displays desired power ratios specified by the user. If unit has not been commissioned, "Not Commissioned" will be displayed.
- Actual DL Output Power: Displays the currently power ratios that the system is using. These values will fluctuate based on the amount of traffic that is in the system.

# 8.2.2.2.4 Alarm

Displays the current alarm status of each individual RF path. Parameters for both DL Signal Low and DL Input Overload can be specified from the Control tab.

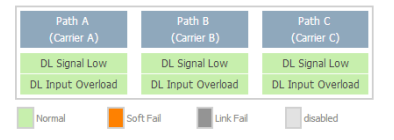

Figure 8-14 Status – BCU Alarm

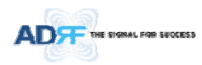

# 8.2.2.3 Status – RFU

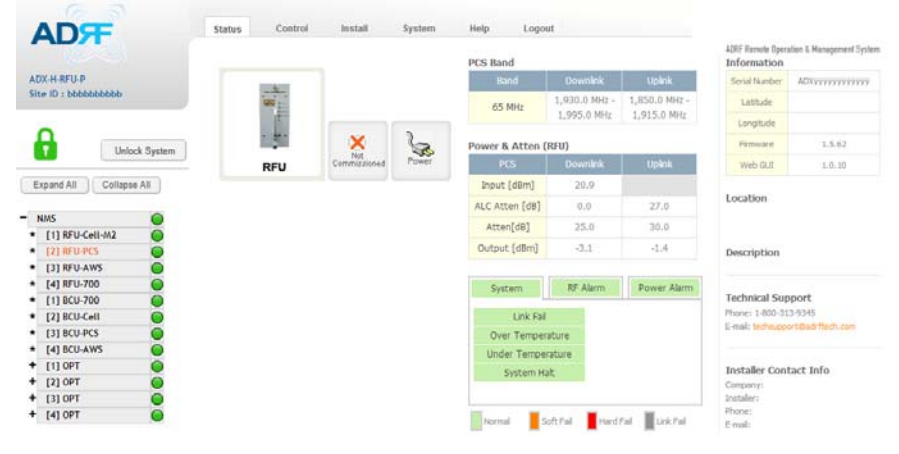

Figure 8-15 Status – RFU

# 8.2.2.3.1 Band

Displays the bandwidth and the frequency ranges for DL and UL of the RFU module.

| PCS Band |                              |                              |
|----------|------------------------------|------------------------------|
|          | Downlink                     | Uplink                       |
| 65 MHz   | 1,930.0 MHz -<br>1,995.0 MHz | 1,850.0 MHz -<br>1,915.0 MHz |

Figure 8-16 Status – RFU Band

# 8.2.2.3.2 Power & Gain (Admin/User)

- Admin Mode- Displays the Downlink Input/output, Downlink/Uplink Attenuation, and Uplink Output.
- User Mode- Displays the Downlink Input, Downlink/Uplink Attenuation, and Uplink Output.

| Cell           | Downlink | Uplink |
|----------------|----------|--------|
| Input [dBm]    | 9.9      |        |
| ALC Atten [dB] | 0.0      | 0.0    |
| Atten[dB]      | 10.0     | 10.0   |
| Output [dBm]   | -4.1     | -22.4  |

Figure 8-17 Power & Gain Display (Admin)

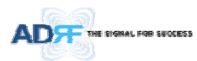

#### Power & Gain (RFU)

| Cell         | Downlink | Uplink |
|--------------|----------|--------|
| Input [dBm]  |          |        |
| Atten[dB]    | 25.0     | 35.0   |
| Output [dBm] |          | ,-     |

# Figure 8-18 Power & Gain Display (User)

- Input [dBm]: Displays the Downlink RF input level which comes from the ADX-H-BCU or BTS. This value should be between 0 to 25 dBm.
- ALC Atten [dB]: The amount of attenuation that is being used by the system when ALC is active.
- Atten [dB]: The amount of attenuation that has been set manually by the user.
- Output [dBm]: The downlink/uplink output power of the RFU and NOT the output power of the RU.

# 8.2.2.3.3 Alarm

Displays System, RF, and Power Alarms. If an alarm is present in the system, then the color of the tab will change according to the type of failure.

| Alarm                                                |                        | Severity                 | Description                                                                                                    |
|------------------------------------------------------|------------------------|--------------------------|----------------------------------------------------------------------------------------------------|
| System                                               | Link Fail              | Soft Fail                | A component is physically connected, but the NMS is unable to communicate with it.                                                                                                    |
| System RF Alarm Power Karm                           | Over Temperature       | Hard Fail /<br>Soft Fail | The temperature of NMS is higher than the threshold level for over temperature alarm.                                                                                                    |
| Over Temperature Under Temperature                   | Under Temperature      | Soft Fail                | The temperature of NMS is lower than the threshold level for under temperature alarm.                                                                                                    |
| System Helt<br>Normal Soft Full Fixed Full Link Full | System Halt            | Hard Fail                | System will go into a "System Halt" state when a<br>hard fail alarm does not clear after 10 checks.<br>System Halt can only be cleared with a power<br>cycle, reboot, or factory settings. |
| RF Alarm                                             | DL Signal not detected | Soft Fail                | Downlink input signal is lower than the defined threshold by user.                                                                                                    |
| DL Signal not detected<br>DL Signal Low              | DL Signal Low          | Soft Fail                | Downlink input signal is lower than the defined threshold by user.                                                                                                    |
| Input overload<br>Over Power                         | Input Overload         | Hard Fail /<br>Soft Fail | Downlink input signal is higher than the defined threshold.                                                                                                    |
| Normal Soft Fall                                     | Overpower              | Hard Fail /<br>Soft Fail | Uplink output signal is higher than the defined threshold by user.                                                                                                    |
| Power Alarm                                          | AC Fail                | Soft Fail                | AC power is not operating within parameters.                                                                                                    |
| System RF Alarm Power Alarm                          | DC Fail                | Soft Fail                | DC power is not operating within parameters.                                                                                                    |
| DC Fail Over Current                                 | Over Current           | Hard Fail                | Total current of HE is higher than the threshold level for over current alarm.                                                                                                    |
| Normal Soft Fail Hard Fail Link Fail                 | Battery Low            | Soft Fail                | Voltage of battery connected to HE PSU is lower than the defined threshold.                                                                                                    |

Table 8-8 RFU Alarm Status

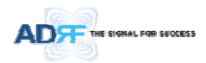

### 8.2.2.4 Status - ODU

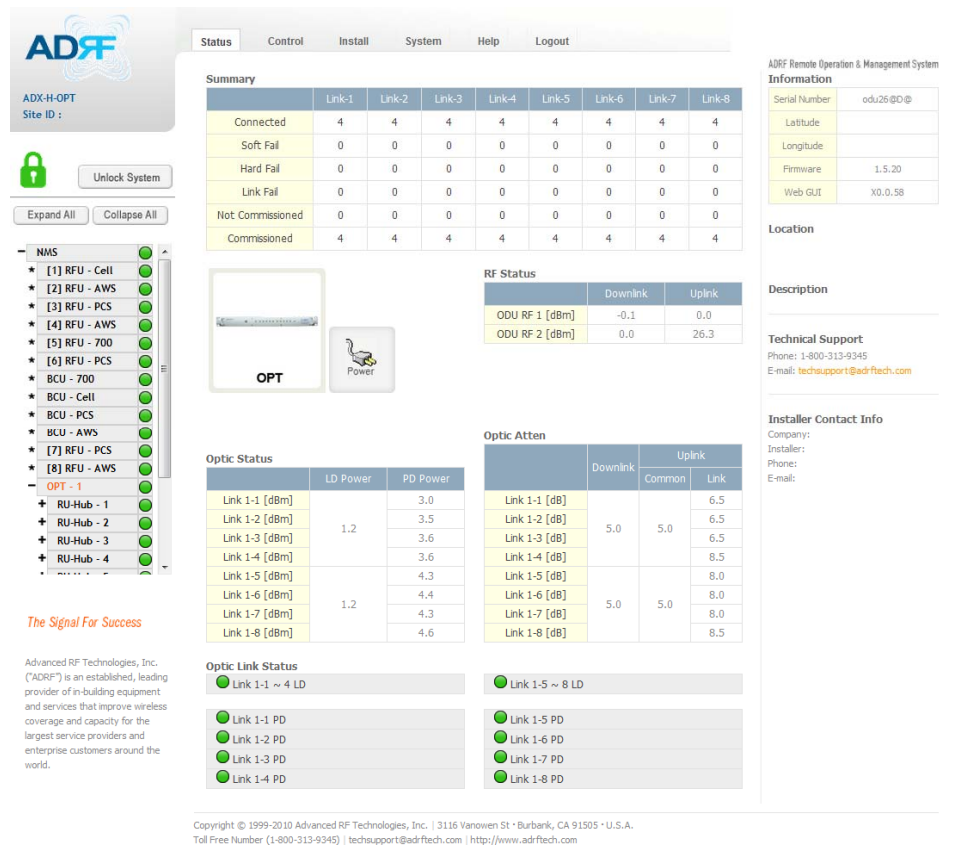

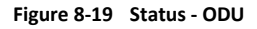

#### 8.2.2.4.1 Summary

The Summary section displays the number of remote modules that are physically connected, the number of soft/hard/link fail alarms, and the number of Remote Module that have been commissioned and the number of Remote Module that need to be commissioned.

| our many         |   |   |   |   |   |   |   |   |
|------------------|---|---|---|---|---|---|---|---|
|                  |   |   |   |   |   |   |   |   |
| Connected        | 4 | 4 | 4 | 4 | 4 | 4 | 4 | 4 |
| Soft Fail        | 0 | 0 | 0 | 0 | 0 | 0 | 0 | 0 |
| Hard Fail        | 0 | 0 | 0 | 0 | 0 | 0 | 0 | 0 |
| Link Fail        | 0 | 0 | 0 | 0 | 0 | 0 | 0 | 0 |
| Not Commissioned | 0 | 0 | 0 | 0 | 0 | 0 | 0 | 0 |
| Commissioned     | 4 | 4 | 4 | 4 | 4 | 4 | 4 | 4 |

Figure 8-20 Summary (Status – ODU)

Advanced RF Technologies, Inc.

**C**....

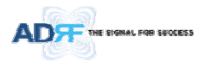

### Table 8-9 Summary Description

| Parameters       | Description                                                           |
|------------------|-----------------------------------------------------------------------|
| Connected        | Displays the number of Remote Module's connected to the ADX-RACK-ODU. |
| Soft Fail        | Displays the total number of soft fail present.                       |
| Hard Fail        | Displays the number of hard fail present on each module.              |
| Link Fail        | Displays the number of link fail present on each module.              |
| Not Commissioned | Displays the number of non-commissioned or commission failed module.  |
| Commissioned     | Display the number of successfully commissioned module                |

### 8.2.2.4.2 RF Status

Displays the DL input power and the UL output power for each ODU. An ADX-RACK-ODU is composed of 2 ODUs.

|  | • |    |      |
|--|---|----|------|
|  |   |    |      |
|  |   | DE | Ctat |

| Kr Status      |      |      |
|----------------|------|------|
|                |      |      |
| ODU RF 1 [dBm] | -0.1 | 0.0  |
| ODU RF 2 [dBm] | 0.0  | 26.3 |

### Figure 8-21 RF Status (Status – ODU)

#### 8.2.2.4.3 Optic Status

Display LD Power and PD Power for each optic path. LD Power is the power that is being sent to the HPR and PD Power is the power that is being received from the RU. Optic Status

| Link 1-1 [dBm] |     | 3.0 |
|----------------|-----|-----|
| Link 1-2 [dBm] | 1.2 | 3.5 |
| Link 1-3 [dBm] | 1.2 | 3.6 |
| Link 1-4 [dBm] |     | 3.6 |
| Link 1-5 [dBm] |     | 4.3 |
| Link 1-6 [dBm] | 1.2 | 4.4 |
| Link 1-7 [dBm] | 1.2 | 4.3 |
| Link 1-8 [dBm] |     | 4.6 |

# Figure 8-22 Optic Status (Status – ODU)

### 8.2.2.4.4 Optic Atten (Admin Only)

The ADX-H-ODU has 3 types of attenuators.

- Downlink Common Attenuator- Displays the common attenuation level on the DL path.
- Uplink Common Attenuator- Displays the common attenuation level on the UL path.
- Uplink Optic Attenuator- Displays the amount of attenuation used at each optical link.

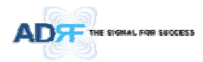

|                   | Uplink        |          |        |      |  |                   |
|-------------------|---------------|----------|--------|------|--|-------------------|
|                   |               | Downlink | Upl    | ink  |  | Common attenuator |
| Downlink          |               | Downlink | Common | Link |  |                   |
| Common attenuator | Link 1-1 [dB] |          |        | 6.5  |  | Uplink            |
|                   | Link 1-2 [dB] | FO       | E O    | 6.5  |  | Optic attenuator  |
|                   | Link 1-3 [dB] | 5.0      | 5.0    | 6.5  |  |                   |
|                   | Link 1-4 [dB] |          |        | 8.5  |  |                   |
|                   | Link 1-5 [dB] |          |        | 8.0  |  |                   |
|                   | Link 1-6 [dB] | 5.0      | 5.0    | 8.0  |  |                   |
|                   | Link 1-7 [dB] | 5.0      | 5.0    | 8.0  |  |                   |
|                   | Link 1-8 [dB] |          |        | 8.5  |  |                   |

# Figure 8-23 Optic Attenuation (Status – ODU)

# 8.2.2.4.5 Optic Path Status

Displays the optic status for each optic path

| Optic Link Status |                   |
|-------------------|-------------------|
| ■ Link 1-1 ~ 4 LD | ● Link 1-5 ~ 8 LD |
|                   |                   |
| Cink 1-1 PD       | Link 1-5 PD       |
| Link 1-2 PD       | Link 1-6 PD       |
| Cink 1-3 PD       | Link 1-7 PD       |
| Cink 1-4 PD       | Link 1-8 PD       |
|                   |                   |

# Figure 8-24 Optic Path Status (Status – ODU)

# Table 8-10 Description for optic path status

| Status D  |                            | Display | Description                                                     |
|-----------|----------------------------|---------|-----------------------------------------------------------------|
|           | Normal                     |         | Green, optic signal being sent to Master HPR is > -5dBm         |
| LD Status | LD fail                    | $\circ$ | Orange, optic signal being sent to Master HPR is < -5dBm        |
|           | Not Connected              |         | Gray, no connection between ODU and Master RU                   |
| Normal    |                            |         | Green, optic signal being received from Master HPR is > -10dBm  |
| PD Status | PD fail                    | 0       | Orange, optic signal being received from Master HPR is < -10dBm |
|           | Comm Fail or Not Connected |         | Gray, no connection between ODU and Master RU                   |

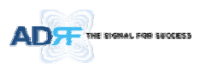

# 8.2.2.5 Status – RU Hub

RU-Hub is not separate module but is integrated into the master RU. The picture of HPR Hub displayed on web based GUI is same as the picture of master RU.

|                                   |                |       | RU Alarm Stati | 45          |               |                  | ADRF Remote Operation | en & Hanagement Sy |
|-----------------------------------|----------------|-------|----------------|-------------|---------------|------------------|-----------------------|--------------------|
| ADX-R-RU-Hub                      |                |       | Normal         | Soft Fail   | Hard Fail     | Unk Fal          | Serial Number         | 9000000            |
| ite ID :                          | 10 010 KP      |       | RU-PCS         |             |               |                  | Lebtude               |                    |
|                                   | "Internetioner | 2     | RU-Cel         |             |               |                  | Longitude             |                    |
| 0                                 |                | 3     | RU-AWS         |             |               |                  | Permuse               | 1.5.54             |
| Unlock System                     | RU-Hub         | Power | RU-700         |             |               |                  | and all               |                    |
|                                   |                |       | RU Commission  | ning Status |               |                  | Mich Ortt             | 80.0.58            |
| Expand All Collapse All           |                |       | Commissio      | ned         | Not Com       | nissioned        | Location              |                    |
| NMS 🙆 -                           |                |       | RU-PCS         |             |               |                  |                       |                    |
| • [1] RFU - Cell                  |                |       | RU-Cell        |             |               |                  |                       |                    |
| <ul> <li>[2] RFU - AWS</li> </ul> |                |       | RU-AWS         |             |               |                  | Description           |                    |
| * [3] RFU - PCS 🕥                 |                |       | RLI-700        |             |               |                  |                       |                    |
| * [4] RFU - AWS                   |                |       |                |             |               |                  | 2720742200            | 100                |
| * [5] RFU - 700                   |                |       |                | Autom       |               | Inclusion Albuma | Technical Supp        | ort                |
| • [6] RFU - PCS                   |                |       |                | SARCELLI    |               | ower Marini      | E-mail: technigger    | tBad flech.com     |
| • BCU - 700                       |                |       |                | Link Fall   |               |                  |                       |                    |
| BCU - Cell                        |                |       |                | System Hal  | t.            |                  |                       |                    |
| BCU - PCS                         |                |       |                |             |               |                  | Installer Conta       | ict Info           |
| * 171 REU - PCS                   |                |       |                |             |               |                  | Instaler:             |                    |
| * [8] RFU - AWS                   |                |       |                |             |               |                  | Phone:                |                    |
| - OPT - 1                         |                |       |                |             |               |                  | E-mail:               |                    |
| - RU-Hub - 1                      |                |       |                | Normal So   | Pt Fal Hard I | al Link Fal      |                       |                    |
| • M-RU - PCS 🥥                    |                |       |                |             |               |                  |                       |                    |
| * S-RU - Cell 🔘                   |                |       |                |             |               |                  |                       |                    |
| • S-RU - AWS 🥥                    |                |       |                |             |               |                  |                       |                    |
| 1 m max mm                        |                |       |                |             |               |                  |                       |                    |

Figure 8-25 Status - RU Hub

#### 8.2.2.5.1 RU Alarm Status

The HPR Hub can support up to 8 remote modules. The HPR alarm status displays the alarm status of each remote module.

| RU Alarm Statu | IS                  |             |             |
|----------------|---------------------|-------------|-------------|
| Normal         | \varTheta Soft Fail | 🔴 Hard Fail | C Link Fail |
| RU-PCS         |                     |             |             |
| RU-Cell        |                     |             |             |
| RU-AWS         |                     |             |             |
| 🔘 RU-700       |                     |             |             |

Figure 8-26 RU Alarm Status (Status - HPR Hub)

# 8.2.2.5.2 RU Commissioning Status

Display the Commissioning status of each Remote Module.

| Not Commissioned |
|------------------|
|                  |
|                  |
|                  |
|                  |
|                  |

Figure 8-27 RU Commissioning Status (Status - RU Hub)

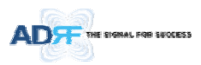

# Table 8-11 Description for RU Commissioning status

| Sta                  | tus             | Display  | Description   |
|----------------------|-----------------|----------|---------------|
| Installed Status     | Installed       | RU-PCS   | Text is black |
|                      | Not-Installed   | RU-CH7   | Text is gray  |
| Commissioning Status | Success         | <b>O</b> | Green         |
|                      | Fail or not yet | 0        | Gray          |

8.2.2.5.3 Alarm

Table 8-12 Alarm Status (Status - RU Hub)

|                              | Alarm       |              | Severity  | Description                                                                                                    |
|------------------------------|-------------|--------------|-----------|----------------------------------------------------------------------------------------------------|
| Sys                          | tem         | Link Fail    | Soft Fail | Present when a module cannot communicate with the                                                                                                    |
| System                       | Power Alarm |              |           |                                                                                                    |
| Link Fail                    |             |              |           |                                                                                                    |
| System Halt Normal Soft Fail | System Halt |              | Hard Fail | System will go into a "System Halt" state when a hard<br>fail alarm does not clear after 10 checks. System Halt<br>can only be cleared with a power cycle, reboot, or<br>factory settings. |
| Power                        | Alarm       | AC Fail      | Soft Fail | AC power is not within parameters.                                                                                                    |
| AC Fail<br>DC Fail           |             | DC Fail      | Soft Fail | DC power is not within parameters.                                                                                                    |
| Over Current<br>Battery Low  |             | Over Current | Hard Fail | Total current of HPR is higher than the threshold level for over current alarm                                                                                                    |
| Normal Soft Fail             | Hard Fail   | Battery Low  | Soft Fail | Voltage of battery connected to HPR PSU is lower than the defined threshold                                                                                                    |

8.2.2.6 Status - Remote module

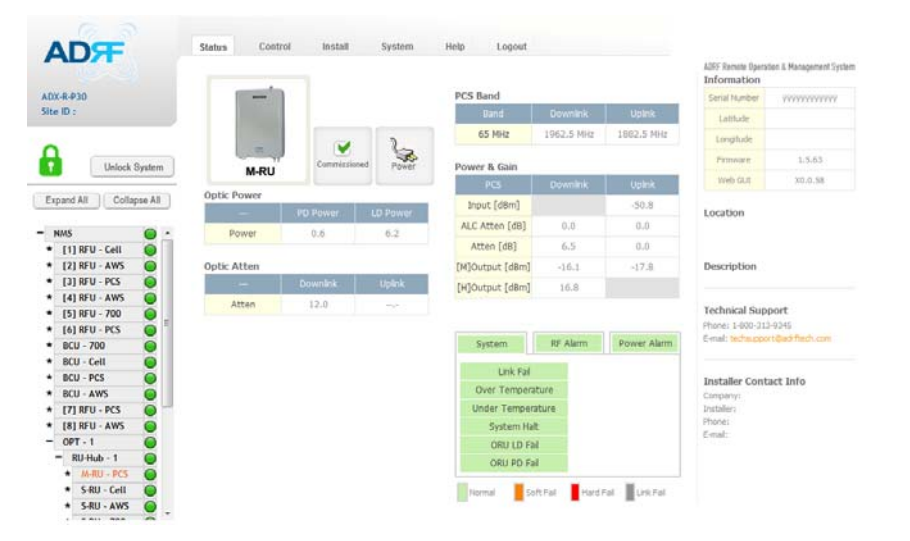

Figure 8-28 Status – Remote Module

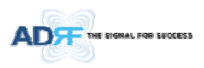

#### 8.2.2.6.1 Band

Display the spectrum that is being used. The band column displays the bandwidth that has been used. The downlink column displays the center frequency of the used downlink band. The uplink column displays the center frequency of the used uplink band.

| PCS Band |            |            |
|----------|------------|------------|
|          |            | Uplink     |
| 65 MHz   | 1962.5 MHz | 1882.5 MHz |

Figure 8-29 PCS Band Information (Status – Remote Module)

### 8.2.2.6.2 Power & Gain (Admin/User)

Display the Downlink output, Downlink/Uplink Attenuation, and Uplink Input/output.

| Power & Gain    |       |       |
|-----------------|-------|-------|
| PCS             |       |       |
| Input [dBm]     |       | -50.8 |
| ALC Atten [dB]  | 0.0   | 0.0   |
| Atten [dB]      | 6.5   | 0.0   |
| [M]Output [dBm] | -16.1 | -17.8 |
| [H]Output [dBm] | 16.8  |       |

# Figure 8-30 Power & Gain (Admin)

| Power & Gain |          |        |  |  |  |  |
|--------------|----------|--------|--|--|--|--|
| PCS          | Downlink | Uplink |  |  |  |  |
| Input [dBm]  |          | ,-     |  |  |  |  |
| Atten [dB]   | 9.0      | 7.5    |  |  |  |  |
| Output [dBm] | 25.6     |        |  |  |  |  |

### Figure 8-31 Power & Gain (User)

- Admin
- Input [dBm]: Displays the RF input level for Uplink only for the Remote Module.
- ALC Atten [dB]: The amount of attenuation used when ALC is activate.
- Atten [dB]: The amount of attenuation manually set by the user.
- o [M]Output [dBm]: Output power of RF transceiver (1<sup>st</sup> stage amplification).
- [H]Output [dBm]: Output power of downlink HPA (2<sup>nd</sup> stage amplification).
- User
- Input [dBm]: Displays the RF input level for Uplink only for the Remote Module.
- Atten [dB]: The amount of attenuation manually set by the user.
- o Output [dBm]: Displays the total composite output power.

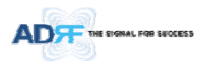

# 8.2.2.6.3 Optic Power (Master-RU Only)

Display the LD Power and PD Power of optic module inside the Master RU.

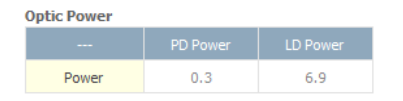

Figure 8-32 Optic Power (Status – Master HPR only)

# 8.2.2.6.4 Operating Status

Table 8-13 Operating Status (Status – Remote Module)

| Alarm                                           |                      | Severity                 | Description                                                                                                    |
|-------------------------------------------------|----------------------|--------------------------|----------------------------------------------------------------------------------------------------|
| System                                          | Link Fail            | Soft Fail                | No communication with NMS.                                                                                                    |
| System RF Alarm Power Alarm                     | Over Temperature     | Hard Fail<br>/ Soft Fail | Temperature is higher than the threshold level for over temperature alarm.                                                        |
| Link Fail<br>Over Temperature                   | Under<br>Temperature | Soft Fail                | Temperature is lower than the threshold level for under temperature alarm.                                                        |
| Under Temperature<br>System Halt<br>ORU LD Fail | System Halt          | Hard Fail                | System halt on either the Master HPR or Slave RU.<br>System halt occurs when a hard fail alarm fails to<br>clear after 10 checks. |
| ORU PD Fail                                     | ORU LD Fail          | Soft Fail                | LD Fail present in the Master RU's optic unit.                                                                                    |
| Normal Soft Fail Hard Fail Link Fail            | ORU PD Fail          | Soft Fail                | PD Fail present in the Master RU's optic unit.                                                                                    |
| RF Alarm System RF Alarm Power Alarm            | Input Overload       | Hard Fail                | Uplink input signal is higher than the defined threshold.                                                                         |
| Input overload                                  | Over Power           | Hard Fail<br>/ Soft Fail | Downlink output signal is higher than the defined threshold by user.                                                              |
| Ver Power<br>VSWR                               | VSWR                 | Soft Fail                | Triggered when power is being reflected back to the system, typically due to a loose connector.                                   |
| Power Alarm System RF Alarm Power Alarm         | AC Fail              | Soft Fail                | AC power is not operating within parameters.                                                                                      |
| AC Fail<br>DC Fail                              | DC Fail              | Soft Fail                | DC power is not operating within parameters.                                                                                      |
| Over Current<br>Bettery Low                     | Over Current         | Hard Fail                | Total current of HPR is higher than the threshold level for over current alarm.                                                   |
| Normal Soft Fail Hard Fail Link Fail            | Battery Low          | Soft Fail                | Voltage of battery connected to HE PSU is lower than the defined threshold.                                                       |

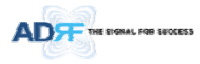

### 8.2.3 Control Tab

### 8.2.3.1 Control - NMS

| ADF                               | Status      | Control           | Install | System | Help      | Logout |                 |
|-----------------------------------|-------------|-------------------|---------|--------|-----------|--------|-----------------|
|                                   | Heartbeat 1 | lime              |         |        | HE System |        |                 |
| ADX-H-NMS<br>Site ID : bbbbbbbbbb | SNMP        | Trap On           |         |        | F         | leboot | Factory Setting |
| -                                 | Heartbe     | at Interval [min] | 1.0     | •      | NMS       |        |                 |
| Expand All Collapse All           | Last hea    | rtbeat sent out   | :       |        | F         | leboot | Factory Setting |
| - NMS                             |             |                   | Apply   |        |           |        |                 |
| * [1] RFU-Cell                    |             |                   |         |        |           |        |                 |
| * [2] RFU-PCS                     |             |                   |         |        |           |        |                 |
| * [3] RFU-AWS                     |             |                   |         |        |           |        |                 |
| * [4] RFU-700                     |             |                   |         |        |           |        |                 |
| * [1] BCU-700                     |             |                   |         |        |           |        |                 |

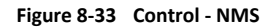

#### 8.2.3.1.1 Heartbeat Time

Allows the user to enable or disable SNMP traps from being sent out and also specify the Heartbeat interval. Time and date stamps of the last 2 heartbeats will be displayed in the "Last heartbeat sent out" section.

| 1.0   |
|-------|
|       |
| //::  |
| //:   |
| Apply |
|       |

# Figure 8-34 Heartbeat (Control – NMS)

# 8.2.3.1.2 HE System

Allows the user to perform a HE system reboot or HE full system factory settings

| HE S | ystem  |                 |   |
|------|--------|-----------------|---|
|      | Reboot | Factory Setting | Ī |

### Figure 8-35 HE System Reboot & Factory Setting (Control – NMS)

#### 8.2.3.1.3 NMS System

Allows the user to perform a NMS Unit reboot or NMS factory settings

| Rehaat | Eactory Setting |
|--------|-----------------|
| Repoor | Tactory Settin  |

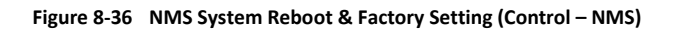

| Advanced | RF | Techno | logies, | Inc. |
|----------|----|--------|---------|------|
|----------|----|--------|---------|------|

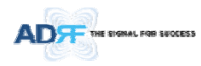

# 8.2.3.2 Control – BCU

| ADV H RCH R                     | Manual ATT Control  |                       |                       |                                  |
|---------------------------------|---------------------|-----------------------|-----------------------|----------------------------------|
| Site ID + bbbbbbbbbb            | Thundur ATT CONTON  |                       |                       |                                  |
|                                 |                     | PATH A<br>(Carrier A) | PATH B<br>(Carrier B) | PATH C<br>(Carrier C)            |
| Halash Sustan                   | Downlink [dB]       | 30.0                  | 30.0                  | 30.0                             |
| Unlock System                   | Uplink [dB]         | 30.0                  | 30.0                  | 30.0 💌                           |
| Expand All Collapse All         | DL Output ALC Level | 5.0 💌                 | 5.0                   | 5.0                              |
|                                 | [dBm]               |                       | 9.8                   |                                  |
| NMS O                           |                     |                       |                       | (                                |
| [1] RFU-Cell-M2                 |                     |                       |                       | Apply                            |
| [2] RFU-PCS                     |                     |                       |                       |                                  |
| [3] RFU-AWS                     | neu                 |                       | Alexen Cathline       |                                  |
| [4] RFU-700                     | BCU                 |                       | Alarm Secong          |                                  |
| [1] BCU-700                     | Reboot              | Factory Setting       | Downlink Input O      | verload (dBm) 25.0               |
| [2] BCU-Cell                    |                     |                       |                       | restore feering                  |
|                                 |                     |                       | Downlink Signal Le    | ow [dBm] -5.0 💌                  |
| [4] BLU-AWS                     |                     |                       |                       |                                  |
|                                 |                     |                       | U Downank Inp         | ut Overload Alarm On             |
| 121 ODT                         |                     |                       | 🛞 🗹 [ PATH - A ] [    | Downlink Signal Low Alarm Or     |
| [2] OPT                         |                     |                       |                       |                                  |
| [2] OPT     [3] OPT     [4] OPT |                     |                       | C DATH D 10           | Secondards Connel Laws Alarma On |

메모 [C22]: BCUH 추가 여부 검토

#### Figure 8-37 Control – BCU

#### 8.2.3.2.1 Manual ATT Control

| Manual | ATT | Control |
|--------|-----|---------|

| Downlink [dB]       | 30.0 | 30.0 | 30.0           |
|---------------------|------|------|----------------|
| Uplink [dB]         | 30.0 | 30.0 | 30.0           |
| DL Output ALC Level | 5.0  | 5.0  | ▼ 5.0 <b>▼</b> |
| [dBm]               |      | 9.8  |                |
|                     |      |      | Apply          |

### Figure 8-38 Control – BCU Manual ATT Control

- Downlink: Allows the user to manually adjust the DL attenuation levels for each RF path. Adjusting these settings is not recommended since it will change the power ratios set by the user.
- Uplink: Allows the user to manually adjust the UL attenuation levels for each RF path. Adjusting these settings is not recommended, unless additional attenuation is needed on the UL path.
- *DL Output ALC Level*: Allows the user to manually set the DL Output ALC Levels for each RF path. Adjusting these settings is not recommended since it will change the power ratios set by the user. These settings are automatically set by the system during the BCU commissioning process. This section also displays the composite DL Output ALC Level which is the value that can be used to commission the RFU.

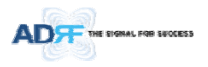

# 8.2.3.2.2 Reboot / Factory Setting

Allows the user reboot or restore factory settings of the BCU.

| Reboot | Factory Setting |
|--------|-----------------|
|--------|-----------------|

Figure 8-39 Control – BCU Reboot/Factory Setting

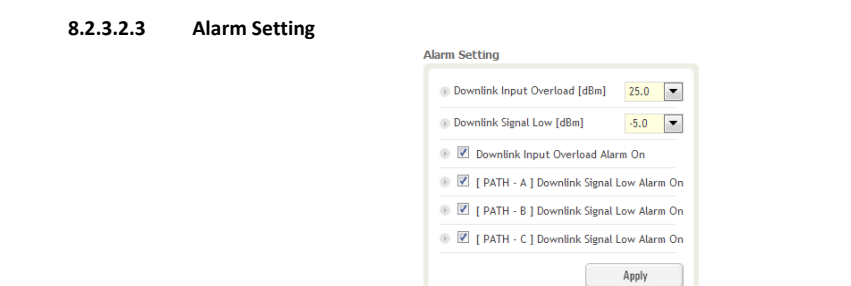

### Figure 8-40 Control – BCU Alarm Setting

- Downlink Input Overload: Allows the user to specify the level at which the DL Input Overload alarm is triggered. Values range from 0 dBm to +25 dBm.
- Downlink Signal Low: Allows the user to specify the level at which the DL Signal Low alarm is triggered. Values range from -10 dBm to +20 dBm.
- Downlink Input Overload Alarm On: Allows to user to enable or disable the Input Overload Alarm
- [Path A/B/C] Downlink Signal Low Alarm On: Allows the user to enable or disable the DL Signal Low alarm for each RF path.

| ADF                      | Status Control     | Install           | System | Help     | Logout                |        |   |
|--------------------------|--------------------|-------------------|--------|----------|-----------------------|--------|---|
|                          | General Setting    |                   | Mar    | nual Att | en Control            |        |   |
| ADX-H-RFU-C<br>Site ID : | I Downlink ALC     | Uplink ALC        |        | Downlink |                       |        |   |
|                          | Downlink On        | Uplink On         |        | . Down   | link Atten [dE]       | 10.0   | Ŀ |
| 9                        | 1                  | D Uphra Hinha     | Det    | . DL Ox  | itput ALC Level (dBm) | -4.0   | - |
| Unlock System            | 5                  | Apply             |        | DL OA    | tput ALC Offset [d8]  | 5.0    | 1 |
| Expand All Collapse All  |                    | - cance           |        | UpEnk    |                       |        |   |
| - NMS 😜                  |                    |                   |        | Uplini   | Atten [dE]            | 10.0   | ŀ |
| • (1) IU - Cell 🔘        |                    |                   |        | . UL D   | rtput ALC Level (dBm) | -4.0   | 6 |
| • [2] REU - AWS          |                    |                   |        |          |                       | 100    | - |
| * (41 BEIL AWS           |                    |                   |        | 00.01    | stput ALC Offset [db] | 3.0    | 1 |
| + (51 8FU - 700          |                    |                   |        |          |                       | Janly  |   |
| * [6] RFU - PCS          |                    |                   |        |          | _                     | - 49-3 | - |
| • BCU - 700              |                    |                   |        |          |                       |        |   |
| + BCU - Cell             | RFU                |                   | Ala    | rm Setti | ng                    |        |   |
| + BCU - PCS 🔘            | (T 1)              | 1 0 0 0 0 0 0 0 0 |        |          |                       |        |   |
| • BCU - AWS 🔘            | Rebest             | Factory Settin    | •      | Downlin  | nk Signal Low [dBn]   | -5.0   |   |
| • [7] NFU - PCS 🙆        |                    |                   |        | Downlin  | nk Sienal             |        | 1 |
| • [8] RFU - AWS 🕥        |                    |                   |        | Not De   | tected (dBm)          | -10,0  |   |
| + OPT-1 🔘                | UL Noise Detection |                   |        |          |                       |        |   |
| + OPT-2                  | UL Noise Det       | 1                 |        | Uplink.  | Overpower (dBm)       | 0.0    |   |
| + OPT-3                  | er inter en        | <i>.</i>          |        |          |                       |        |   |
| + OPT 4                  |                    |                   |        |          |                       | Apply  |   |

Figure 8-41 Control - RFU

Advanced RF Technologies, Inc.

8.2.3.3 Control - RFU

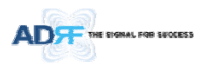

# 8.2.3.3.1 General Setting

To enable any of the settings, click on the checkbox and click the Apply button.

| Downlink ALC | Uplink ALC      |
|--------------|-----------------|
| Downlink On  | Uplink On       |
|              | Uplink Noise De |
|              |                 |

# Figure 8-42 General Setting (Control – RFU) (Admin)

| eneral Setting |                  |
|----------------|------------------|
| ✓ Downlink ALC | Uplink ALC       |
| Downlink On    | <b>Uplink On</b> |
|                | Uplink Noise Det |
|                | Apply            |
|                |                  |

Figure 8-43 General Setting (Control – RFU) (User)

Table 8-14 Description for General Setting

| Name             | Description                                                              | Available Accounts  |
|------------------|--------------------------------------------------------------------------|---------------------|
| Downlink ALC     | Enables or disables Downlink ALC                                         | Administrator       |
| Uplink ALC       | Enables or disables Uplink ALC                                           | Administrator       |
| Downlink ON      | Enables or disables the RFU Downlink path                                | Administrator, User |
| Uplink ON        | Enables or disables the RFU Uplink path                                  | Administrator, User |
| Uplink Noise Det | Displays if the module is turned on or off due to the UL Noise Detection | Administrator       |
|                  | Routine                                                                  |                     |

### 8.2.3.3.2 Reboot / Factory Setting

Allows the user reboot or restore factory settings of the RFU.

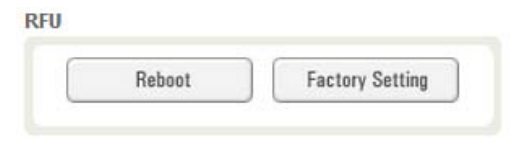

Figure 8-44 Reboot & Factory Setting (Control – RFU)

8.2.3.3.3 Uplink Noise Detection (Admin Only)

**UL Noise Detection** 

| UL Noise Det | 1 |
|--------------|---|
| OL NOISE DEL |   |

Figure 8-45 UL Noise Detection (Control – RFU)

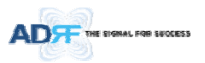

The "UL Noise Det" button will take you to the UL Noise Detection page which will allow you to run the UL Noise Detection routine.

| ADF                                   | Status Control                                           | Install System      | Help Logout    |             |                   |                                  |
|---------------------------------------|----------------------------------------------------------|---------------------|----------------|-------------|-------------------|----------------------------------|
| ADX-H-RFU-C<br>Site ID :              | [Cell] UL Noise Det<br>Progress<br>Base UL Noise Level ( | All RUs turned off) | Check<br>- dBm |             |                   |                                  |
| Unlock System Expand All Collapse All | Number                                                   | Model Name          | Path           | Description | Detected<br>Level | Detected<br>Level - Min<br>Level |
| - NMS (1] RFU - Cell                  |                                                          | Source 💌            | search         |             |                   | Download                         |

#### Figure 8-46 UL Noise Detection - PCS band

The Auto UL noise measurement routine can be run by clicking on the Check button. After all UL noise measurement have been taken, the levels for each UL path will be displayed and along with the difference between minimum detect level and measured detect level.

The user will be able to see which path is generating the elevated UL noise level based on the measured detect level and difference value.

To navigate back to the RFU control page, click on the Control tab again.

# 8.2.3.3.4 Manual Atten Control

| ownlink                   |       |                                       |         |
|---------------------------|-------|---------------------------------------|---------|
| Downlink Atten [dB]       | 0.0   |                                       |         |
| DL Output ALC Level [dBm] | 0.0   | Manual Attan Control                  |         |
| DL Output ALC Offset [dB] | 10.0  | Downlink                              |         |
| plink                     |       | Downlink Atten [dB]                   | 25.0 -  |
| Uplink Atten [dB]         | 0.0   | Uplink                                |         |
| UL Output ALC Level [dBm] | 0.0   | <ul> <li>Uplink Atten [dB]</li> </ul> | 35.0 💌  |
| UL Output ALC Offset [dB] | 10.0  | UL Output ALC Level [dBm]             | -20.0 💌 |
|                           | Apply |                                       | Apply   |

(Admin)

Figure 8-47 Manual Attenuator Control Setting (Control – RFU)

(User)

Table 8-15 Description for Main Gain Control Setting (Control – RFU)

| Name                | Description                                 | Range      | Step   | Available Accounts  |
|---------------------|---------------------------------------------|------------|--------|---------------------|
| Downlink Attenuator | Downlink Attenuator to be adjusted manually | 0 ~ 25dB   | 0.5dB  | Administrator, User |
| Uplink Attenuator   | Uplink Attenuator to be adjusted manually   | 0 ~ 35dB   | 0.5dB  | Administrator, User |
| DL Output ALC Level | To set the Max output ALC level             | -10 ~ 0dBm | 0.5dBm | Administrator       |
| UL Output ALC Level | To set the Max output ALC level             | -20 ~ 0dBm | 0.5dBm | Administrator, User |

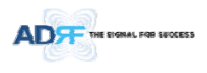

| DL Output ALC Offset | To set the Max output ALC Offset | -10 ~ 0dBm | 0.5dBm | Administrator |
|----------------------|----------------------------------|------------|--------|---------------|
| UL Output ALC Offset | To set the Max output ALC Offset | -20 ~ 0dBm | 0.5dBm | Administrator |

# 8.2.3.3.5 Alarm Setting

| Downlink Signal Low [dBm]             | -5.0 🔻  |
|---------------------------------------|---------|
| Downlink Signal<br>Not Detected [dBm] | -10.0 🔻 |
| Uplink Overpower [dBm]                | 0.0 🔻   |

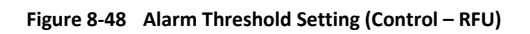

# Table 8-16 Description for Alarm Threshold Setting (Control – RFU)

| Name                            | Description                                                                                                    | Range       | Default<br>threshold |
|---------------------------------|----------------------------------------------------------------------------------------------------|-------------|----------------------|
| Downlink Signal Low             | Allows the user to specify the minimum incoming DL input signal level before triggering a "Downlink Signal Low" soft-fail alarm.          | -10 ~ 20dBm | -5dBm                |
| Downlink Signal Not<br>Detected | Allows the user to specify the minimum incoming DL input signal level before triggering a "Downlink Signal Not Detected" soft-fail alarm. | -10 ~ 20dBm | -10dBm               |
| Uplink Over Power               | Allows the user to specify the how strong the output signal of uplink can<br>be before triggering an "Uplink Over Power" Hard Fail alarm. | -20 ~ 0dBm  | 0dBm                 |

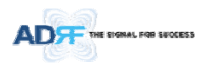

# 8.2.3.4 Control - ODU

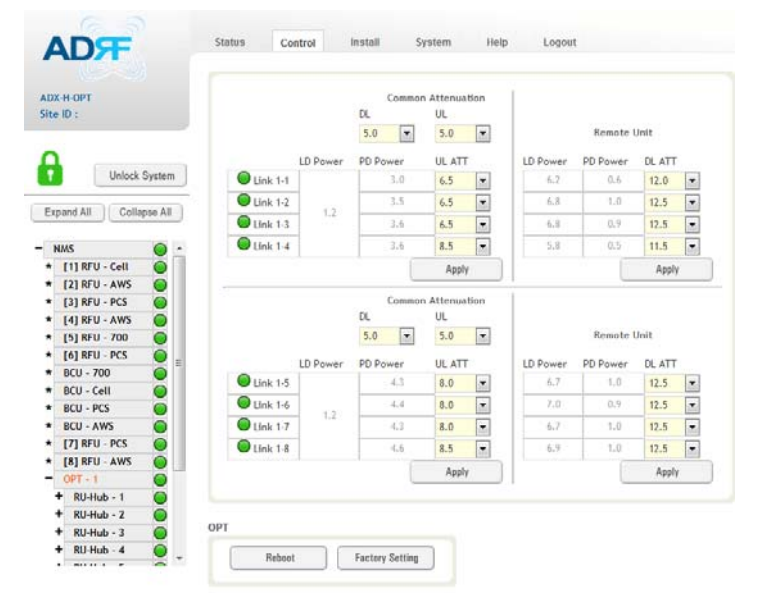

Figure 8-49 Control – ODU

# 8.2.3.4.1 Optic Attenuation (Admin Only)

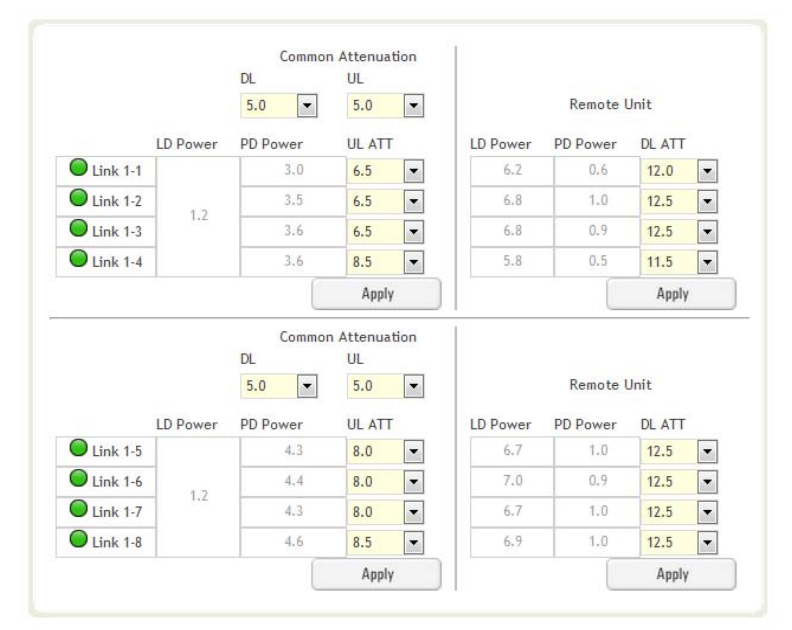

Figure 8-50 Optic Attenuation – ODU

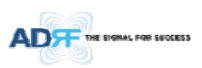

# Table 8-17 Description for Optic Attenuation (Control – ODU)

| Name             | Description                                               | Range    | Default<br>threshold |
|------------------|-----------------------------------------------------------|----------|----------------------|
| DL/UL common ATT | Allows the user to control overall optic DL/UL path gain. | 0 ~ 30dB | 5dB                  |
| DL ATT           | Used to compensate DL optic loss.                         | 0~13dB   | 13dB                 |
| UL ATT           | Used to compensate UL optic loss.                         | 0~13dB   | 13dB                 |

#### 8.2.3.4.2 **Reboot/Factory Setting**

Allow the user to perform ODU reboot or ODU factory settings.

| Rehnot | Factory Setting |
|--------|-----------------|

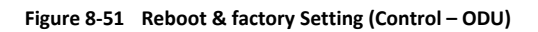

# 8.2.3.5 Control – RH Hub

8.2.3.5.1

|                | ADF                            | Status Control Install System Help Logout |
|----------------|--------------------------------|-------------------------------------------|
|                |                                | RU System                                 |
|                | ADX-DAS-RCU<br>Site ID : adrf  | Rebost Factory Setting                    |
|                | ALCONTRACTORY .                |                                           |
|                | Expand All Collapse All        |                                           |
|                | - NPIS 🔘                       |                                           |
|                | • R/U - 700                    |                                           |
|                | RFU - PCS                      |                                           |
|                | + RFU - AWS 🧔                  |                                           |
|                | - OPT - 1                      |                                           |
|                | RU-Hub - 2                     |                                           |
|                | <ul> <li>S-RU - 700</li> </ul> |                                           |
|                | * S-RU - Cell                  |                                           |
|                | * S-RU - AWS 🔘                 |                                           |
|                | + RU-Hub - 3 🔘                 |                                           |
|                |                                | Figure 8-52 Control – RU Hub              |
| 2.3.5.1 Re     | boot/Factory Setti             | ing                                       |
|                |                                | -                                         |
|                | то регтогт ник ни              | ib repoot of HPR Hub factory settings     |
| llows the user |                                |                                           |
| llows the user | RU S                           | lystem                                    |
| llows the user | RU S                           | System                                    |
| llows the user | RU S                           | System                                    |
| llows the user | RU S                           | Reboot Factory Setting                    |
| llows the user | RUS                            | Reboot Factory Setting                    |
| llows the user | RUS                            | Reboot Factory Setting                    |
| llows the user | RUS                            | Reboot Factory Setting                    |

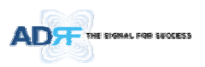

# 8.2.3.6 Control – Remote Module (Master or Slave RU)

| (1993)                 |                                   |                |                           |       |
|------------------------|-----------------------------------|----------------|---------------------------|-------|
|                        | General Setting                   |                | Manual Atten Control      |       |
| DX-R-P30<br>te ID :    | Downlink ALC                      | link ALC       | Downlink                  |       |
|                        | Downlink On                       | link On        | Downlink Atten [dB]       | 6.5   |
|                        | Up                                | link Noise Det | DL Output ALC Level [dBm] | 30.0  |
| Unlock System          |                                   | Apply          | DL Output ALC Offset [dB] | 5.0 - |
| xpand All Collapse All |                                   |                | Uplink                    |       |
| NMS                    | RU                                |                | Uplink Atten [dB]         | 0.0   |
| [1] RFU - Cell         | Reboot Fac                        | tory Setting   | UL Output ALC Level [dBm] | 6.0 💌 |
| [3] RFU - PCS          | Optic Setting                     |                | UL Output ALC Offset [dB] | 3.0   |
| [4] RFU - AWS          | Deverticely Ocation Address [JdD] | 12.0           |                           |       |
| [5] RFU - 700          | Downank Obric Arren [gp]          | 12.0           |                           | Apply |
| BCU - 700              | PD Power[dBm]                     | 0.6            | Alarm Setting             |       |
| BCU - Cell             | ID Power[dBm]                     | 6.2            | -                         |       |
| BCU - PCS              |                                   | 0.2            | Downlink Overpower [dBm]  | 30.0  |
| BCU - AWS              |                                   | Apply          | VSWR Alarm On             |       |
|                        |                                   |                |                           |       |

Figure 8-54 Control – Remote Module

#### 8.2.3.6.1 General Setting (Admin/User)

| General Setting       | General Setting  |
|-----------------------|------------------|
| Downlink ALC          | Downlink ALC     |
| Downlink On Uplink On | Downlink On      |
| Uplink Noise Det      | Uplink Noise Det |
| Apply                 | Apply            |
| (Admin)               | (User)           |

Figure 8-55 General Setting (Control - RU)

Table 8-18 Description for General Setting (Control - RU)

| Name         | Description                                                                                                    | Available Accounts  |
|--------------|----------------------------------------------------------------------------------------------------|---------------------|
| Downlink ALC | This setting allows you to enable or disable the downlink ALC function. When ALC is enabled, the downlink output power will not exceed the Downlink Output Level specified in the Manual Atten Control section. | Administrator       |
| Downlink On  | This setting allows you to enable or disable the Downlink path. Adv                                                                                                    |                     |
| Uplink ALC   | This setting allows you to enable or disable the uplink ALC function. When ALC is enabled, the Uplink output power will not exceed the Uplink Output Level specified in the Manual Atten Control section.       | Administrator       |
| Uplink On    | This setting allows you to enable or disable the Uplink path.                                                                                                    | Administrator, User |

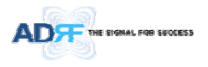

# 8.2.3.6.2 Reboot/Factory Setting

Allows the user to Reboot or restore Factory Settings on the remote module.  $${\rm RU}$$ 

| Dehaat | Eastony Catting |
|--------|-----------------|
| neuuui | Factory Setting |

# Figure 8-56 Reboot & factory Setting (Control - RU)

| 8.2.5.6.5 Optic Setting (Only Master RO) (Admin Onl | 8.2.3.6.3 | Optic Setting (Only Master RU) (Admin Only) |
|-----------------------------------------------------|-----------|---------------------------------------------|
|-----------------------------------------------------|-----------|---------------------------------------------|

| 12.0 🔻 |
|--------|
| ).6    |
| 5.2    |
| pply   |
|        |

Figure 8-57 Optic Setting (Control - RU)

Table 8-19 Description for Optic Setting (Control - RU)

| Name                 | Description                                            | Range      | Step   | Available<br>Accounts |
|----------------------|--------------------------------------------------------|------------|--------|-----------------------|
| Downlink Optic Atten | RF attenuator to compensate the optic loss of downlink | 0~ 13.0 dB | 0.5 dB | Administrator         |
| PD Power             | Incoming power level from the ODU                      |            |        | Administrator         |
| LD Power             | Outgoing power level to the ODU                        |            |        | Administrator         |

### 8.2.3.6.4 Manual Attenuator Control

Manual Atten Control

| Downlink                  |        |                                       |
|---------------------------|--------|---------------------------------------|
| Downlink Atten [dB]       | 6.5 💌  | Manual Atten Control                  |
| DL Output ALC Level [dBm] | 30.0 🔻 | Downlink                              |
| DL Output ALC Offset [dB] | 5.0 💌  | Downlink Atten [dB]                   |
| Uplink                    |        | DL Output ALC Level [dBm]             |
| Uplink Atten [dB]         | 0.0 🔻  | DL Output ALC Offset [dB]             |
| IL Output ALC Level [dBm] | 6.0 💌  | Uplink                                |
| UL Output ALC Offset [dB] | 3.0 🔻  | <ul> <li>Uplink Atten [dB]</li> </ul> |
|                           | Apply  |                                       |
| (Admin)                   |        | (User)                                |

Figure 8-58 Manual Atten Control (Control - RU)

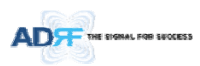

| Name                    | Description                                                                                                    | Range     | Default      | Available Accounts  |
|-------------------------|----------------------------------------------------------------------------------------------------|-----------|--------------|---------------------|
|                         |                                                                                                    |           | threshold    |                     |
| Downlink Atten          | Allows the user to specify how much attenuation to use.                                                                           | 0 ~ 30dB  | 30dB         | Administrator, User |
| Uplink Atten            | Allows the user to specify how much attenuation to use.                                                                           |           | 25dB         | Administrator, User |
| DL Output ALC<br>Level  | The remote module will prevent the downlink output power from exceeding the specified value.                                      | 5~43dBm   | 43dBm        | Administrator, User |
| UL Output ALC<br>Level  | The system will prevent the output power to exceed the specified value.                                                           | 0 ~ 10dBm | 5 or<br>6dBm | Administrator       |
| DL Output ALC<br>Offset | When the incoming signal level increases, the system will not adjust the gain levels until it reaches the ALC Offset Level.       | 0 ~ 10dB  | 5dB          | Administrator, User |
| UL Output ALC<br>Offset | When the incoming signal level increases, the system will<br>not adjust the gain levels until it reaches the ALC Offset<br>Level. | 0 ~ 10dB  | 3dB          | Administrator       |

~ ...

# Table 8-20 Description for Manual Atten Control (Control - RU)

### 8.2.3.6.5 Alarm Setting

| Downlink Overpower [defined to the second second | 3m] | 30.0  | • |
|----------------------------------------------------------------------------------------------------|-----|-------|---|
| 💿 🗷 VSWR Alarm On                                                                                                    |     |       |   |
|                                                                                                    |     | Annly |   |

# Figure 8-59 Alarm Setting (Control - RU)

- DL Over Power Limit: The overpower alarm threshold can be adjusted from 5~43dBm. +2dB from the DL overpower limit will trigger a soft fail and >2dB will trigger a hard fail alarm
- VSWR Alarm ON : Enable or disables the VSWR Alarm.

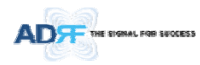

# 8.2.4 Install Tab

# 8.2.4.1 Install – NMS

| Commissioned     |         | Not Commiss                                                                                                    | ioned          | Company   |            |
|------------------|---------|----------------------------------------------------------------------------------------------------|----------------|-----------|------------|
| RFU-Cell         | RFU-700 | BCU-1                                                                                                    | OPT-1          | Address 1 |            |
| RFU-AWS          | RFU-PCS | BCU-2                                                                                                    | OPT-2          | Address2  |            |
| RFU-PCS          | RFU-PCS | BCU-3                                                                                                    | OPT-3          | City      |            |
| RFU-AWS          | RFU-AWS | BCU-4                                                                                                    | OPT-4          | State     | Select one |
| NMP              |         | External Modem B                                                                                                    | ox Settings    | ZIP Code  |            |
| Site ID          |         | Repeater IP                                                                                                    | 192.168.63.5   | Installer | Info       |
| Magazer ID 0.00  | 0       | Subnet Mask                                                                                                    | 255.255.255.0  | Company   | Ino        |
| Manager IP 0.0.0 | .0      | Gateway                                                                                                    | 192.168.63.254 | Name      |            |
|                  | Set     |                                                                                                    | Set            | Phone     |            |
|                  |         |                                                                                                    |                | E-mail    |            |
| ocation          |         | Description                                                                                                    |                | L. 1160   |            |
| Latitude         | N 🔻 +   | Design of the second second seco |                |           | Set        |
| Longitude        | E 🔻 +   | Description                                                                                                    |                | Date & T  | īme        |
|                  |         |                                                                                                    | Set            | Date      | 01/30/2000 |
|                  | Set     |                                                                                                    |                | Time      | 15 19 13   |
|                  |         |                                                                                                    |                |           |            |
|                  |         | SNMP Agent Fak                                                                                                    | se Alarm Test  |           | Set        |
|                  |         |                                                                                                    |                |           |            |
|                  |         |                                                                                                    |                |           |            |

Figure 8-60 Install - NMS

# 8.2.4.1.1 HE Commissioning Status

| Commissioned | Not Commission | red   |
|--------------|----------------|-------|
| RFU-PCS      | BCU-1          | OPT-1 |
| RFU-Cell     |                |       |
|              |                |       |
|              | BCU 4          |       |

Figure 8-61 HE Commissioning Status (Install – NMS)

Table 8-21 Description for HE Commissioning Status (Install – NMS)

| Sta                  | tus                         | Display | Description   |
|----------------------|-----------------------------|---------|---------------|
| Installed Status     | Physically Installed        | RFU-PCS | Text is black |
| Installed Status     | Physically Not-Installed    | RFU CH5 | Text is gray  |
|                      | Success                     | $\circ$ | Green         |
| Commissioning Status | Fail or not<br>commissioned | 0       | Gray          |

| ADFF THE EVENAL FOR EFOCESS |
|-----------------------------|
|-----------------------------|

| 8.2.4.1.2 | SNMP |
|-----------|------|
|           |      |

| SNMP       |        |     |
|------------|--------|-----|
| Site ID    | adrf   |     |
| Manager IP | 0.0.00 |     |
|            |        | Set |
|            |        |     |

Figure 8-62 SNMP (Install – NMS)

The SNMP section allows you to specify the Site ID and Manager IP. The Site-ID is the code that is used to identify a particular module. The Manager IP field is where the user inputs the IP address of the NOC system that is being used to monitor the SNMP traps.

# 8.2.4.1.3 Location

This section allows the user to input the latitude and the longitude of the repeater.

| Location  |       |     |
|-----------|-------|-----|
| Latitude  | N 🔻 + |     |
| Longitude | E 💌 + |     |
|           |       | Set |
|           |       |     |

Figure 8-63 Location Setting (Install – NMS)

- Select N or S from the dropdown menu for Latitude
- Select E or W from the dropdown menu for Longitude
- Input the first 3 numbers of the latitude/longitude in the text area after the "+" and before the "."
- Input the last 6 numbers of the latitude/longitude in the text area after the "."

### 8.2.4.1.4 External Modem Box Settings

This section allows the user to specify an alternative IP, Subnet Mask, and Gateway settings. These settings are enabled when the Host/Remote switch is set to the Remote position.

| Repeater IP | 192.168.70.202 |
|-------------|----------------|
| Subnet Mask | 255.255.255.0  |
| Gateway     | 255.255.255.0  |

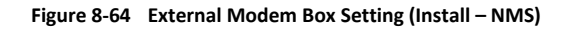

### 8.2.4.1.5 Description

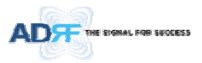

This section allows the user to save the description of NMS.

| Description |              |
|-------------|--------------|
| Description | desp_rfu_700 |
|             | Set          |
|             |              |

Figure 8-65 Description (Install – NMS)

# 8.2.4.1.6 SNMP Agent False Alarm Test

This section allows the user to generate both soft and hard fail alarms. After alarms are generated, the NOC can poll the ADX to see if alarms are present. All alarms generated during this test are false alarms.

| NMP Agent False Ala | arm Test |
|---------------------|----------|
| Progress            |          |
|                     | Start    |
|                     |          |

Figure 8-66 SNMP Agent False Alarm Test (Install – NMS)

### 8.2.4.1.7 Location Info / Installer Info

This section allows the user to specify the address of the repeater and also the information of the installer.

| Company                                                |            |
|--------------------------------------------------------|------------|
| Address1                                               |            |
| Address2                                               |            |
| City                                                   |            |
| State                                                  | Select one |
| ZIP Code                                               |            |
|                                                        |            |
| <b>Installer</b><br>Company                            | Info       |
| <b>Installer</b><br>Company<br>Name                    | Info       |
| <b>Installer</b><br>Company<br>Name<br>Phone           | Info       |
| Installer<br>Company<br>Name<br>Phone<br>E-mail        | Info       |
| <b>Installer</b><br>Company<br>Name<br>Phone<br>E-mail |            |

Figure 8-67 Location Info / Installer Info (Install – NMS)

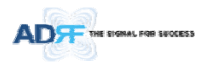

# 8.2.4.1.8 Date & Time

This section allows the user to specify the current date and time.

| Date | 12/ | 09/ | 2011 |    | ### |   |
|------|-----|-----|------|----|-----|---|
| Time | 17  | •   | 0    | •  | 32  | • |
|      |     | ſ   |      | Se | t   |   |

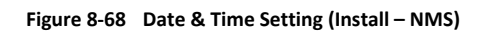

8.2.4.2 Install – BCU

|                         | BCU Commissioning - P   | CS               |              |                                          |             |                       |        |        |
|-------------------------|-------------------------|------------------|--------------|------------------------------------------|-------------|-----------------------|--------|--------|
| Site ID : bbbbbbbbbb    |                         |                  | PAT<br>(Carr | PATH A PATH B<br>(Carrier A) (Carrier B) |             | PATH C<br>(Carrier C) |        |        |
| 0                       | Current DL Inpu         | t Level (dBm)    | -1.3         |                                          | -0.3        |                       | -0.5   |        |
| Unlock System           | DL Input Commissio      | ning Level [dBm] | 0.0          | -                                        | 0.0         | -                     | 0.0    |        |
|                         | Targeted DL Outpu       | t Power ratio[%] | 33.3         |                                          | 33.3        |                       | 33.3   |        |
| Expand All Collapse All | Commissionin            | g Progress       |              |                                          |             |                       |        |        |
| NMS C                   |                         |                  |              |                                          |             |                       |        |        |
| [1] RFU-Cell-M2         | Previous DL Commissio   | ning Level [dBm] | 0.0          |                                          | 0.0         |                       | 0.0    |        |
| [2] RFU-PCS             | Last Commissioning Date |                  |              |                                          | 00/00/0000  |                       |        |        |
| [3] RFU-AWS             | Last commissioning bace |                  |              |                                          | 0070070000  |                       | _      |        |
| (4] RFU-700             | Last Commissio          | ning Time        |              |                                          | 00:00:00    |                       |        |        |
| [1] BCU-700             |                         |                  |              |                                          |             |                       |        |        |
| [2] BCU-Cell            |                         |                  |              |                                          |             |                       | Ap     | ріу    |
| [3] BCU-PCS             |                         |                  |              |                                          |             |                       |        |        |
| f [4] BCU-AWS           | Description             |                  |              | SISO/I                                   | MIMO Assir  | inment                |        |        |
| - [1] OPT               | beschption              |                  |              | 010071                                   | TATIO POSIS | milenc                |        |        |
| • [2] OPT               | BCU RF Lo               | cation           |              |                                          |             |                       |        |        |
| • [3] OPT               | Path A                  | arrier A         |              |                                          | 2 SISO      | MIM                   | 0-1 ©/ | WIMO - |
| F [4] OPT               | - adda                  | Path A Carrier A |              |                                          |             |                       | Appl   | y.     |
|                         | Path B C                | arrier B         |              |                                          |             |                       |        |        |
|                         | Path C C                | arrier C         |              |                                          |             |                       |        |        |
|                         |                         |                  |              |                                          |             |                       |        |        |

Figure 8-69 Install – BCU

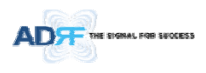

#### 8.2.4.2.1 BCU Commissioning BCU Commissioning - PCS

|                                                                                             | PATH A<br>(Carrier A) | PATH B<br>(Carrier B) | PATH C<br>(Carrier C) |
|---------------------------------------------------------------------------------------------|-----------------------|-----------------------|-----------------------|
| Current DL Input Level [dBm]                                                                | -1.3                  | -0.3                  | -0.5                  |
| DL Input Commissioning Level [dBm]                                                          | 0.0                   | 0.0                   | 0.0                   |
| Targeted DL Output Power ratio[%]                                                           | 33.3                  | 33.3                  | 33.3                  |
| Commissioning Progress                                                                      |                       |                       |                       |
|                                                                                             |                       |                       |                       |
| Previous DL Commissioning Level [dBm]                                                       | 0.0                   | 0.0                   | 0.0                   |
| Previous DL Commissioning Level [dBm]<br>Last Commissioning Date                            | 0.0                   | 0.0                   | 0.0                   |
| Previous DL Commissioning Level [dBm]<br>Last Commissioning Date<br>Last Commissioning Time | 0.0                   | 0.0                   | 0.0                   |

Figure 8-70 Install – BCU Commissioning

- Current DL Input Level:
- DL Input Commissioning Level:
- Targeted DL Output Power Ratio:
- Commissioning Progress:
- Previous DL Commissioning Level:
- Last Commissioning Date:
- Last Commissioning Time:

# 8.2.4.2.2 Description

| Description |             |
|-------------|-------------|
| BCU         | RF Location |
| Path A      | Carrier A   |
| Path B      | Carrier B   |
| Path C      | Carrier C   |
|             | Set         |

# Figure 8-71 Install – BCU Description

- BCU: This section allows the user to set the description of BCU.
- *Path A/B/C:* Allows the user to specify a name for each RF path. The names of each RF path will appear in the column headers.

# 8.2.4.3 Install – RFU

| ADT                                 | Status Control Install                                       | System Help Logout   |
|-------------------------------------|--------------------------------------------------------------|----------------------|
| 63                                  | HE Input Commissioning - Cell                                |                      |
| ADX-H-RFU-C<br>Site ID : bbbbbbbbbb | Current DL Input Level [dBm]                                 | 7.9                  |
| A                                   | DL Input Commissioning Level [dBm]<br>Commissioning Progress | 8.0                  |
| Unlock System                       | Previous DL Commissioning Level [dBm]                        | 8.0                  |
| Expand All Collapse All             | Last Commissioning Date                                      | 09/28/2012           |
| - NMS                               | Last Commissioning Time                                      | 05:42:57             |
| * [1] RFU-Cell  * [2] RFU-PCS       |                                                              | Αρρίγ                |
| * [4] RFU-700                       | Description                                                  | SISO/MIMO Assignment |
| * [2] BCU-Cell                      | Description PELcoll                                          |                      |
| * [4] BCU-AWS                       | Securitarian KPU-cell                                        | et Apply             |
| + [1] OPT  + [2] OPT                |                                                              |                      |
| + (1) ODT                           |                                                              |                      |

Figure 8-72 Install - RFU

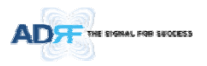

# 8.2.4.3.1 RFU Commissioning

This section allows the user to perform RFU commission. To perform RFU commissioning, select a DL Input Commissioning Level from the dropdown menu and click Apply. The commissioning progress is displayed on the Commissioning Progress bar. Any errors, warnings, and messages will appear via a popup window. Please refer to the ADX Installation Guide to determine the proper RFU commissioning levels.

| Current DL Input Level [dBm]          | 7.9        |  |
|---------------------------------------|------------|--|
| DL Input Commissioning Level (dBm)    | 8.0        |  |
| Commissioning Progress                |            |  |
| Previous DL Commissioning Level [dBm] | 8.0        |  |
| Last Commissioning Date               | 09/28/2012 |  |
| Last Commissioning Time               | 05:42:57   |  |

Figure 8-73 RFU Commissioning (Install – RFU)

# 8.2.4.3.2 Description

8.2.4.4 Install – ODU

This section allows the user to set the description of RFU.

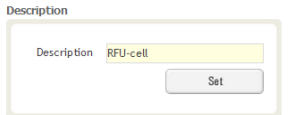

Figure 8-74 Description (Install – RFU)

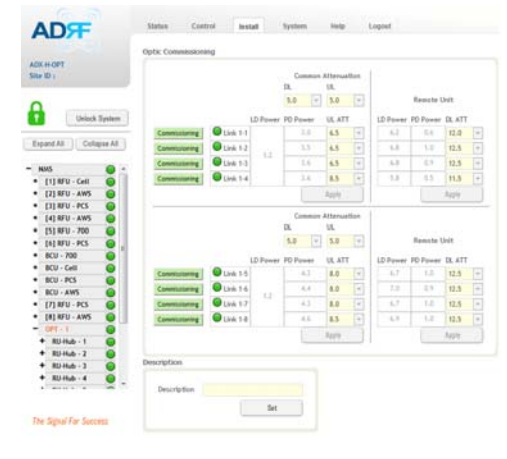

#### Figure 8-75 Install – ODU

#### 8.2.4.4.1 Optic Commissioning

This section will allow the user to perform any optic compensation if it is necessary. The Commissioning button will turn orange if optic compensation is needed.

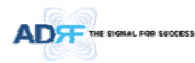

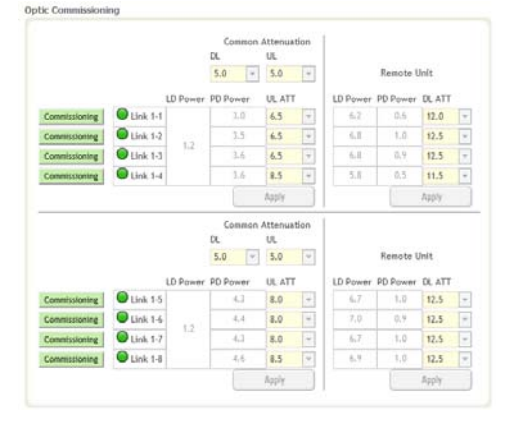

Figure 8-76 Optic control (Control – ODU)

Table 8-22 Description for Optic control (Control – ODU)

| Display & Control | Description                           |
|-------------------|---------------------------------------|
| •                 | Optic loss is less than 5dBo          |
| $\bigcirc$        | Optic loss is more than 5dBo          |
| 0                 | Not connected to a RU                 |
| Commissioning     | No optic loss compensation is needed. |
| Commissioning     | Optic loss compensation is needed.    |
| Commissioning     | Not connected to a RU                 |

# 8.2.4.4.2 Description

This section allows the user to save the description of ODU.

| Description | OPT |     |
|-------------|-----|-----|
|             |     | Set |
|             | (   |     |

Figure 8-77 Description (Install – ODU)

8.2.4.5 Install – HPR Hub

| ADA          | Status Control           | Install System | Help Logout      |
|--------------|--------------------------|----------------|------------------|
|              | RU Commissioning Status  |                |                  |
| ADX-R-RU-Hub | Commission ed            |                | Not Commissioned |
| Site ID :    | RU-PCS                   |                |                  |
|              | RU-Cell                  |                |                  |
| <b>A</b>     | RU-AWS                   |                |                  |
| Ur           | Ock System RU-700        |                |                  |
| Expand All   | Collapse All Description |                |                  |
| - NMS        |                          |                |                  |

Figure 8-78 Install-RU Hub

# 8.2.4.5.1 RU Commissioning Status

| Commission ed | Not Commissioned |  |
|---------------|------------------|--|
| RU-PCS        |                  |  |
| RU-Cell       |                  |  |
| RU-AWS        |                  |  |
| RU-700        |                  |  |

Figure 8-79 RU Commissioning Status (Install-RU Hub)

Table 8-23 Description for HPR Commissioning status

| Status               |                          | Display | Description   |
|----------------------|--------------------------|---------|---------------|
|                      | Physically Installed     | RU-PCS  | Text is black |
| Installed Status     | Physically Not-Installed | RU-CH7  | Text is gray  |
| Commissioning Status | Success                  | $\circ$ | Green         |
|                      | Fail or not commissioned | 0       | Gray          |

8.2.4.5.2 Description

This section allows the user to save the description of HPR Hub.

| Description | ru_hub_desc. |
|-------------|--------------|
|             | Set          |

Figure 8-80 Description (Install-RU Hub)

8.2.4.6 Install – Remote Module (Master or Slave RU)

|                         | Statue           | Control          | Install     | Svetom     | Holp        | Logout     |          |
|-------------------------|------------------|------------------|-------------|------------|-------------|------------|----------|
|                         | Status           | Control          | Install     | System     | нер         | Logout     |          |
|                         | <b>RU</b> Commis | sioning - PCS    |             |            |             |            |          |
| ADX-R-P30               |                  |                  |             |            |             |            |          |
| Site ID : bbbbbbbbbb    | Current DL       | . Output Level [ | dBm]        | 16.8       |             |            |          |
|                         | DL Output        | Commissioning    | Level [dBm] | 5.0        | -           |            |          |
| 0                       | Commission       | ning Progress    |             |            |             |            |          |
| Unlock System           |                  |                  |             |            |             |            |          |
|                         | Previous D       | L Commissioning  | Level [dBm] | 0.0        |             |            |          |
| Expand All Collapse All | Last Comm        | issioning Date   |             | 00/00/0000 |             |            |          |
|                         |                  |                  |             | 00.00.00   |             |            |          |
| - NMS 🔵 🔺               | Last Comm        | issioning Time   |             | 00:00:00   | 0           |            |          |
| * [1] RFU-Cell-M2       |                  |                  |             |            |             |            |          |
| * [2] RFU-PCS           |                  |                  |             | Ap         | iply        |            |          |
| * [3] RFU-AWS           |                  |                  |             |            |             |            |          |
| * [4] RFU-700           |                  |                  |             |            | 0100 100000 |            |          |
| * [1] BCU-700           | Description      | 1                |             |            | 5150/MIMO / | Assignment |          |
| * [2] BCU-Cell 🥥        |                  |                  |             |            |             |            |          |
| * [3] BCU-PCS           | Descri           | ption zzzz       |             |            | SISO        | MIMO - 1   | MIMO - 2 |
|                         |                  |                  |             |            |             |            |          |
| * [4] BCU-AWS           |                  |                  | 9           | at         |             |            | Annly    |

Figure 8-81 Install-Remote Module

# 8.2.4.6.1 RU Output Commissioning

This section allows the user to perform HPR commission. To perform HPR commission, select a DL Output Commissioning Level from the dropdown menu and then click Apply. The commissioning progress is displayed on the Commissioning Progress bar. Any errors, warnings, and messages will appear via a popup window.

| Current DL Output Level [dBm]         | 16.9       |
|---------------------------------------|------------|
| DL Output Commissioning Level [dBm]   | 5.0 💌      |
| Commissioning Progress                |            |
| Previous DL Commissioning Level [dBm] | 5.0        |
| Last Commissioning Date               | 01/15/2000 |
| Last Commissioning Time               | 00:41:52   |

Figure 8-82 RU Output Commissioning (Install-RU)

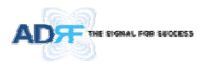

# 8.2.4.6.2 Description

This section allows the user to save the description of remote module.

| scription   |          |  |
|-------------|----------|--|
| Description | ru_desc. |  |
|             | Set      |  |
|             |          |  |

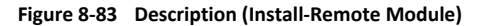

#### 8.2.5 System

The System tab allows the user to perform firmware updates, upload closeout packages, view any changes to the system, backup existing configuration, and add/remove user accounts, and change the login credentials of the Administrator.

#### 8.2.5.1 System: Account

### 8.2.5.1.1 System: Account - Account Management (Admin Only)

The Account Management section allows the Administrator to delete any user/guest account. Please note that the Account Management section is only available if you are logged into the system as the Administrator. To delete a user/guest account click on the Account Management link and under the Delete column, click on the delete button.

| No | Login Name | Password | Status        | Last Login          | Edit   |
|----|------------|----------|---------------|---------------------|--------|
| 1  | admin      | admin    | administrator | 2012-02-28 18:37:53 | -      |
| 2  | adrf       | adrf     | user          | 2012-02-28 00:47:55 | delete |
| 3  | guest      | guest    | guest         | 1970-01-01 00:00:00 | delete |

Figure 8-84 Account Management

#### 8.2.5.1.2 System: Account - New Account (Admin Only)

The New account section allows the Administrator to create a new user/guest account. Please note that the new account section is only available if you are logged into the system as the Administrator. To create a new user/guest account click on the new account link and fill in the fields highlighted in yellow as shown below.

|   | Account Name     |        |  |
|---|------------------|--------|--|
|   | Account Name     |        |  |
|   | Account Group    | user 👻 |  |
| 0 | Password         |        |  |
|   | Confirm password |        |  |
|   | Create           | Cancel |  |

Figure 8-85 New Account

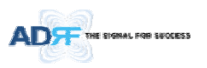

# 8.2.5.1.3 System: Account - Change Password

The Change Password section allows the current user who is logged into the system to change their login credentials.

| ount Management / Ne | ew account / Change Pas              | sword             |
|----------------------|--------------------------------------|-------------------|
|                      | User Name     Password               | admin             |
|                      | <ul> <li>Confirm password</li> </ul> |                   |
|                      | Please en                            | ter new password. |
|                      | Арр                                  | Ay Cancel         |
|                      |                                      |                   |

Figure 8-86 Change Password

# 8.2.5.2 System: Logs

# 8.2.5.2.1 System: Logs - Event Log

This section displays system events that have taken place. The Event Log displays who has made the changes, the time and date of when the event took place, and what changes were made to the system. The System Log tracks the following events:

- System Initiation
- Alarm Set
- Alarm Clear

|               | ADRF Remote Operation & Manag |                       |        |               |                            |              |  |  |
|---------------|-------------------------------|-----------------------|--------|---------------|----------------------------|--------------|--|--|
| MS<br>ADRF HQ | Seq.                          | Date / Time           | Source | Description   | Event                      | Severity Lev |  |  |
|               | 1970                          | 2012-02-16 / 08:27:09 | OPT-3  | 12387         | PD Path 8 Fail   Alarm Set | minor        |  |  |
|               | 1969                          | 2012-02-16 / 08:27:09 | OPT-3  | 12387         | PD Path 7 Fail   Alarm Set | minor        |  |  |
|               | 1968                          | 2012-02-16 / 08:27:08 | OPT-3  | 12387         | PD Path 6 Fail   Alarm Set | minor        |  |  |
|               | 1967                          | 2012-02-16 / 08:27:08 | OPT-3  | 12387         | PD Path 5 Fail   Alarm Set | minor        |  |  |
|               | 1966                          | 2012-02-16 / 08:27:08 | OPT-3  | 12387         | PD Path 4 Fail   Alarm Set | minor        |  |  |
|               | 1965                          | 2012-02-16 / 08:27:07 | OPT-3  | 12387         | PD Path 3 Fail   Alarm Set | minor        |  |  |
|               | 1964                          | 2012-02-16 / 08:27:07 | OPT-3  | 12387         | PD Path 2 Fail   Alarm Set | minor        |  |  |
|               | 1963                          | 2012-02-16 / 08:27:07 | OPT-3  | 12387         | PD Path 1 Fail   Alarm Set | minor        |  |  |
|               | 1962                          | 2012-02-16 / 08:27:06 | OPT-2  |               | PD Path 8 Fail   Alarm Set | minor        |  |  |
|               | 1961                          | 2012-02-16 / 08:27:06 | OPT-2  |               | PD Path 7 Fail   Alarm Set | minor        |  |  |
|               | 1960                          | 2012-02-16 / 08:27:06 | OPT-2  |               | PD Path 6 Fail   Alarm Set | minor        |  |  |
|               | 1959                          | 2012-02-16 / 08:27:05 | OPT-2  |               | PD Path 5 Fail   Alarm Set | minor        |  |  |
|               | 1958                          | 2012-02-16 / 08:27:05 | OPT-2  |               | PD Path 4 Fail   Alarm Set | minor        |  |  |
|               | 1957                          | 2012-02-16 / 08:27:05 | OPT-2  |               | PD Path 3 Fail   Alarm Set | minor        |  |  |
|               | 1956                          | 2012-02-16 / 08:27:04 | OPT-2  |               | PD Path 2 Fail   Alarm Set | minor        |  |  |
|               | 1955                          | 2012-02-16 / 08:27:04 | OPT-2  |               | PD Path 1 Fail   Alarm Set | minor        |  |  |
|               | 1954                          | 2012-02-16 / 08:27:04 | OPT-1  | ADRF_HQ_H-ODU | PD Path 8 Fail   Alarm Set | minor        |  |  |
|               | 1953                          | 2012-02-16 / 08:27:03 | OPT-1  | ADRF_HQ_H-ODU | PD Path 7 Fail   Alarm Set | minor        |  |  |
|               | 1952                          | 2012-02-16 / 08:27:03 | OPT-1  | ADRF_HQ_H-ODU | PD Path 6 Fail   Alarm Set | minor        |  |  |

Figure 8-87 Event Log

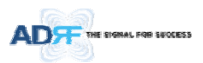

# 8.2.5.2.2 System: Logs - User Log

This section tracks user activity within the system. The User Log displays who has made the changes, the time and date of when the event took place, and what changes were made to the system. The User Log tracks the following items:

- Log in / Log out activity
- Changes to gain/attenuation/output values
- System event generated by user(firmware update, backup/resote, create/delete account)
- DAS Navigation Tree Lock/Unlock
- Description change
- Repeater/installer information change
- Setting date/time

|             |                 |                       |     |            |       | ADRF Remote Operation & Manageme |
|-------------|-----------------|-----------------------|-----|------------|-------|----------------------------------|
| H-NMS       | Event Log / Use | r Log                 |     | 17         |       |                                  |
| D : ADRF_HQ | Seq.            |                       |     |            |       |                                  |
|             | 2               | 2012-02-16 / 08:31:29 | NMS | 000000     | adıf  | Logged-In                        |
|             | 1               | 2012-02-16 / 08:29:38 | NMS | Contractor | admin | Logged-In                        |
|             |                 |                       |     | 1          |       |                                  |
|             |                 | Date                  | •   | search     |       | Down                             |
|             |                 |                       |     |            |       |                                  |

## Figure 8-88 User Log

#### 8.2.5.3 System: Update

• To perform a firmware update, click on the System:Update tab and the following screen will show up.

|                       | System Up | late          |               |                  |                 |                            |
|-----------------------|-----------|---------------|---------------|------------------|-----------------|----------------------------|
| -H-NMS<br>ID: ADRF HO |           |               |               |                  |                 |                            |
|                       |           | File          | Name          |                  |                 | Browse                     |
|                       |           |               |               |                  |                 |                            |
|                       |           | Click Upgrade | to update the | e repeater firmw | are, or click C | ancel to abort the upgrade |
|                       |           |               |               | Undate           | Cancel          |                            |
|                       |           |               |               | opulle           | Gancer          |                            |
|                       |           |               |               |                  |                 |                            |

# Figure 8-89 System update

- Click on the 'Browse' button and locate the firmware file.
- Click on the Update button to perform the firmware update.
- Once the firmware update is complete, the following message will appear.
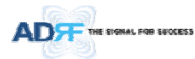

| File Size<br>File uplo<br>Now co<br>Updated<br>Updated | r = 1149078///1149095<br>iad OK.<br>oying files and reboot. Do not close this page.<br>j Web<br>j Universal Extra files |
|--------------------------------------------------------|----------------------------------------------------------------------------------------------------|
| Updated                                                | đ                                                                                                    |
| Rebooti                                                | ng now                                                                                                    |
| Turn off<br>And cor                                    | this terminal,<br>nnect GUI after 30 seconds                                                                            |
|                                                        | End Download                                                                                                    |

## Figure 8-90 Message after System update is complete

## 8.2.5.4 System: System Information

### 8.2.5.4.1 System: System Information

|              |                    |                                  |        |                     |                   | ADF     | F Remote Operation | & Management Sys          |
|--------------|--------------------|----------------------------------|--------|---------------------|-------------------|---------|--------------------|---------------------------|
| ystem Infoma | tion Check         | Che                              | ck     |                     |                   |         |                    |                           |
| tem Infoma   | ation              |                                  |        |                     |                   |         |                    |                           |
|              | Nar                | ne                               |        |                     |                   | Status  |                    |                           |
| /eb GUI Vers | sion               |                                  | X0.0.5 | 8                   |                   |         |                    |                           |
| cternal Mode | m Box Setting      |                                  | 192.16 | 8.63.5 / 255.25     | 5.255.0 / 192.168 | .63.254 |                    |                           |
| ime          |                    |                                  | 01/30/ | 2000 15:52:58       |                   |         |                    |                           |
| 1            |                    |                                  |        |                     |                   |         |                    |                           |
|              |                    |                                  |        | Firmware<br>Version |                   |         |                    | Module Statu<br>(DL / UL) |
| 140          | ADX-CELL-S-<br>30R | OPT-4 / RU-Hub-8 / S-<br>RU-Cell |        | 1.5.63              |                   | Normal  | 1.000              | On / On                   |
| 139          | ADX-AWS-S-<br>30R  | OPT-4 / RU-Hub-8 / S-<br>RU-AWS  |        | 1.5.63              |                   | Normal  | -                  | On / On                   |
|              | ADY-PCS-S-         | OPT-4 / RIL-Hub-8 / S-           |        |                     |                   |         |                    |                           |

| 138 | ADX-PCS-S-<br>30R  | OPT-4 / RU-Hub-8 / S-<br>RU-PCS  | 1.5.63 | Normal | 2 <u>000</u> | On / On |
|-----|--------------------|----------------------------------|--------|--------|--------------|---------|
| 137 | ADX-700-M-<br>30R  | OPT-4 / RU-Hub-8 /<br>M-RU-700   | 1.5.63 | Normal | 0.0000       | On / On |
| 136 | ADX-CELL-S-<br>30R | OPT-4 / RU-Hub-7 / S-<br>RU-Cell | 1.5.63 | Normal | 1.000        | On / On |
| 135 | ADX-PCS-S-<br>30R  | OPT-4 / RU-Hub-7 / S-<br>RU-PCS  | 1.5.63 | Normal |              | On / On |
| 134 | ADX-AWS-S-<br>30R  | OPT-4 / RU-Hub-7 / S-<br>RU-AWS  | 1.5.63 | Normal |              | On / On |

• System Information Check

The System Information Check button will check the ADX configuation and report possible discrepancies.

|--|

• System Information

This section displays the general system information of the ADX DAS.

| Web GUI Version            | X0.0.49                                        |
|----------------------------|------------------------------------------------|
| External Modem Box Setting | 192.168.63.44 / 255.255.255.0 / 192.168.63.254 |
| Time                       | 02/16/2012 09:07:35                            |

## Figure 8-91 System Information

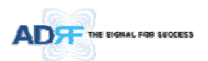

### System Notification

This section is displayed only when the following conditions are present:

- When multiple remote modules with same frequency band exist in a RU.
- When the remote module does not match with the RFU being used.

System Notification

[OPT-1 / RU-Hub-3 / S-RU-PCS] Multiple (PCS) remote units have been detected. [OPT-2 / RU-Hub-2 / S-RU-PCS] Multiple (PCS) remote units have been detected. [OPT-2 / RU-Hub-2 / S-RU-PCS] Multiple (PCS) remote units have been detected.

### Figure 8-92 System Notification

#### BOM

BOM displays all parts that are connected to the ADX-H-NMS. The BOM can be downloaded as a CSV file by clicking the 'Download' button at the bottom right.

|    |                    |                  |                                         |              |                     | Module<br>Status<br>(DL /<br>UL) |
|----|--------------------|------------------|-----------------------------------------|--------------|---------------------|----------------------------------|
| 16 | ADX-AWS-S-<br>30R  | 1.5.5D           | 3rd chassis(bottom)                     | Normal       |                     | On /<br>Off                      |
| 15 | ADX-AWS-S-<br>30R  | 1.5.5D           | 2nd chassis(top)                        | Normal       |                     | Off /<br>Off                     |
| 14 | ADX-700-5-30R      | 1.5.5D           | *************************************** | Normal       | -                   | Off /<br>On                      |
| 13 | ADX-CELL-S-<br>30R | 1.5.5D           | abcde                                   | Normal       | 8.0004              | Off /<br>Off                     |
| 12 | ADX-AWS-S-<br>30R  | 1.5.5D           | 1st chassis                             | Normal       | (a <del>nn</del> a  | On/<br>On                        |
| 11 | ADX-700-5-30R      | 1.5.5D           | s-ru-700                                | Normal       | $\sim -1$           | On/<br>On                        |
| 10 | ADX-CELL-S-<br>30R | 1.5.5D           | ,,,,,,,,,,,,,,,,,,,,,,,,,,,,,,,,,,,,,,, | Normal       | - 10 <b>-</b> -1    | On/<br>On                        |
| 9  | ADX-PCS-M-<br>30R  | 1.5.5D           | ******                                  | Normal       |                     | On/<br>On                        |
| 8  | ADX-H-OPT          | 1.5.1C           | 12307                                   | Normal       |                     | -1-                              |
| 7  | ADX-H-OPT          | 1.5.1C           |                                         | Normal       | $\rightarrow$       | /                                |
| 6  | ADX-H-OPT          | 1.5.1C           | ADRF_HQ_H-ODU                           | Normal       | 2-2                 | /                                |
| 5  | ADX-H-RFU-A        | 1.5.52           | ADRF_HQ_H-A                             | Normal       | Not<br>Commissioned | Off /                            |
| 4  | ADX-H-RFU-C        | 1.5.52           | ADRF_HQ_H-C                             | Normal       | Not<br>Commissioned | On /<br>On                       |
| 3  | ADX-H-RFU-7        | 1.5.52           | ADRF_HQ_H-7                             | Normal       | Not<br>Commissioned | On/<br>On                        |
| 2  | ADX-H-RFU-P        | 1.5.52           | ADRF_HQ_H-P                             | Soft<br>Fail | Commissioned        | On /<br>On                       |
| 1  | ADX-H-NMS          | 13000F01002X1017 |                                         | Normal       | -                   | -1-                              |

Figure 8-93 Bill of material

8.2.5.5 System: Backup/Restore

| Settings Backup                                                                                                    |                                                                                                    |
|----------------------------------------------------------------------------------------------------|----------------------------------------------------------------------------------------------------|
| Click the Backup button to genera<br>file.                                                                                                    | ste a backup<br>Backup                                                                                                    |
| Settings Restore                                                                                                    |                                                                                                    |
| Fie Na                                                                                                    | me Choose File No file chosen                                                                                                    |
| VIM5                                                                                                    |                                                                                                    |
| [1] [1]RFU - Cet                                                                                                    |                                                                                                    |
|                                                                                                    |                                                                                                    |
| 2]RFU - 700                                                                                                    |                                                                                                    |
| 23RFU - 700<br>(2) (3)RFU - AWS                                                                                                    |                                                                                                    |
| (2)RFU - 700<br>(2)RFU - AWS<br>(2)RFU - AWS<br>(2)RFU - PCS                                                                                                    |                                                                                                    |
| V (2)8FU - 700<br>V (3)8FU - AW5<br>V (4)8FU - PCS<br>V Unknown - 5                                                                                                    |                                                                                                    |
| 238FU - 700<br>238FU - 700<br>338FU - AWS<br>248FU - PCS<br>249FU - PCS<br>249FU - PCS<br>249FU - PCS<br>249FU - PCS<br>249FU - PCS<br>249FU - PCS<br>249FU - 700<br>249FU - 700<br>249FU                                                                                                    |                                                                                                    |
| [2]     [2]     [2]     [2]     [3]     [3]     [4]     [3]     [4]     [4]     [4]     [4]     [4]     [4]     [4]     [4]     [4]     [4]     [4]     [4]     [4]     [4]     [4]     [4]     [4]     [4]     [4]     [4]     [4]     [4]     [4]     [4]     [4]     [4]     [4]     [4]     [4]     [4]     [4]     [4]     [4]     [4]     [4]     [4]     [4]     [4]     [4]     [4]     [4]     [4]     [4]     [4]     [4]     [4]     [4]     [4]     [4]     [4]     [4]     [4]     [4]     [4]     [4]     [4]     [4]     [4]     [4]     [4]     [4]     [4]     [4]     [4]     [4]     [4]     [4]     [4]     [4]     [4]     [4]     [4]     [4]     [4]     [4]     [4]     [4]     [4]     [4]     [4]     [4]     [4]     [4]     [4]     [4]     [4]     [4]     [4]     [4]     [4]     [4]     [4]     [4]     [4]     [4]     [4]     [4]     [4]     [4]     [4]     [4]     [4]     [4]     [4]     [4]     [4]     [4]     [4]     [4]     [4]     [4]     [4]     [4]     [4]     [4]     [4]     [4]     [4]     [4]     [4]     [4]     [4]     [4]     [4]     [4]     [4]     [4]     [4]     [4]     [4]     [4]     [4]     [4]     [4]     [4]     [4]     [4]     [4]     [4]     [4]     [4]     [4]     [4]     [4]     [4]     [4]     [4]     [4]     [4]     [4]     [4]     [4]     [4]     [4]     [4]     [4]     [4]     [4]     [4]     [4]     [4]     [4]     [4]     [4]     [4]     [4]     [4]     [4]     [4]     [4]     [4]     [4]     [4]     [4]     [4]     [4]     [4]     [4]     [4]     [4]     [4]     [4]     [4]     [4]     [4]     [4]     [4]     [4]     [4]     [4]     [4]     [4]     [4]     [4]     [4]     [4]     [4]     [4]     [4]     [4]     [4]     [4]     [4]     [4]     [4]     [4]     [4]     [4]     [4]     [4]     [4]     [4]     [4]     [4]     [4]     [4]     [4]     [4]     [4]     [4]     [4]     [4]     [4]     [4]     [4]     [4]     [4]     [4]     [4]     [4]     [4]     [4]     [4]     [4]     [4]     [4]     [4]     [4]     [4]     [4]     [4]     [4]     [4]     [4]     [4]     [4]     [4]     [                                                                                                    |                                                                                                    |
| IV         238FU - 700           IV         138FU - AWS           IV         149FU - PCS           IV         149FU - FCS           IV         Unknown - 5           IV         Unknown - 11           IV         Unknown - 12                                                                                                    |                                                                                                    |
| [2] [2] [2] [2] [2] [2] [2] [2] [2]                                                                                                    | nisi                                                                                                    |
| V (2)870 - 700<br>V (3)870 - AWS<br>V (4)870 - 6<br>V Unitrown - 6<br>V Unitrown - 11<br>V Unitrown - 12<br>V OPT - 1<br>V 20-1                                                                                                    | INDE<br>HUBOITADOC                                                                                                    |
| V (2)PFU - 700     V (3)PFU - AVS     V (3)PFU - AVS     V (4)PFU - PCS     V (4)Anown - 5     V (4)Anown - 5     V (4)Anown - 1     V (4)Anown - 12     V (9)PT - 1     V (4)Anown - 12     V (9)PT - 1     V (4)Anown - 6     V (4)Anown - 6     V (4)Anown - 12     V (4)Anown - 12                                                                                                    | atan<br>2004 1 10001<br>1 10001                                                                                                    |
| (2) (2)(470 - 700<br>(2) (3)(470 - 700<br>(2) (3)(470 - 705<br>(2) (10)(470 - 75<br>(2) (10)(470 - 75<br>(2) (10)(470 - 75<br>(2) (10)(470 - 75<br>(2) (10)(470 - 75)<br>(2) (470 - 76)<br>(2) (470 - 76)<br>(470 - 76)<br>(470 - 76)<br>(470 - 76)<br>(470 - 76)<br>(470 - 76)<br>(470 - 76)<br>(470 - 76)<br>(470 - 76)<br>(470 - 76)<br>(470 - 76)<br>(470 - 76)<br>(470 - 76)<br>(470 - 76)<br>(470 - 76)<br>(470 - 76)<br>(470 - 76)<br>(470 - 76)<br>(470 - 76)<br>(470 - 76)<br>(470 - 76)<br>( | mid<br>Hubbita                                                                                                    |
| 22347U - 700     27 (3347U - 700     27 (3347U - AX5     27 (4347U - AX5     27 (43470 - AS5     27 (43470 - AS     27 (43470 - AS     27 (43470 - AS     27 (43470 - AS     27 (43470 - AS)     27 (43470 - AS)     27 (434                                                                                                    | mis<br>HUBO11400<br>1909-1909<br>1909-1909<br>1909-1900<br>1909-1900<br>1909-1900<br>1909-1900<br>1909-1000<br>1909-1000<br>1000 |

## • Settings Backup

Clicking the Backup will create a temporary backup file stored inside of the ADX. Once the file is created, it will need to be downloaded to a computer. A download button will appear after the backup file has been created. If the ADX is power cycled or rebooted, then the temporary backup file will be lost. We recommend downloading the backup file immediately after it has been created. Click on the Download button to download the backup file.

| Exports t<br>which ca<br>function.                | he current setting<br>n be restored usin | ; of this system<br>g the system restore |
|---------------------------------------------------|------------------------------------------|------------------------------------------|
|                                                   |                                          | Backup                                   |
| igure 8                                           | -94 Setting                              | 3ackup (Before                           |
| igure 8<br>tings Bac                              | -94 Setting                              | Backup (Before                           |
| <b>igure 8</b><br>tings Bac<br>Click the<br>file. | -94 Setting<br>:kup<br>Backup button to  | Backup (Before<br>generate a backup      |

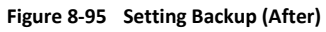

Setting Restore

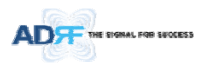

Restore function can be used to restore the saved settings from the backup file. Once the backup file is loaded, the tree in the figure below will appear. Check the boxes of the modules that you would like to restore and then click the "Restore" button at the bottom on this section.

We recommend creating a new backup file if adding or removing modules from the ADX. Discrepancies between the backup file and the existing tree could cause restore errors.

| File Name    | Browse                                                    |
|--------------|-----------------------------------------------------------|
| NMS          |                                                           |
| TIRFU - PCS  | ADRF_HQ_H                                                 |
| [2]RFU - 700 | ADRF_HQ_H                                                 |
| 3]RFU - Cell | ADRF_HQ_H                                                 |
| [4]RFU - AWS | ADRF_HQ_H                                                 |
| V OPT - 1    | ADRF_HQ_H-OL                                              |
| RU-Hub - 1   |                                                           |
| M-RU - PCS   | <u> </u>                                                  |
| S-RU - Cell  | <u> </u>                                                  |
| S-RU - 700   | s-ru-7                                                    |
| S-RU - AWS   | 1st chas                                                  |
| S-RU - Cell  | abc                                                       |
| 💟 S-RU - 700 | <i><i><b>ŸŸŸŶŶŶŶŶŶŶŶŶŶŶŶŶŶŶŶŶŶŶŶŶŶŶŶŶŶŶŶŶŶŶŶŶ</b></i></i> |
| S-RU - AWS   | 2nd chassis(to                                            |
| S-RU - AWS   | 3rd chassis(botto                                         |
| V OPT - 2    |                                                           |
| V OPT - 3    | 123                                                       |
| Click R      | estore to restore the system-setting                      |
|              | Restore                                                   |

Figure 8-96 Setting Restore

## 8.2.5.6 System: SNMP

• SNMP V1/V2

This section allows you to add community strings for SNMP v1 and v2.

| Version                    | Permission               | Community           | Command |
|----------------------------|--------------------------|---------------------|---------|
| v2c 🔻                      | read/write 🔻             |                     | add     |
| tive SNMP                  |                          |                     |         |
| tive SNMP<br>Version       | Permission               | Community           | Command |
| ive SNMP<br>Version        | Permission               | Community           | Command |
| ve SNMP<br>Version<br>v1   | Permission<br>read/write | Community<br>public | Command |
| tive SNMP<br>Version<br>v1 | Permission<br>read/write | Community<br>public | Command |

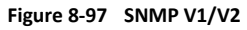

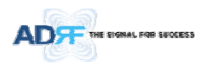

•

## SNMP V3

This section allows the user to add accounts for SNMP v3.

|          |            |   | Auth Al <u>c</u><br>/ Pass | gorithm<br>word |      |   |     |
|----------|------------|---|----------------------------|-----------------|------|---|-----|
|          | read/write | • | MD5                        | -               | None | • | add |
| ive SNMD |            |   |                            |                 |      |   |     |

Figure 8-98 SNMP V3

#### 8.2.5.7 System: Closeout Package

The closeout package section will allow the user to upload documents to the ADX-H-NMS. The maximum file size for each upload is limited to 10 MB. The total amount of space available for uploading document is 100 MB. Please do not use this section as the primary storage location of your documents. Documents may become unavailable if the system goes down.

|             |                        | Browse      |
|-------------|------------------------|-------------|
| Description |                        |             |
|             | Maximum file size is 1 | 0 MB        |
|             | Add File (             | Cancel      |
|             |                        |             |
|             |                        |             |
|             |                        |             |
| File Name   | File Size              | Description |

Figure 8-99 System- Closeout Package

To upload documents to the module, click on the "Browse" button and locate the file that you would like to upload, then enter in a Description of the file being uploaded. Afterwards, click on the "Add File" button to upload the file. Below is what you will see after the file upload. To delete the file, click on the delete button located in the last column.

| Hie Name    |                            | Browse             |   |  |  |
|-------------|----------------------------|--------------------|---|--|--|
| Description |                            |                    |   |  |  |
|             | Maximum file size is 10 MB |                    |   |  |  |
|             |                            |                    |   |  |  |
|             | Add File                   | Cancel             |   |  |  |
| File Name   | Add File                   | Cancel             | 1 |  |  |
| File Name   | Add File                   | Cancel Description |   |  |  |

Figure 8-100 System- Closeout Package after the file upload

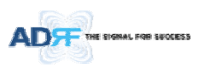

### 8.2.6 Help

If an internet connection is available, clicking on the Help Tab will redirect the user to our Technical Support page.

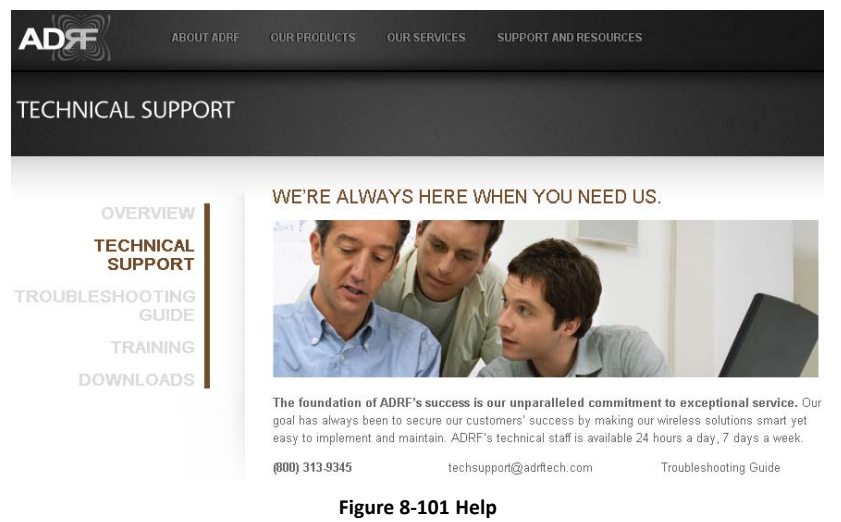

## 8.2.7 Logout

Clicking the Logout button will log the current user off the system.

#### 8.3 Guest Mode

When logging into the system as a guest, the guest will only have read-only privileges and will not be able to make any changes to the system.

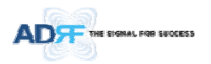

## 9. SYSTEM-WIDE SPECIFICATION (TO BE CONNECTED TO HE VIA OPTIC LINE)

## 700LTE/CELL/SMR800 Specifications.

|                        |                            |                        | 700F                                 | CELL                                                 | SMR800                 | Comments   |                  |  |
|------------------------|----------------------------|------------------------|--------------------------------------|------------------------------------------------------|------------------------|------------|------------------|--|
|                        | Down                       | ink                    | Lower<br>ABC                         | 728-746MHz                                           | 869-894MHz             | 851~869MHz | SMR800 is not    |  |
| Frequency              | Downi                      | INK                    | Upper<br>C                           | 746-757MHz                                           |                        |            | for FCC approval |  |
| Frequency              |                            |                        | Lower<br>ABC                         | 698-716MHz                                           |                        | 806~824MHz |                  |  |
|                        | Uplink                     |                        | Upper<br>C                           | 776-787MHz                                           | 824-849MHZ             |            |                  |  |
| Support Band Width     | Support Band Width         |                        | 16+11MHz<br>(Lower ABC + Upper C)    |                                                      | 25MHz                  | 18MHz      |                  |  |
| DL Input Range         |                            |                        | 0~25dBm                              |                                                      | 0~25dBm                | 0~25dBm    |                  |  |
| Cain                   | Denes                      | D/L                    | 18~43dB,                             | 18~43dB, 0.5dB step, ATT range: 0~25dB               |                        |            |                  |  |
| Gain                   | капде                      | U/L                    | -5~30dB,                             | -5~30dB, 0.5dB step, ATT range: 0~35dB               |                        |            |                  |  |
|                        | Denes                      | D/L                    | 0~25dB                               | 0~25dB                                               |                        |            |                  |  |
| Attenuation            | капде                      | U/L                    | 0~35dB                               |                                                      |                        |            |                  |  |
|                        | Accura                     | ю                      | 0~15dB: <                            | 0~15dB: < ±0.5dB, 15~35dB: < ±1.0dB, 35dB~: < ±1.5dB |                        |            |                  |  |
| Gain Flatness          |                            |                        | < ±2.0dB < ±2.0dB < ±2.0dB           |                                                      |                        | < ±2.0dB   |                  |  |
| Composite Maximun      | Composite Maximum Downlink |                        | 43dBm±1                              |                                                      |                        |            |                  |  |
| Output Power           | Up                         | olink                  | -15dBm±1                             |                                                      |                        |            |                  |  |
| Noise Figure @max gain |                            | 5.0dB<br>@ Band Center |                                      | 5.0dB<br>@ Band Center                               | 5.0dB<br>@ Band Center |            |                  |  |
| VSWR                   |                            | < 1.5:1                |                                      |                                                      |                        |            |                  |  |
| LTE                    |                            |                        | Uplink (<                            |                                                      |                        |            |                  |  |
| EVM                    | EVDO                       |                        | Uplink (<                            |                                                      |                        |            |                  |  |
| CDMA2                  |                            | 2000                   | Uplink (<                            |                                                      |                        |            |                  |  |
| Optical Loss           |                            |                        | 0~10dBo                              |                                                      |                        |            |                  |  |
| System Delay           |                            |                        | <2us @0dBo optic loss                |                                                      |                        |            |                  |  |
| Spurious               |                            |                        | FCC, 3GPP TS 36.104, 3GPP2 C.S0010-C |                                                      |                        |            |                  |  |
| Operating Temperature  |                            | -30~55°C               |                                      |                                                      |                        |            |                  |  |
| Operating Humidity     |                            | 5-90%                  |                                      |                                                      |                        |            |                  |  |

## **메모 [H23]:** SMR800 의 경우 FCC 인증에서 제외함. ( ACP 문제점)

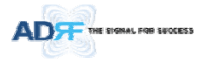

## 메모 [Y24]: Addition 14/05/12

## 2. PCS/AWS/BRS Specifications.

|                       |                        |          |                        | PCS                    | AWS                    | BRS                                                   | Comments |
|-----------------------|------------------------|----------|------------------------|------------------------|------------------------|-------------------------------------------------------|----------|
| _                     | Downlink               |          |                        | 1930~1995MHz           | 2110~2155 MHz          |                                                       |          |
| Frequency U           |                        | Uplink   |                        | 1850~1915MHz           | 1710~1755 MHz          | 2496~2690 MHz                                         |          |
| Support Band Width    |                        |          |                        | 65MHz                  | 45MHz                  | 194MHz                                                |          |
| DL Input Range        |                        |          |                        | 0~25dBm                | 0~25dBm                | +12~37dBm<br>(Medium Mode)<br>-15~12dBm<br>(Low Mode) |          |
|                       |                        |          | D/L                    | 21~46dB, 0.5dB step, A |                        |                                                       |          |
| Gain                  | Ran                    | ige      | U/L                    | -5~30dB, 0.5dB step, A |                        |                                                       |          |
|                       |                        |          | D/L                    | 0~25dB                 |                        |                                                       |          |
| Attenuation           | Ran                    | ige      | U/L                    | 0~35dB                 |                        |                                                       |          |
|                       | Acc                    | Accuracy |                        | 0~15dB: < ±0.5dB, 15~  |                        |                                                       |          |
| Gain Flatness         | Gain Flatness          |          |                        | < ±2.0dB               | < ±2.0dB               | < ±2.0dB                                              |          |
| Composite Maximu      | m                      | Downl    | ink                    | 46dBm±1dB              |                        |                                                       |          |
| Output Power Uplink   |                        |          | -15dBm±1dB             |                        |                        |                                                       |          |
| Noise Figure          | Noise Figure @max gain |          | 5.0dB<br>@ Band Center | 5.0dB<br>@ Band Center | 5.0dB<br>@ Band Center |                                                       |          |
| VSWR                  |                        | < 1.5:1  |                        |                        |                        |                                                       |          |
| EVM EVDO<br>CDMAX     |                        | LTE      |                        | Uplink (< 12.5%), down |                        |                                                       |          |
|                       |                        | 0        |                        | Uplink (< 14.75%), dow |                        |                                                       |          |
|                       |                        | MA200    | 0                      | Uplink (< 14.75%), dow |                        |                                                       |          |
| Optical Loss          |                        |          |                        | 0~10dBo                |                        |                                                       |          |
| System Delay          |                        |          |                        | <2us @0dBo optic loss  |                        |                                                       |          |
| Spurious              |                        |          |                        | FCC, 3GPP TS 36.104, 3 |                        |                                                       |          |
| Operating Temperature |                        |          |                        | -30~55°C               |                        |                                                       |          |
| Operating Humidity    |                        |          |                        | 5-90%                  |                        |                                                       |          |

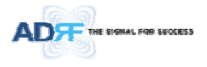

## 3. SMR900 Specifications.

|                       |          |     | SMR9000+Paging                                       | Comments |
|-----------------------|----------|-----|------------------------------------------------------|----------|
| _                     | Downlink |     | 929~942MHz                                           |          |
| Frequency             | Uplink   |     | 896~903MHz                                           |          |
| Support Band Width    |          |     | DL:13MHz,<br>UL: 7MHz                                |          |
| DL Input Range        |          |     | 0~25dBm                                              |          |
| <u> </u>              | _        | D/L | 18~43dB, 0.5dB step, ATT range: 0~25dB               |          |
| Gain                  | Range    | U/L | -5~30dB, 0.5dB step, ATT range: 0~40dB               |          |
|                       | _        | D/L | 0~25dB                                               |          |
| Attenuation           | Range    | U/L | 0~40dB                                               |          |
|                       | Accuracy | /   | 0~15dB: < ±0.5dB, 15~35dB: < ±1.0dB, 35dB~: < ±1.5dB |          |
| Gain Flatness         |          |     | < ±2.0dB                                             |          |
| Composite Maximum     | Downlin  | k   | 43dBm±1dB                                            |          |
| Output Power          | Uplink   |     | -15dBm±1dB                                           |          |
| Noise Figure          | @max g   | ain | 5.0dB@ Band Center                                   |          |
| VSWR                  |          |     | < 1.5:1                                              |          |
|                       | LTE      |     | Uplink (< 12.5%), downlink (< 8%)                    |          |
| EVM                   | EVDO     |     | Uplink (< 14.75%), downlink (< 12.5%)                |          |
|                       | CDMA2000 |     | Uplink (< 14.75%), downlink (< 14.75%)               |          |
| Optical Loss          |          |     | 0~10dBo                                              |          |
| System Delay          |          |     | <2us @0dBo optic loss                                |          |
| Spurious              |          |     | FCC, 3GPP TS 36.104, 3GPP2 C.S0010-C                 |          |
| Operating Temperature |          |     | -30~55°C                                             |          |
| Operating Humidity    |          |     | 5-90%                                                |          |

메모 [Y25]: Addition 14/05/12

**메모 [H26]:** 해당 제품의 SPEC 의 경우 향후 추가될 제품의 SPEC 임.

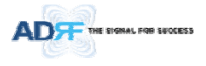

\_\_\_\_\_

## 4. WCS Specifications.

|                       |             |      | WCS                                                  | Comments |                                   |  |
|-----------------------|-------------|------|------------------------------------------------------|----------|-----------------------------------|--|
| _                     | Downlink    |      | 2305-2315MHz                                         |          |                                   |  |
| Frequency             | Uplink      |      | 2350-2360MHz                                         |          |                                   |  |
| Support Band Width    |             |      | 10MHz                                                |          |                                   |  |
| DL Input Range        |             |      | +12~37dBm(Medium)<br>-15~12dBm(Low)                  |          |                                   |  |
| Cain                  | Deres       | D/L  | 19.8~44.8dB, 0.5dB step, ATT range: 0~25dB           |          |                                   |  |
| Gain                  | Range       | U/L  | -5~30dB, 0.5dB step, ATT range: 0~40dB               |          |                                   |  |
|                       | Deve        | D/L  | 0~25dB                                               |          |                                   |  |
| Attenuation           | капде       | U/L  | 0~40dB                                               |          |                                   |  |
|                       | Accurac     | су.  | 0~15dB: < ±0.5dB, 15~35dB: < ±1.0dB, 35dB~: < ±1.5dB |          |                                   |  |
| Gain Flatness         |             |      | < ±2.0dB                                             |          |                                   |  |
| Composite Maximum     | Downlir     | nk   | 44.8dBm±1dB                                          |          |                                   |  |
| Output Power          | Uplink      |      | -15dBm±1dB                                           |          |                                   |  |
| Noise Figure          | @max g      | gain | 5.0dB@ Band Center                                   |          |                                   |  |
| VSWR                  |             |      | < 1.5:1                                              |          |                                   |  |
|                       | LTE<br>EVDO |      | LTE                                                  |          | Uplink (< 12.5%), downlink (< 8%) |  |
| EVM                   |             |      | Uplink (< 14.75%), downlink (< 12.5%)                |          |                                   |  |
|                       | CDMA2000    |      | Uplink (< 14.75%), downlink (< 14.75%)               |          |                                   |  |
| Optical Loss          |             |      | 0~10dBo                                              |          |                                   |  |
| System Delay          |             |      | <2us @0dBo optic loss                                |          |                                   |  |
| Spurious              |             |      | FCC, 3GPP TS 36.104, 3GPP2 C.S0010-C                 |          |                                   |  |
| Operating Temperature |             |      | -30~55°C                                             |          |                                   |  |
| Operating Humidity    |             |      | 5-90%                                                |          |                                   |  |

메모 [Y27]: Addition 14/05/12

## 메모 [C28]: 주파수 수정 2015.07.28

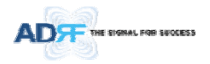

메모 [Y29]: Addition 14/05/12

## 10. MECHANICAL DRAWING

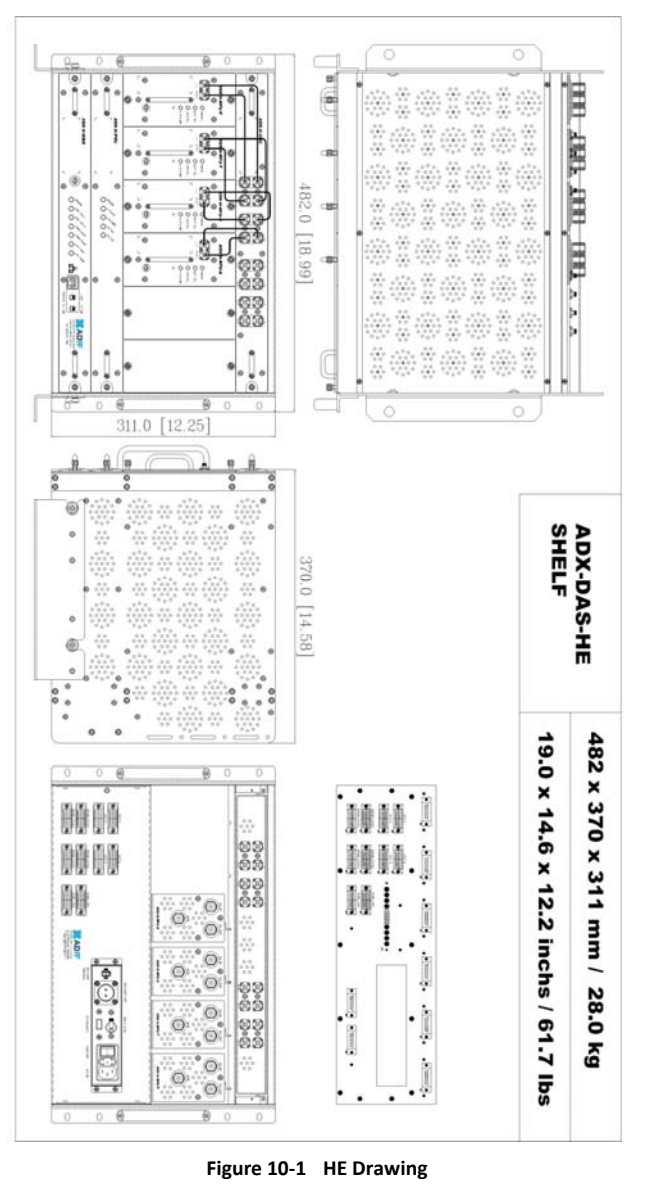

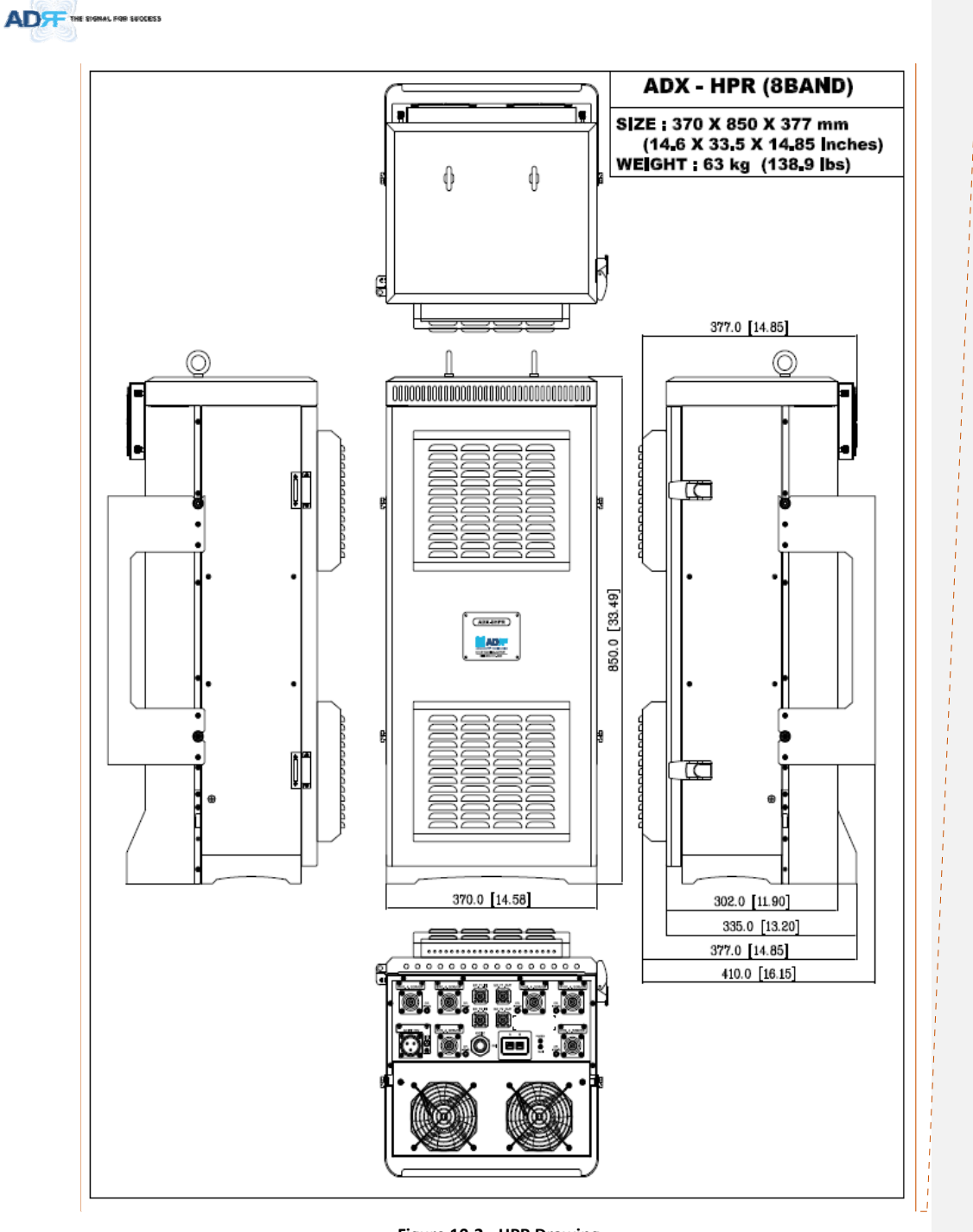

메모 [H30]: 6band 로 모델명

수정필요함

Figure 10-2 HPR Drawing